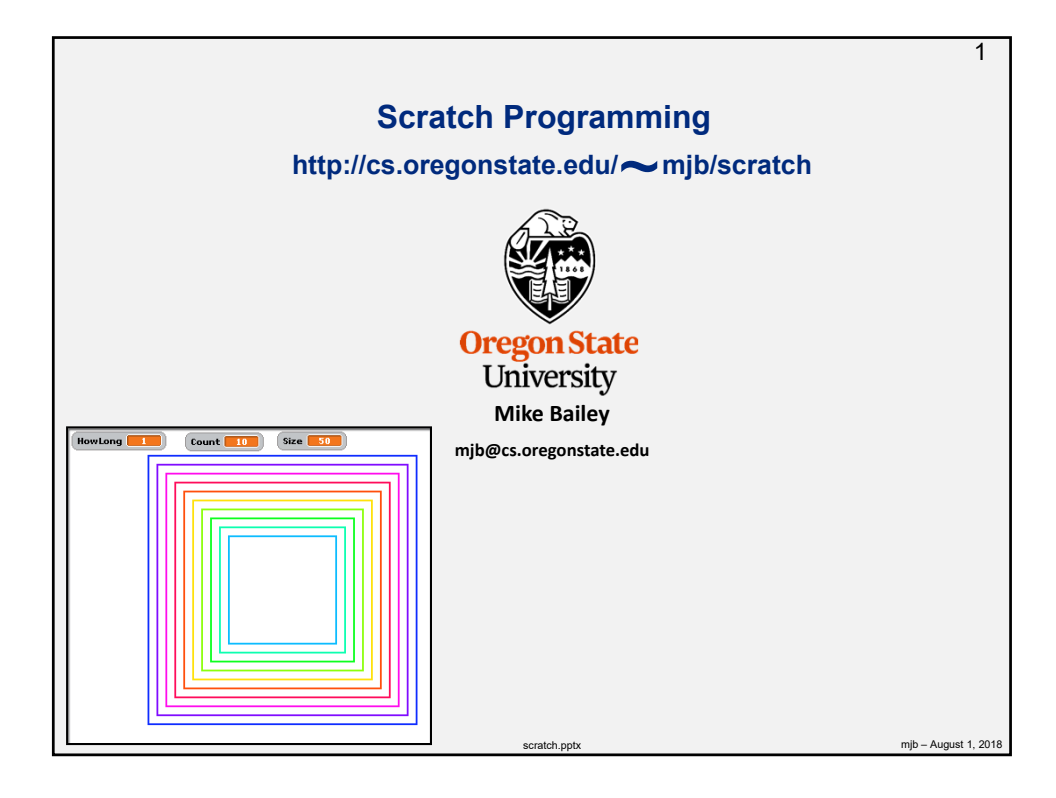

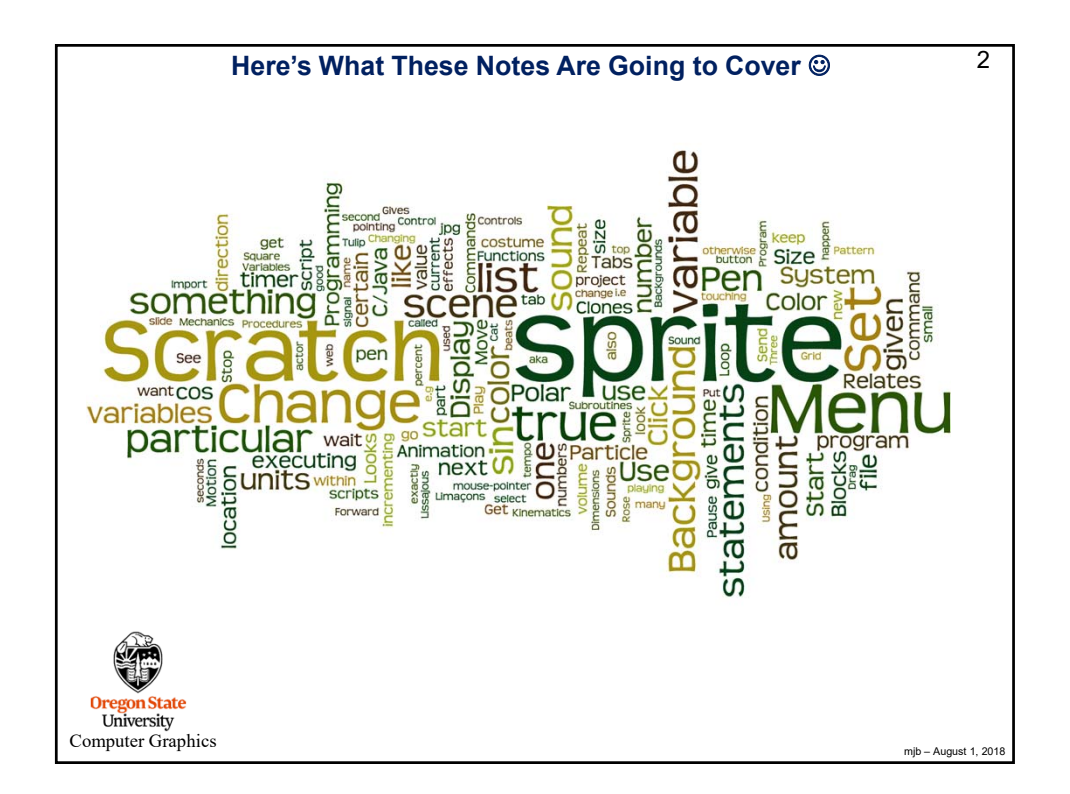

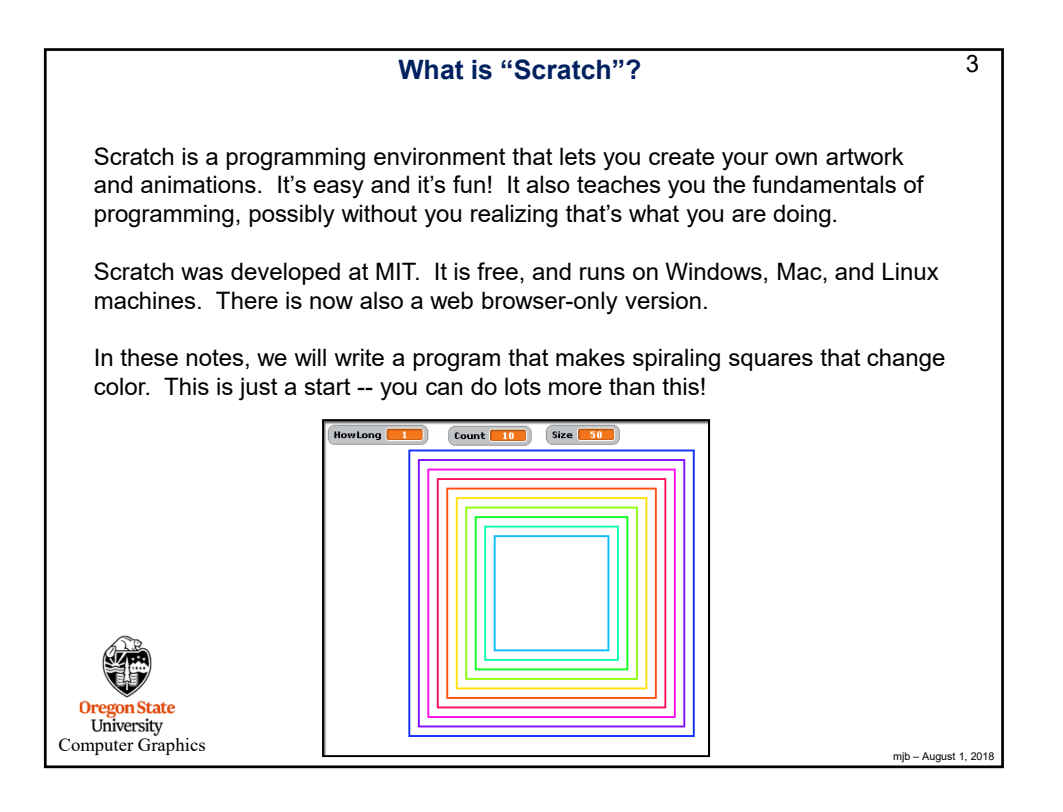

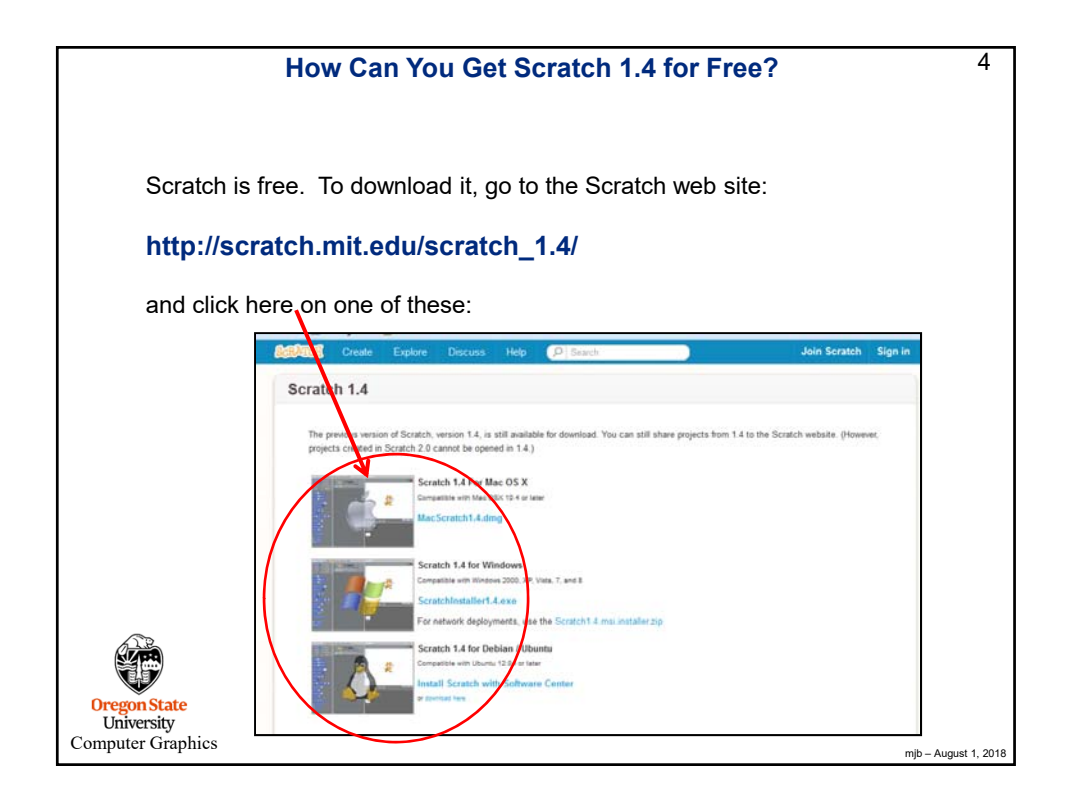

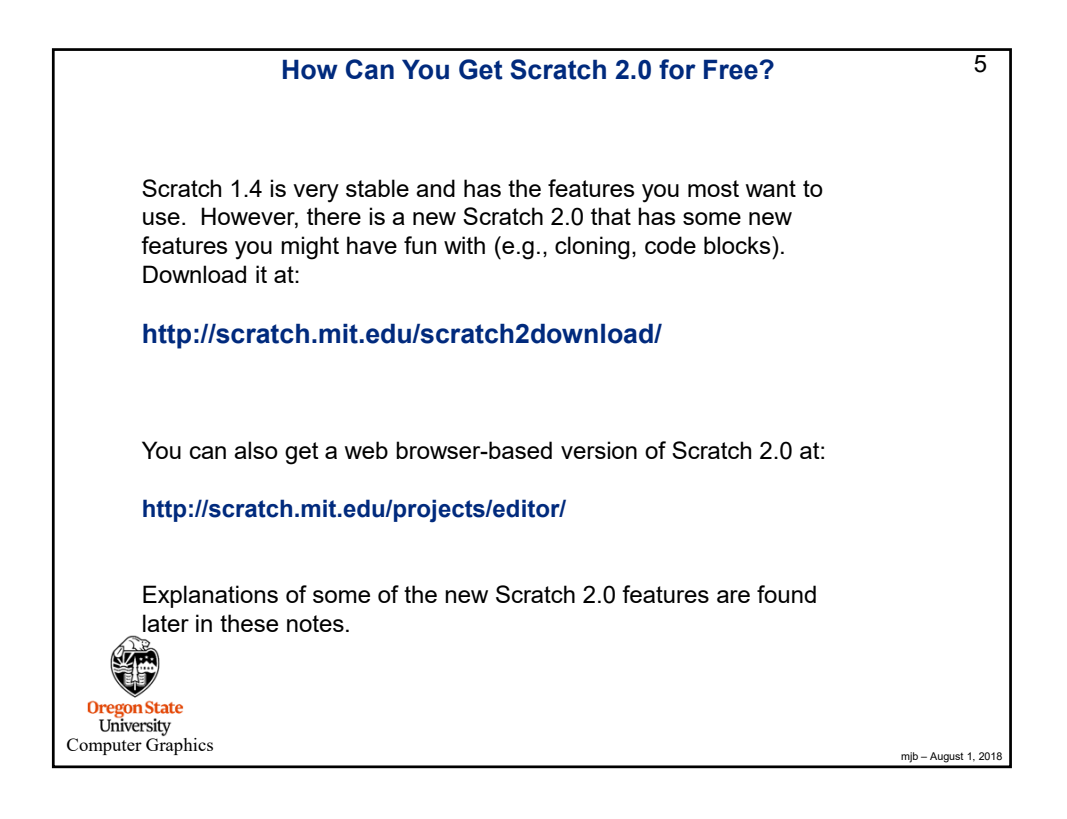

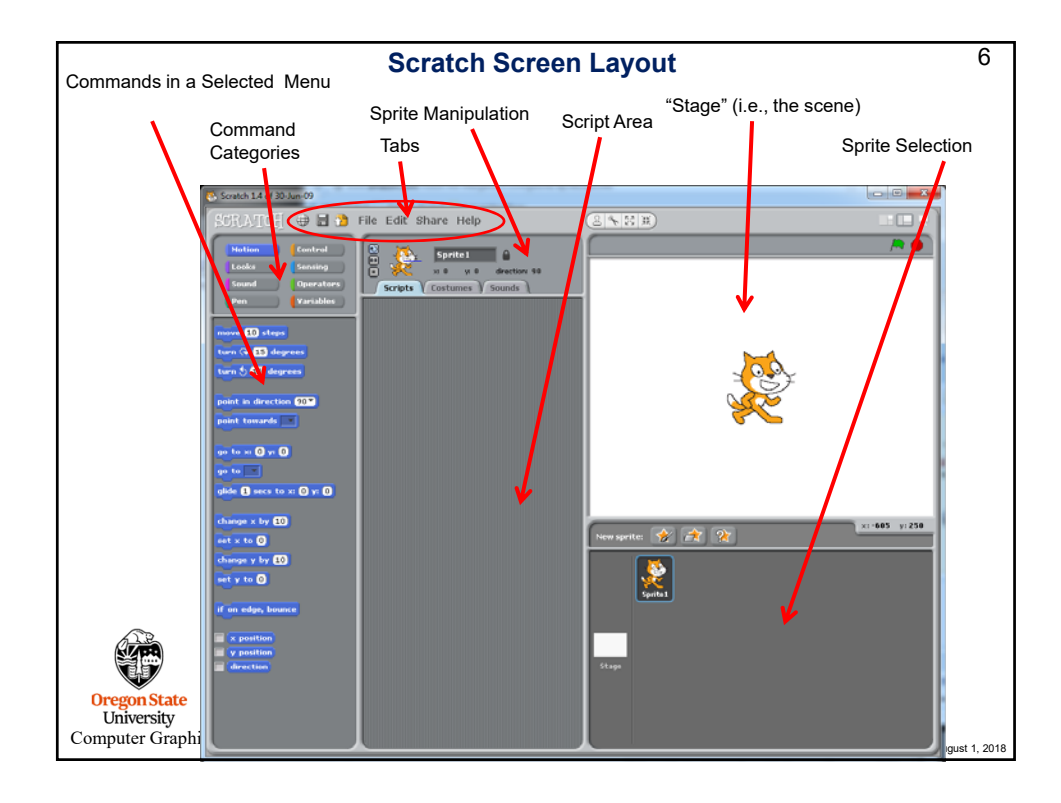

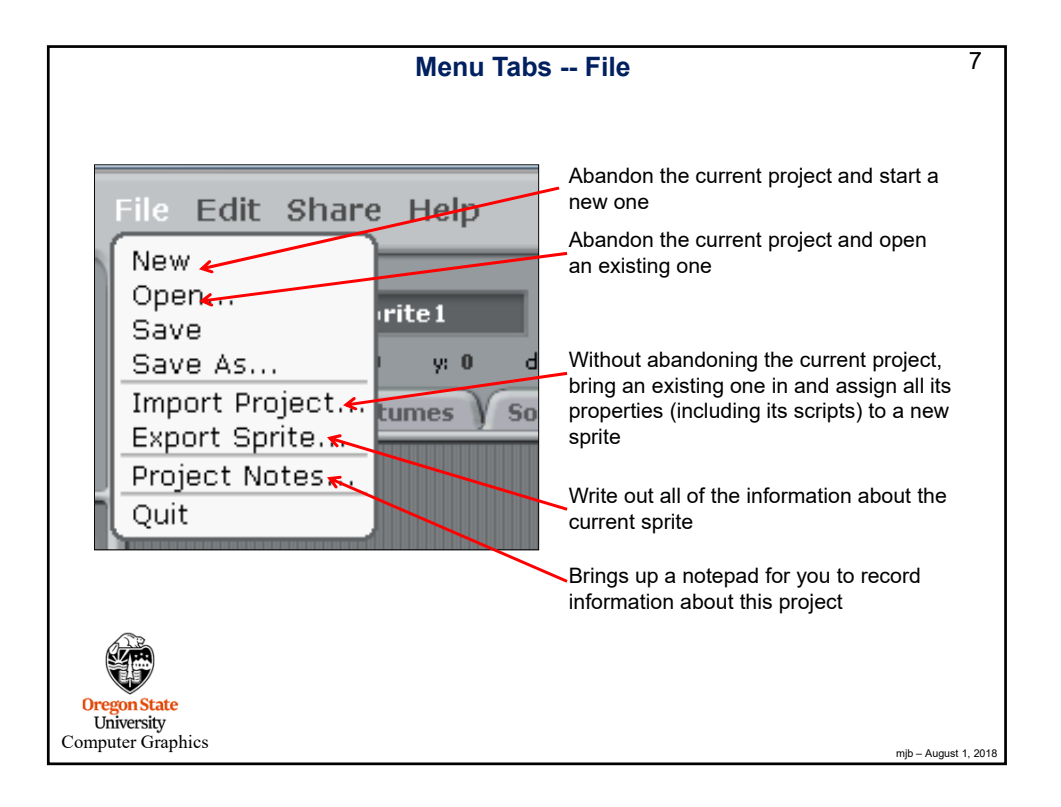

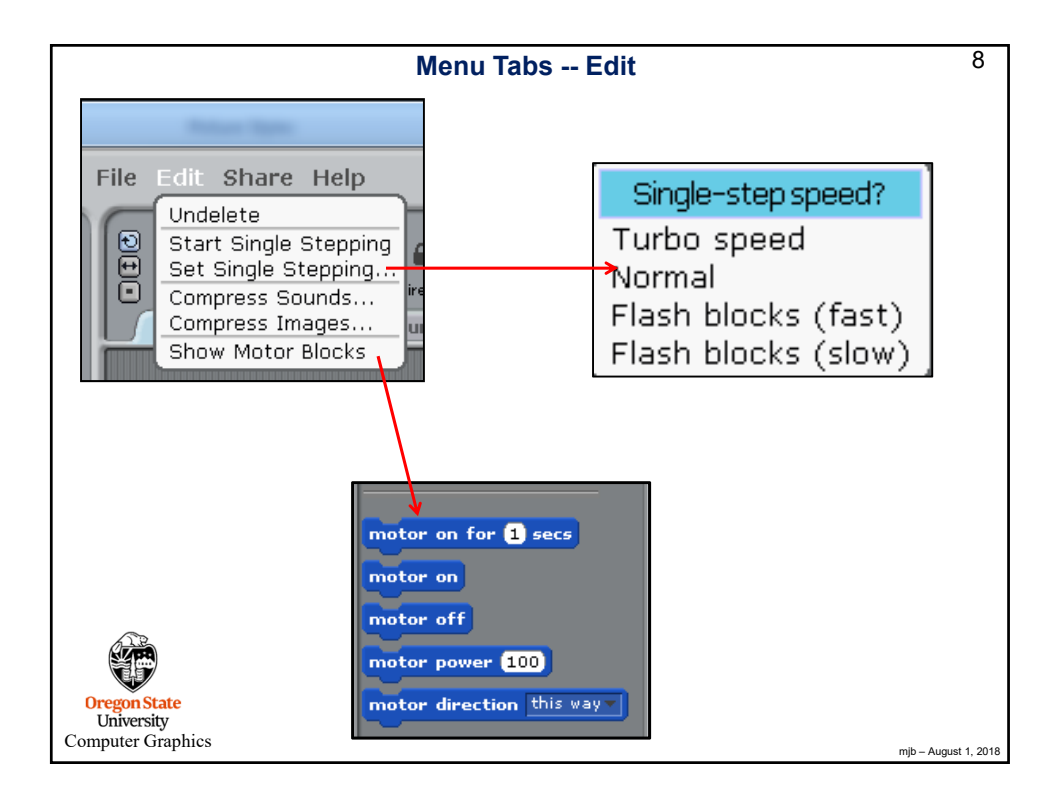

|                                                 | Menu Tabs Sh                                                           | nare                                                                                            | 9    |
|-------------------------------------------------|------------------------------------------------------------------------|-------------------------------------------------------------------------------------------------|------|
| File Edit Share Help                            | roject Online <del>.</del><br>ch Website                               |                                                                                                 |      |
|                                                 | Upload to Scrat                                                        | ch Server (scratch.mit.edu) Your Scratch website login name: Password: Create acc Project name: | ount |
|                                                 | Tags:<br>Animation Music<br>Art Simulation<br>Game Story<br>More tags: | Project notes:                                                                                  |      |
| Oregon State<br>University<br>Computer Graphics | Compress sounds and images                                             | OK Cancel                                                                                       |      |

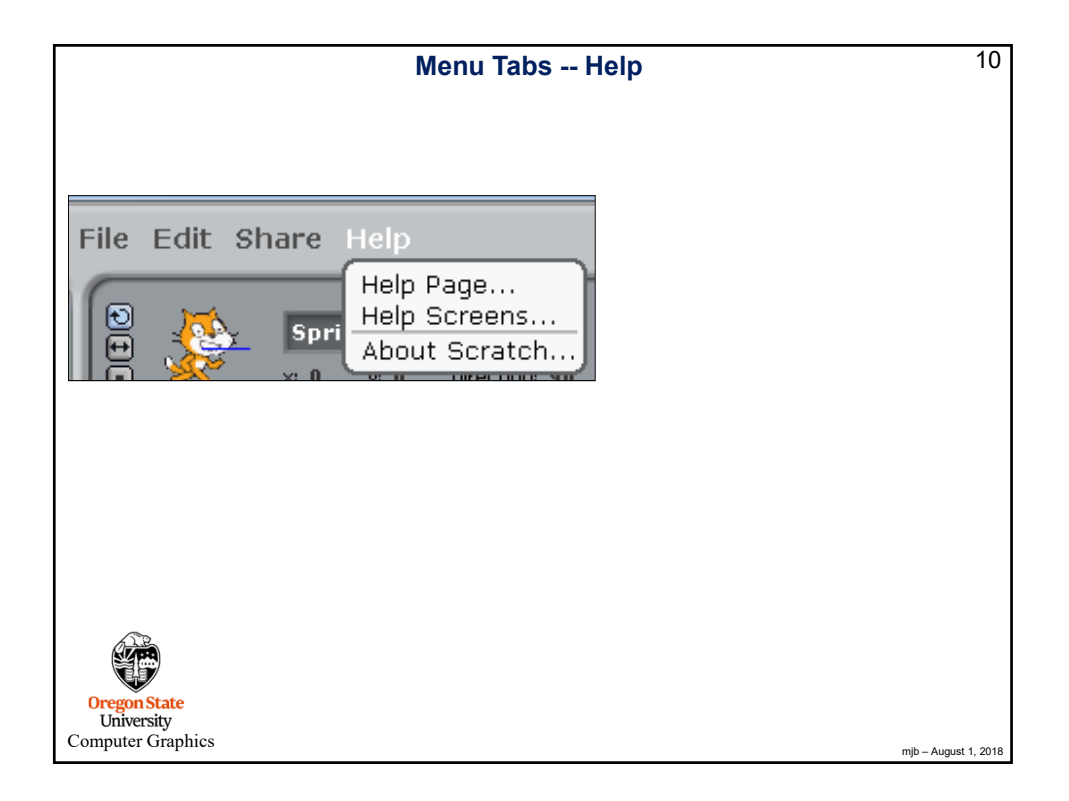

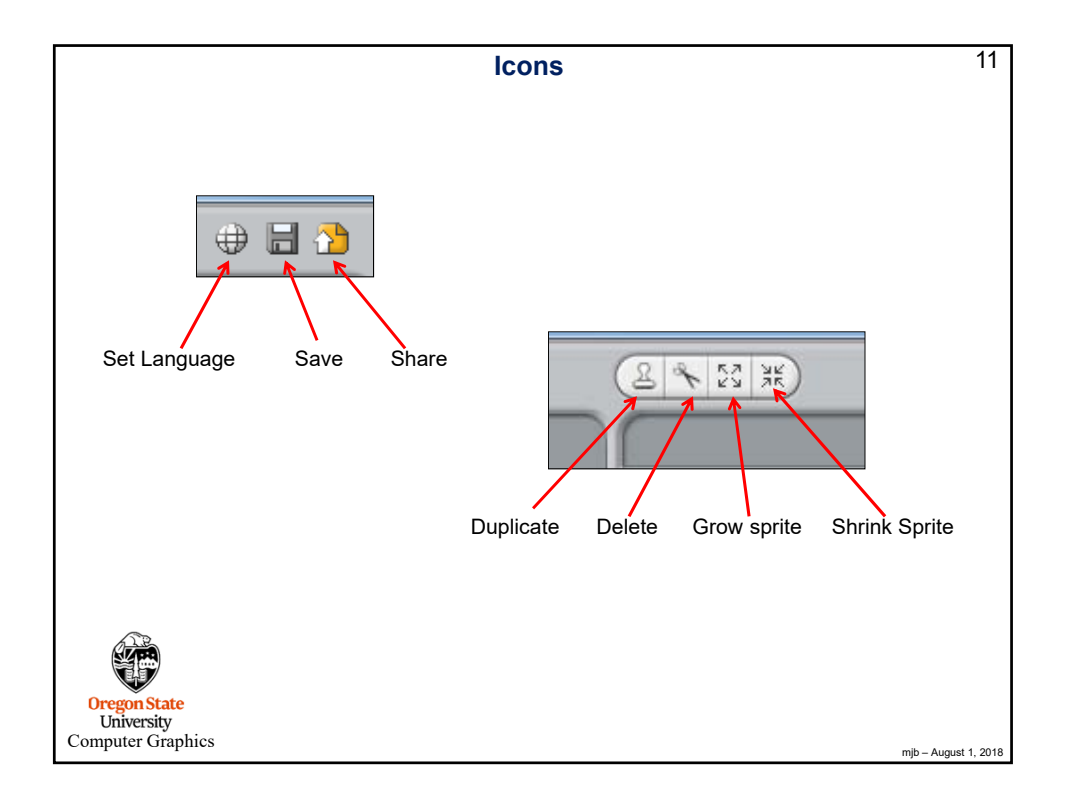

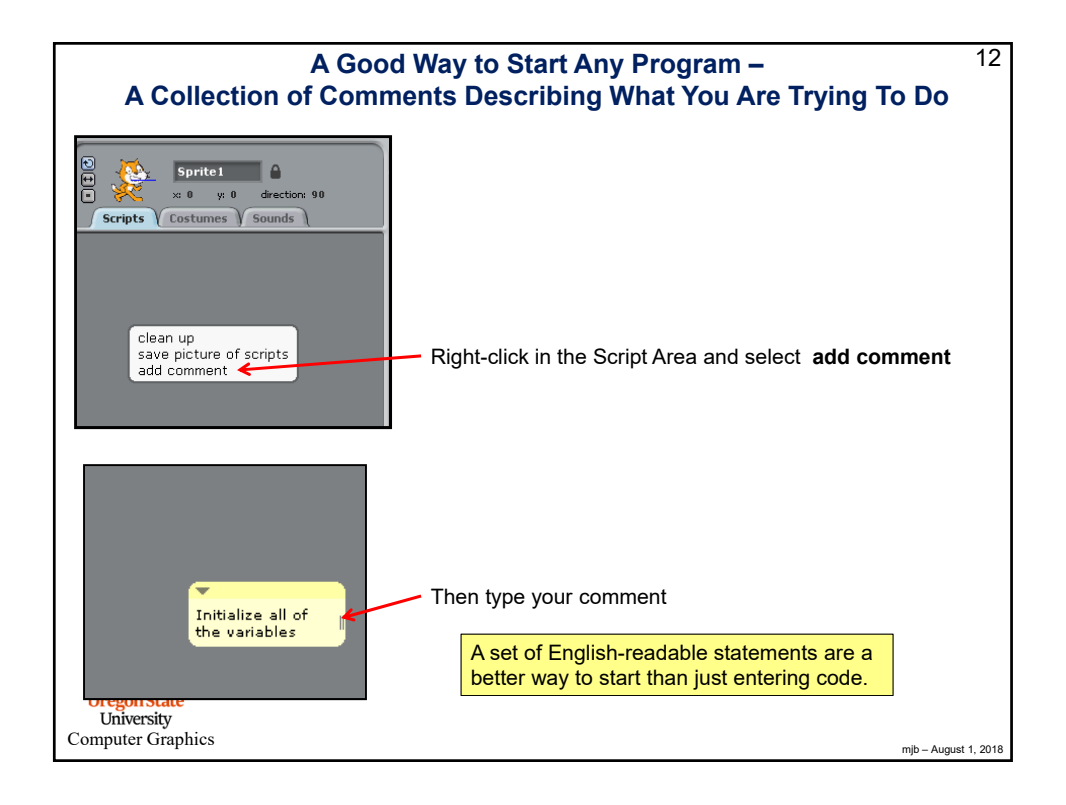

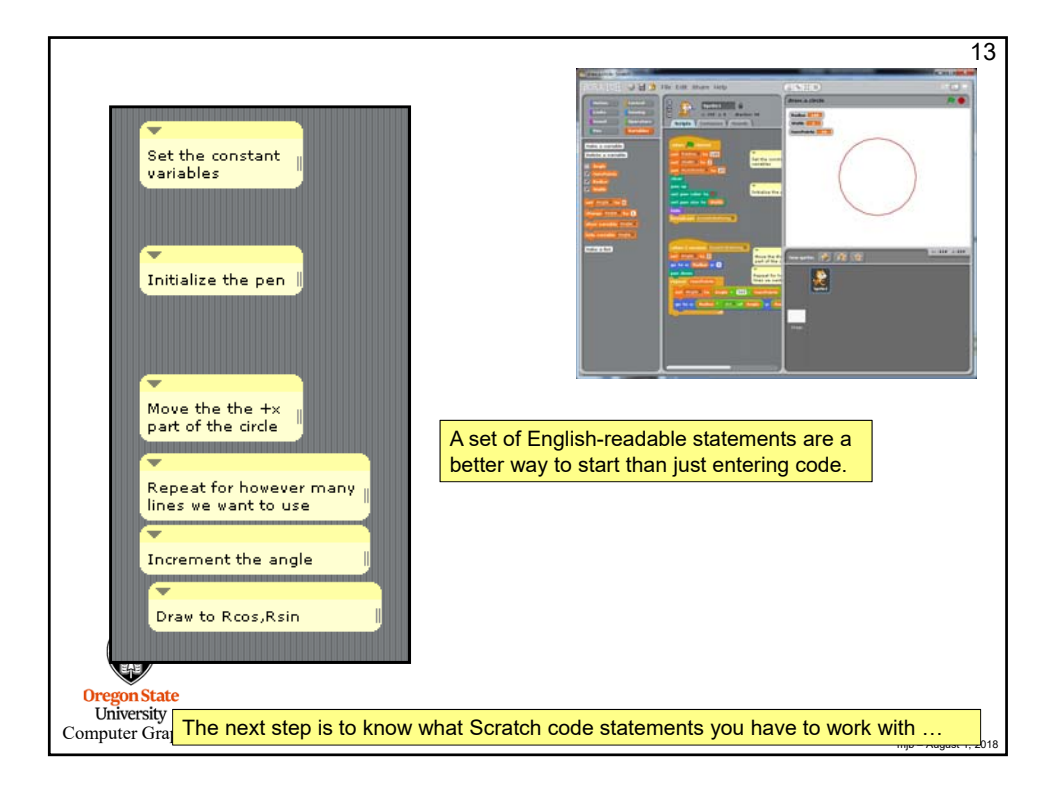

| Motion Menu 1      |                                                                                                    |  |
|--------------------|----------------------------------------------------------------------------------------------------|--|
| move 10 steps      | Move the sprite a certain number of steps (pixels) in the direction it is pointing                                                                                                    |  |
| turn 🗣 15 degrees  | Change the pointing direction clockwise or counterclockwise                                                                                                    |  |
| turn () 13 degrees | Set the pointing compass direction (90) (90) right (90) left (90) left (90) |  |
| point towards 🔽 🧲  | Point towards something in particular (e.g., mouse-pointer)                                                                                                    |  |
| go to x: 269 y: 0  | <ul> <li>Move the sprite to a particular location</li> <li>Move the sprite somewhere in particular (e.g., mouse-pointer)</li> </ul>                                                                                                    |  |
|                    | Animate the spite somewhere in particular                                                                                                    |  |
| change x by 10     | — Change the sprite's x location by a certain amount (+ or -)                                                                                                    |  |
| set x to 0         | Set the sprite's x location to a certain amount                                                                                                    |  |
| change y by 10     | Change the sprite's y location by a certain amount (+ or -)                                                                                                    |  |
| set y to 0         | Set the sprite's y location to a certain amount                                                                                                    |  |
| if on edge, bounce | If this sprite is on a scene edge, turn it around so it can move<br>in the other direction                                                                                                    |  |
| y position         | Display the x and y locations in the scene                                                                                                    |  |
| Co direction       | Display the direction angle in the scene                                                                                                    |  |

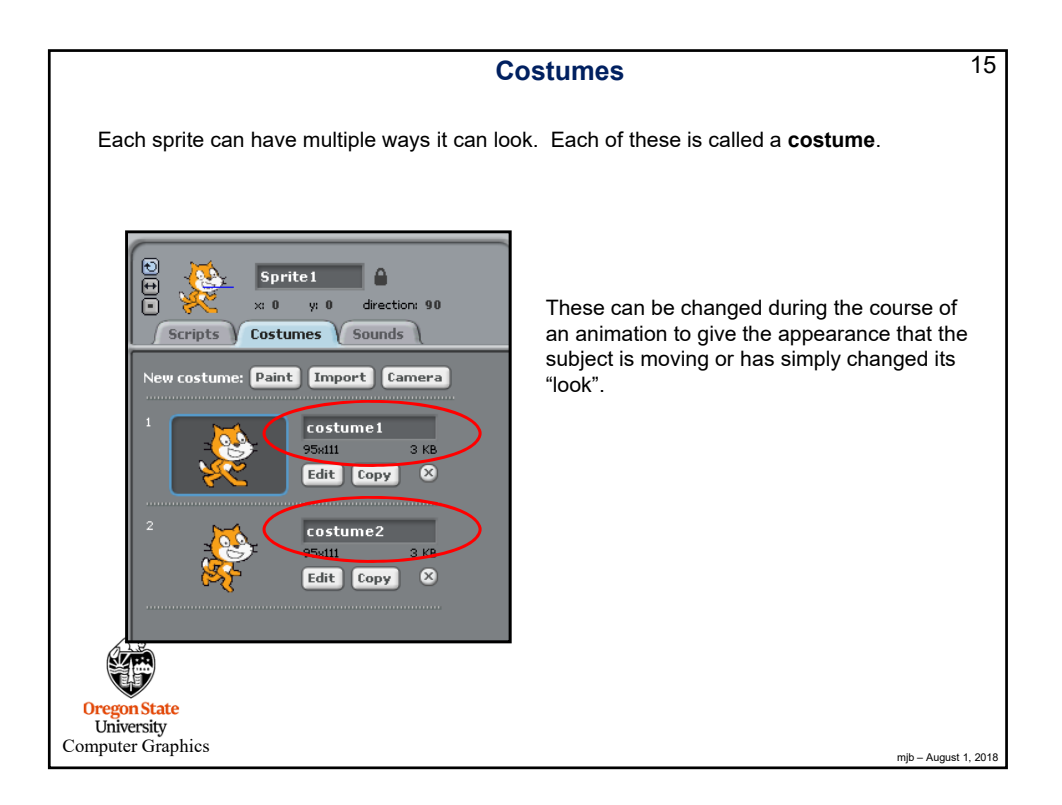

| Looks Menu                                                                                                    | 16                     |
|----------------------------------------------------------------------------------------------------|------------------------|
| Switch to costume costume2 Change this sprite to look like its designated "Change this sprite to look like its next costu                                                                                                    | 'costume"<br>me saying |
| Display the costume number in the scene                                                                                                    |                        |
| Say Hellol for 2 secs                                                                                                    | Thinking               |
| think Hmm. for 2 secs Put a thinking balloon on this sprite                                                                                                    | $\rightarrow$          |
| think Hmm                                                                                                    |                        |
| change colory effect by 25                                                                                                    |                        |
| set color effect to 0                                                                                                    |                        |
| Clear graphic effects Clear all of these effects brightness                                                                                                    | s                      |
| change size by 10 Change the sprite size (%) ghost                                                                                                    |                        |
| set size to 100 %                                                                                                    | al size)               |
| Display the sprite size in the scene                                                                                                    |                        |
| show Display this sprite                                                                                                    |                        |
| hide Construction of the second second secon |                        |
| go to front                                                                                                    |                        |
| Go back 1 layers                                                                                                    |                        |
|                                                                                                    | mjb – August 1, 2018   |

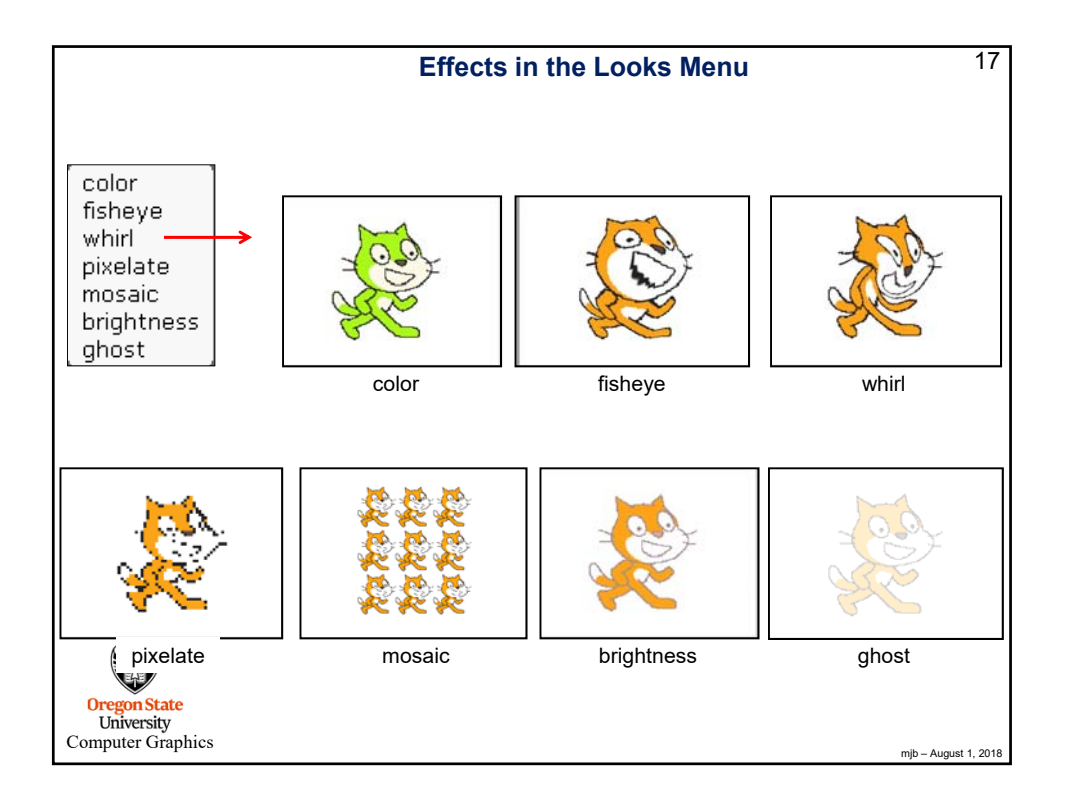

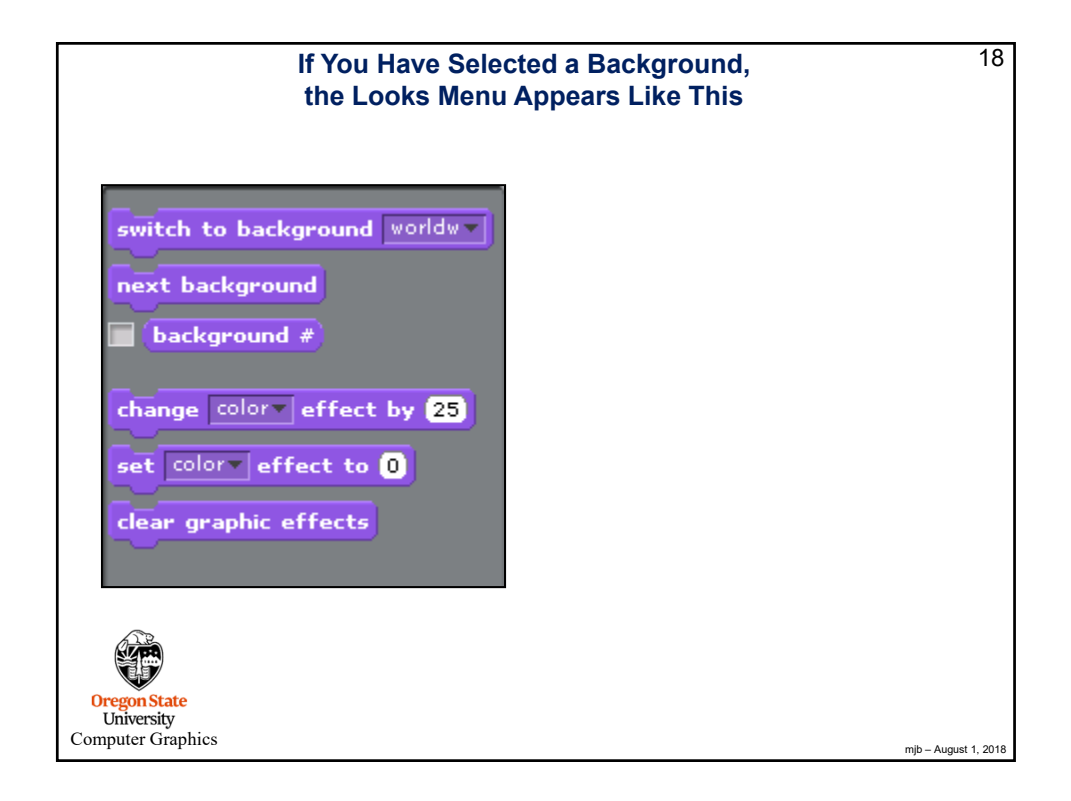

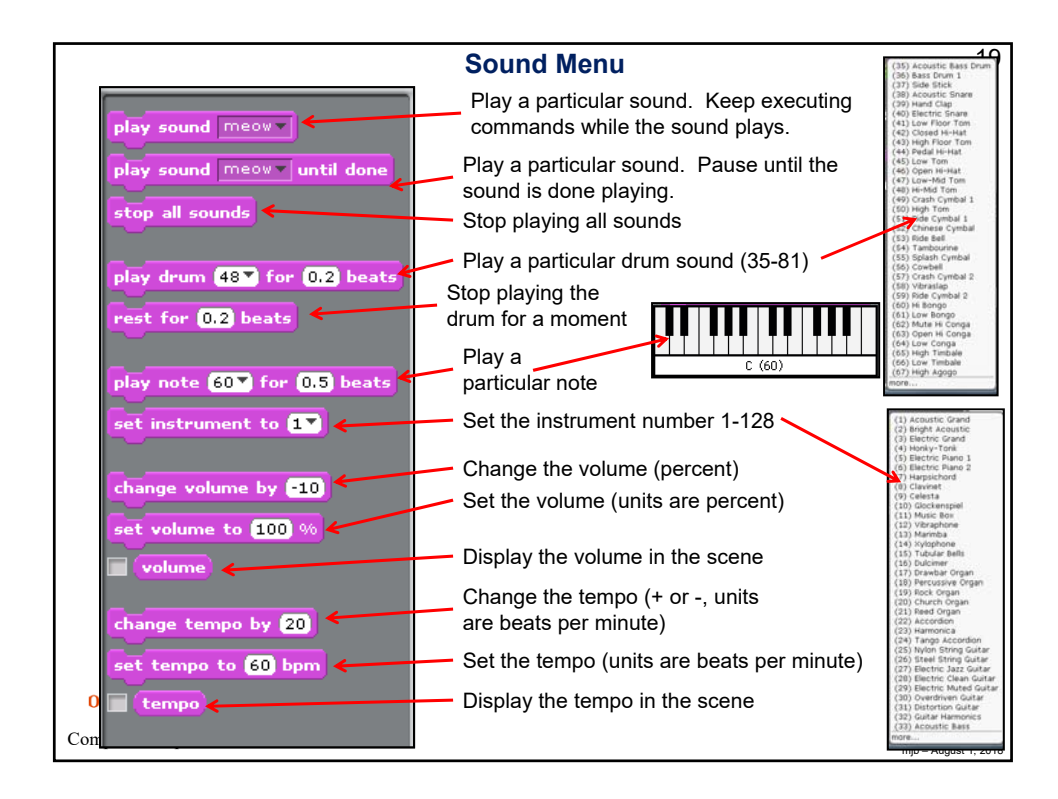

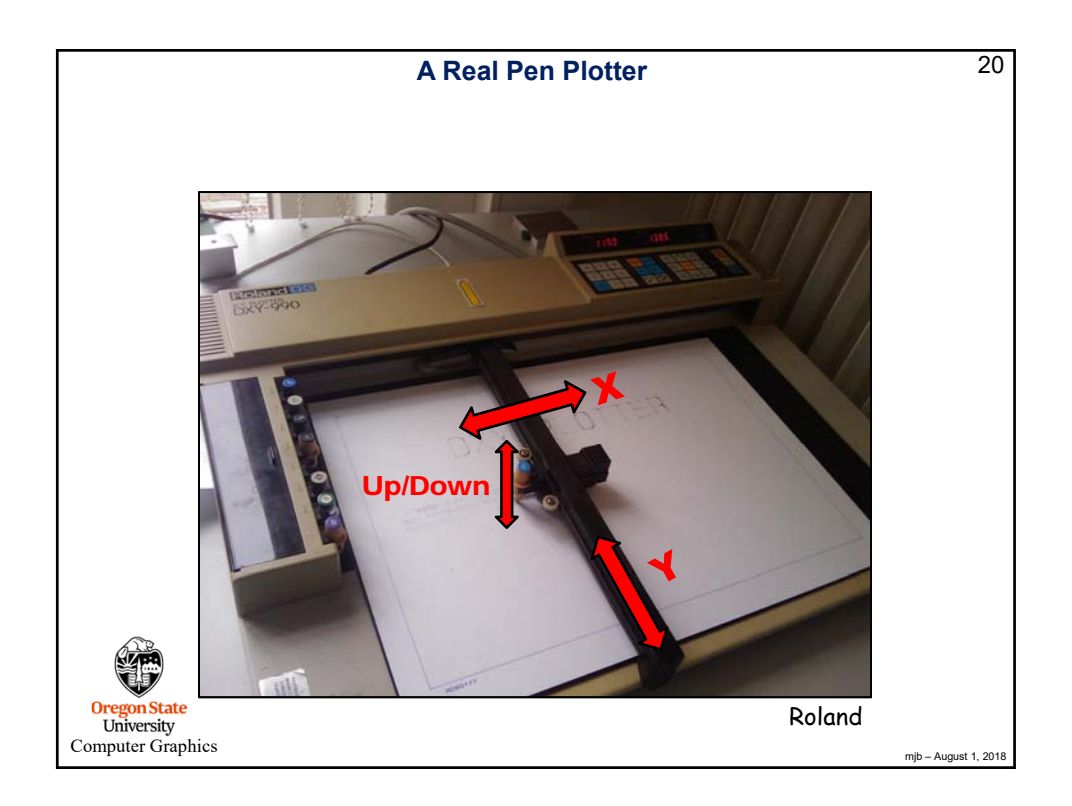

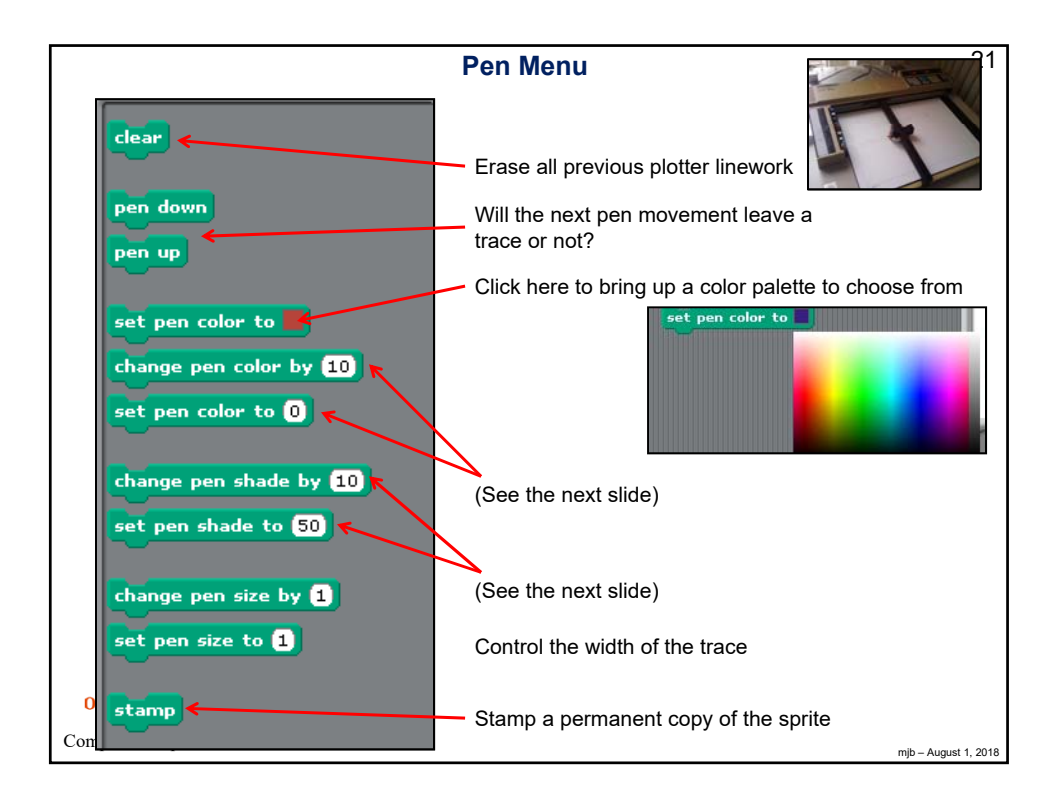

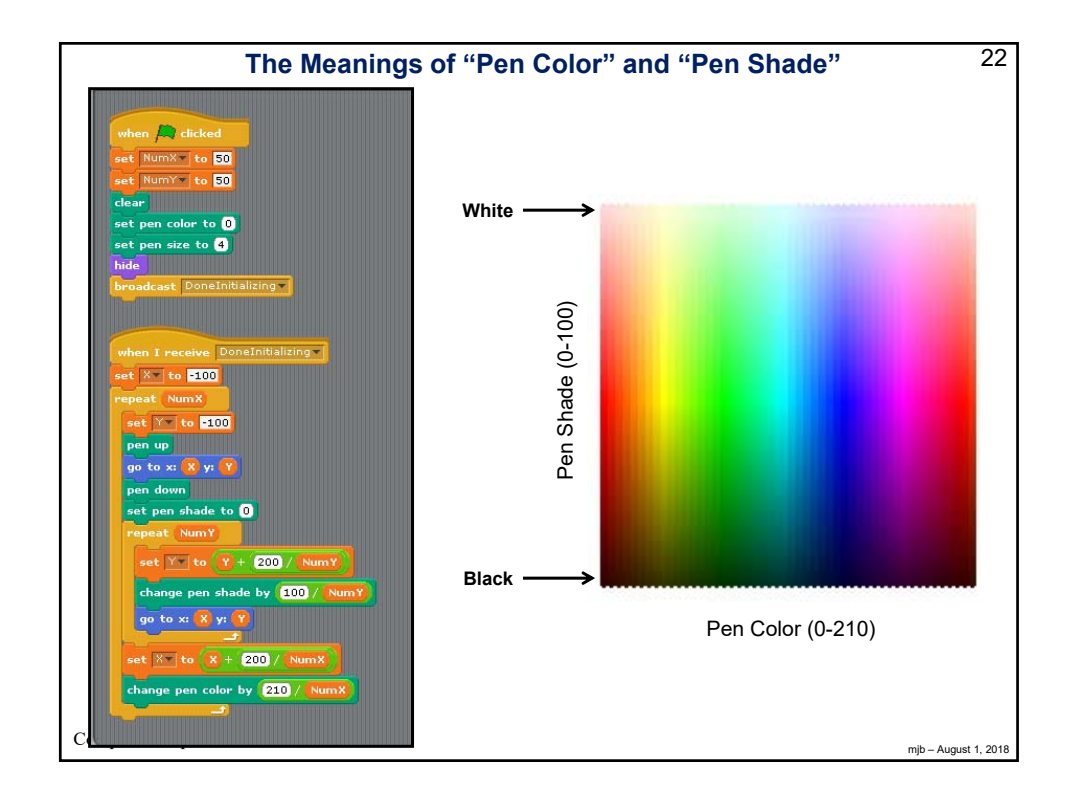

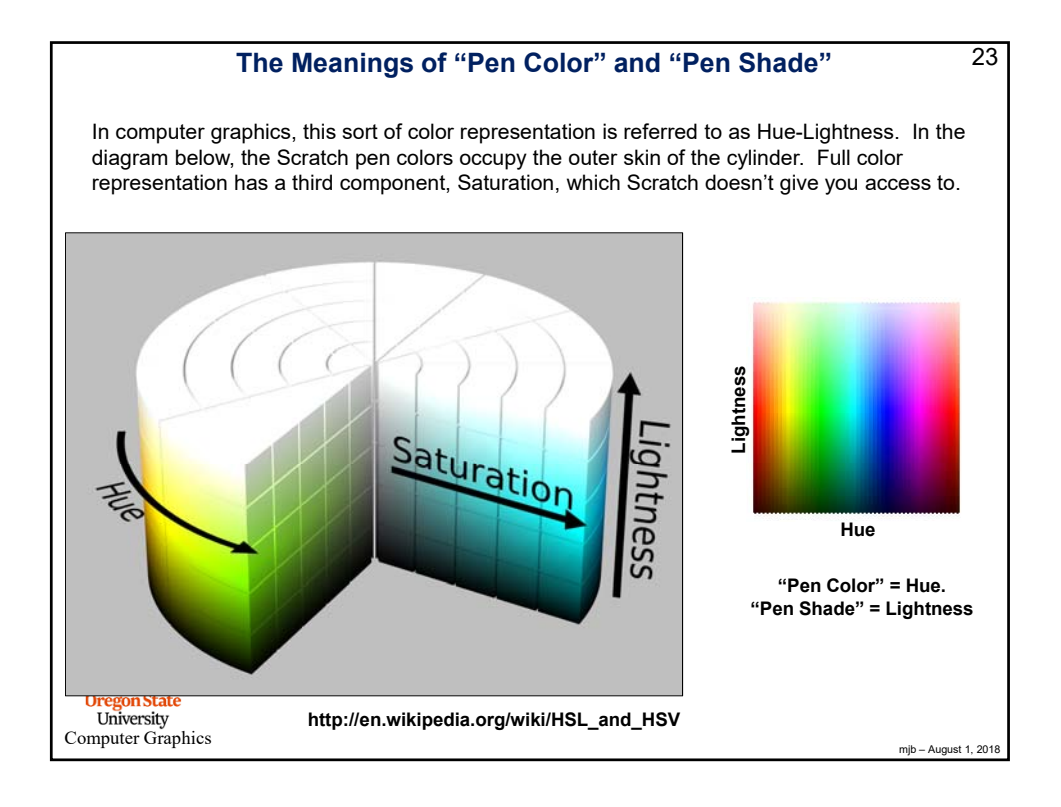

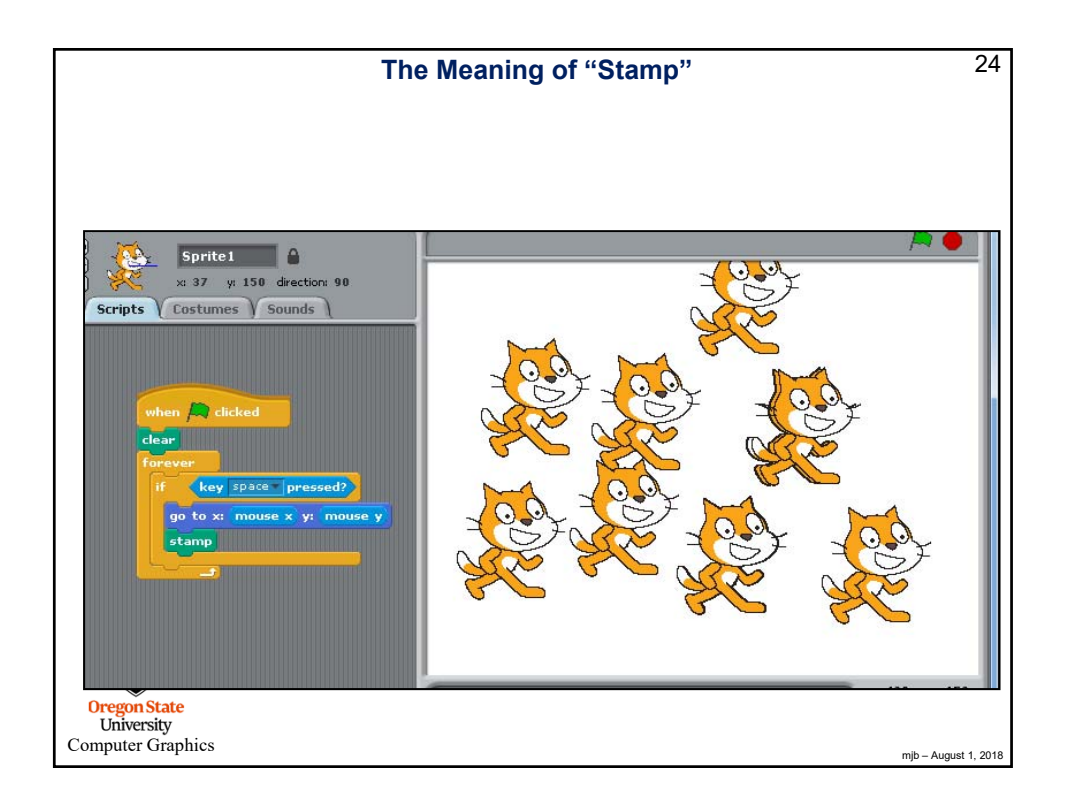

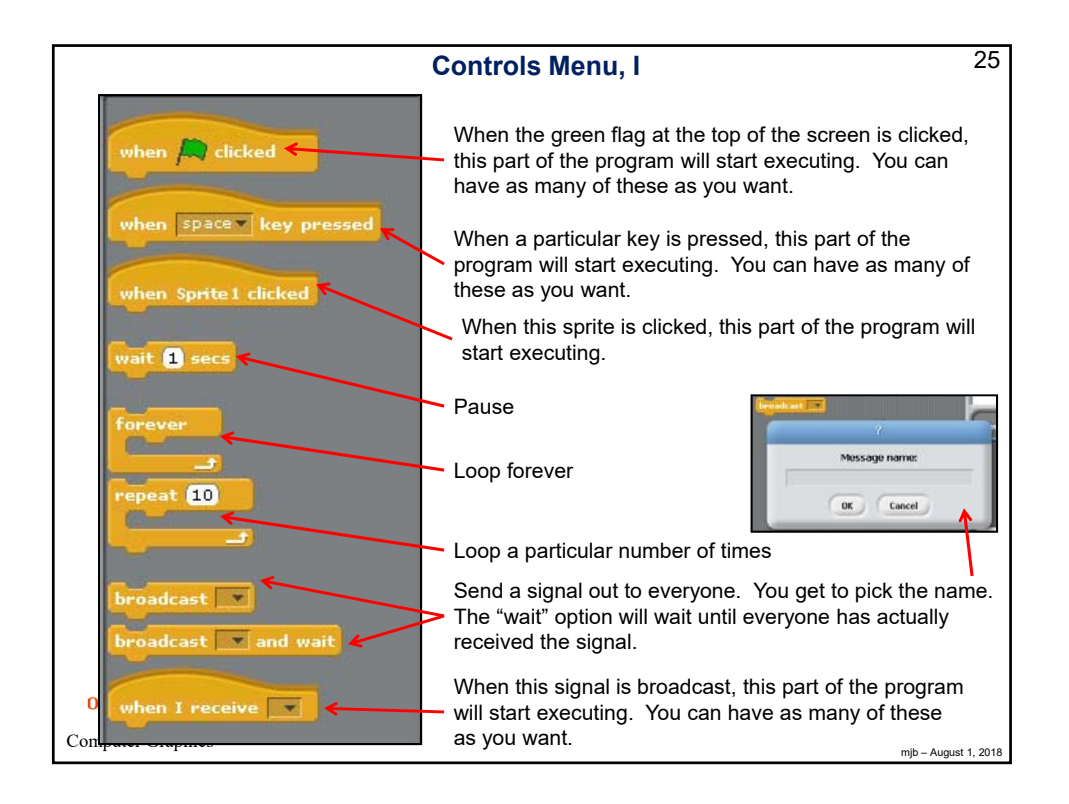

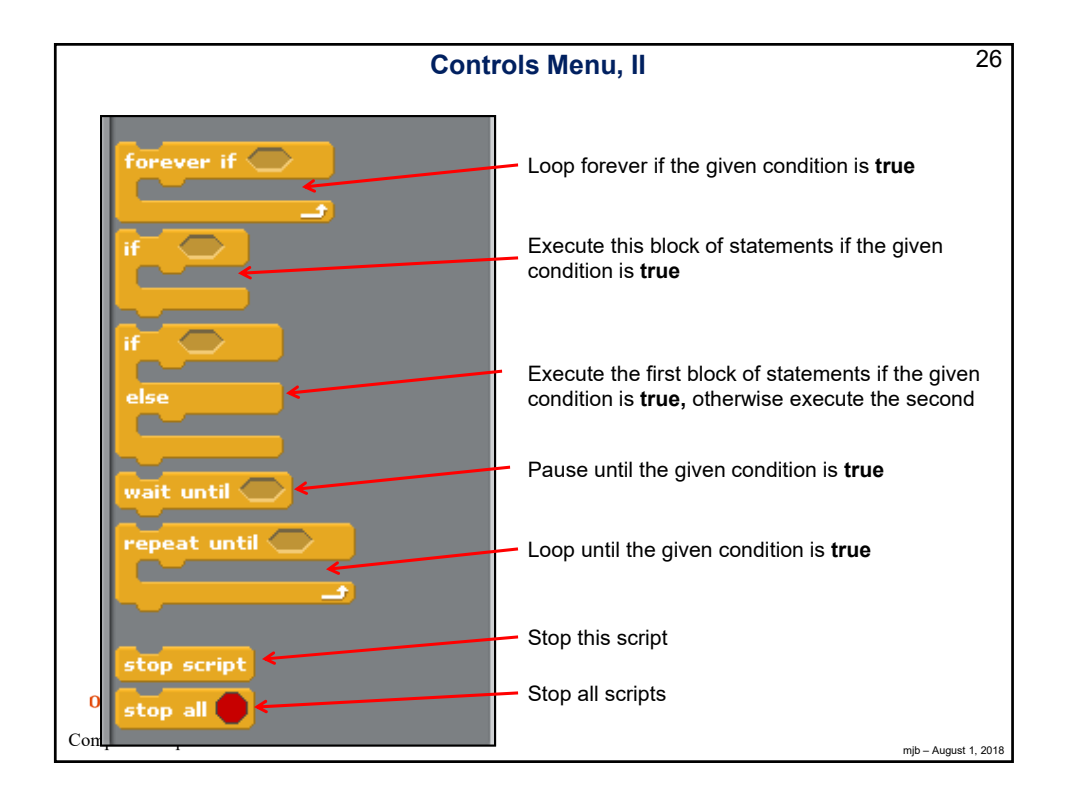

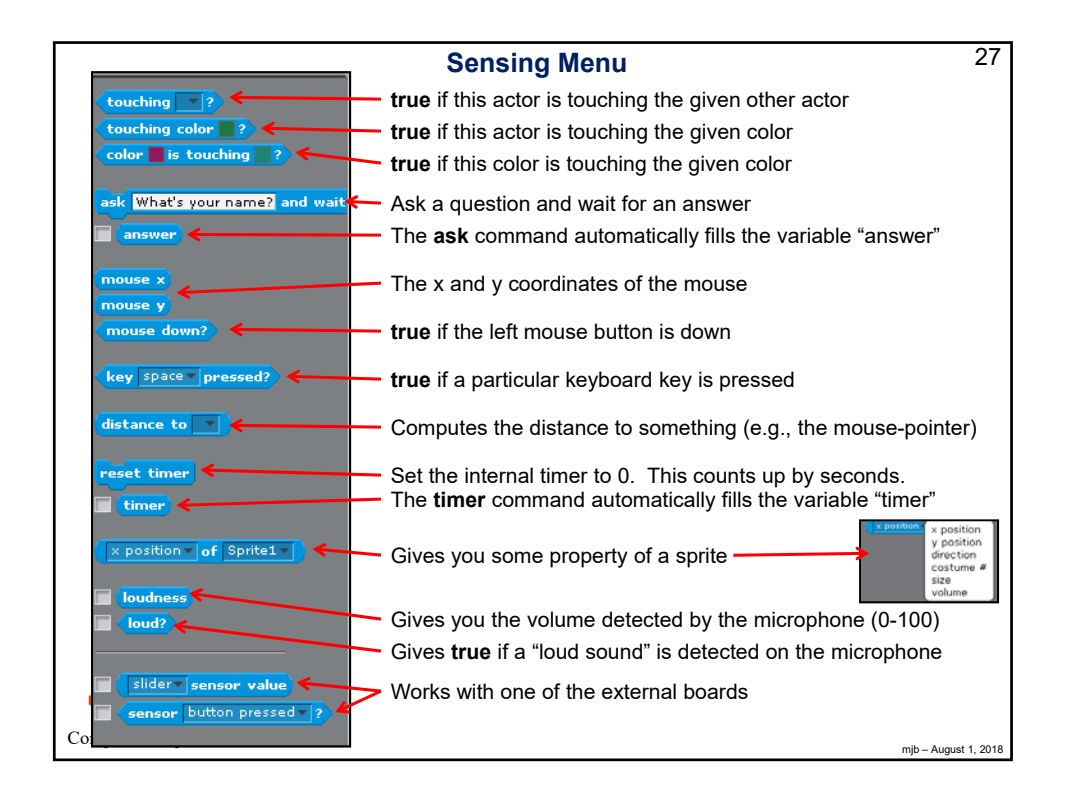

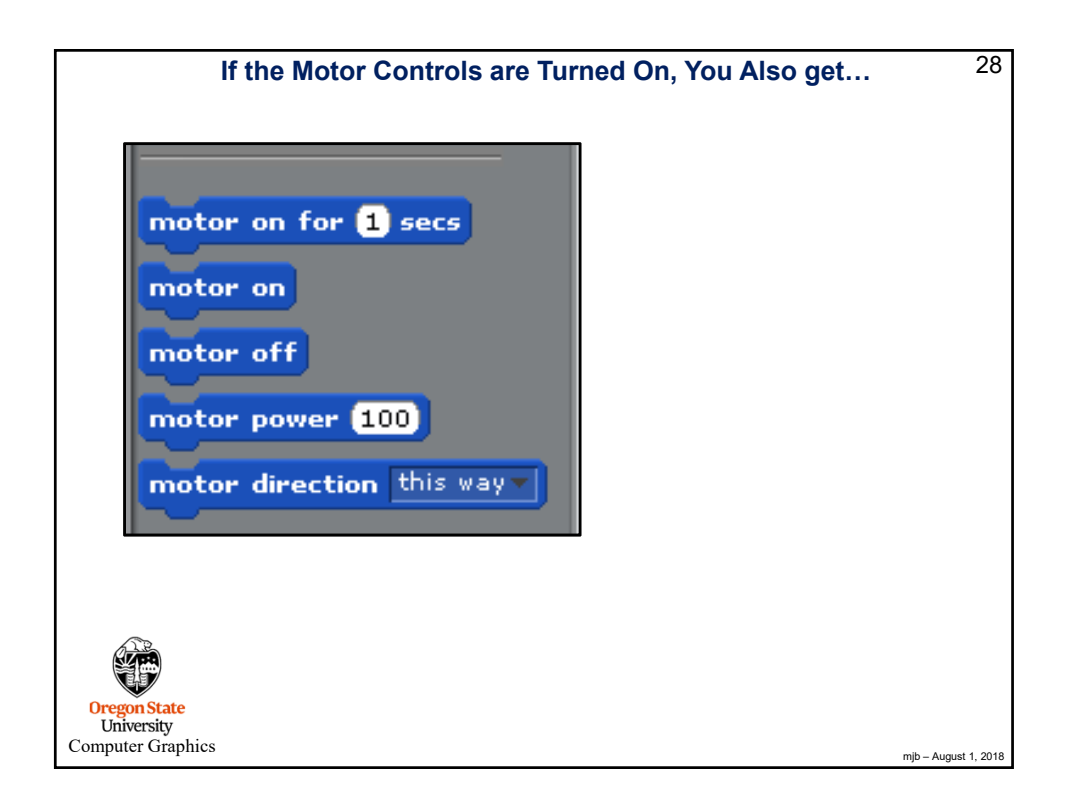

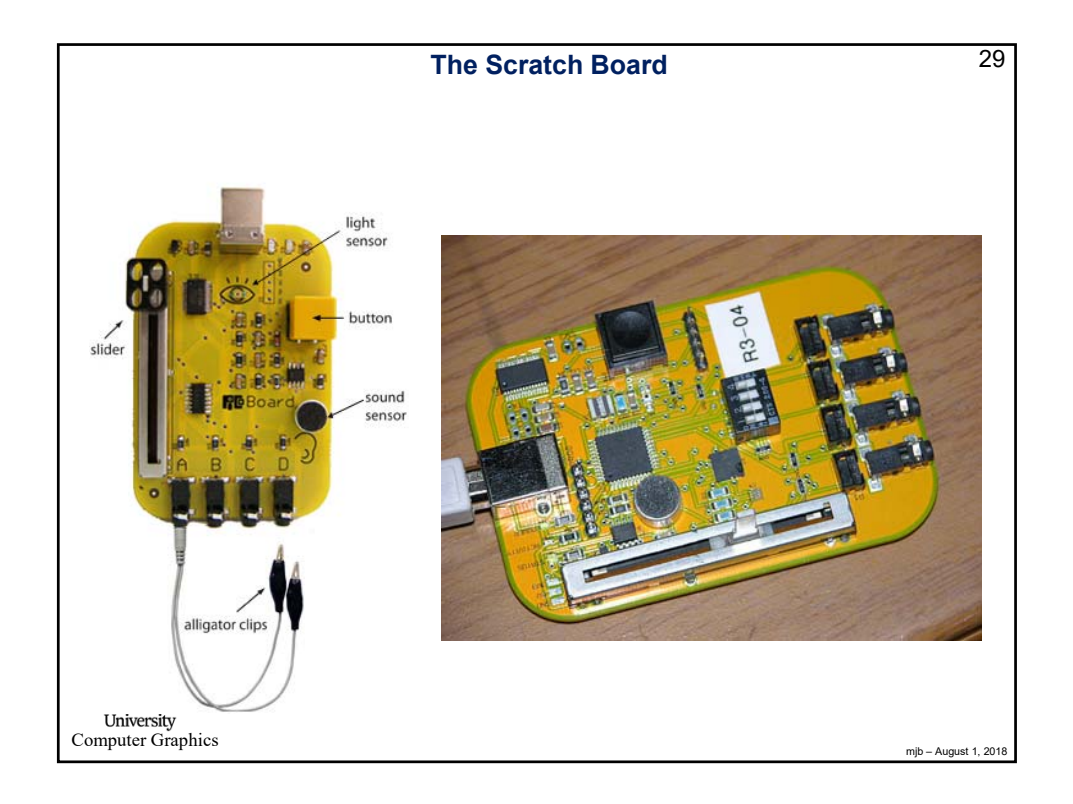

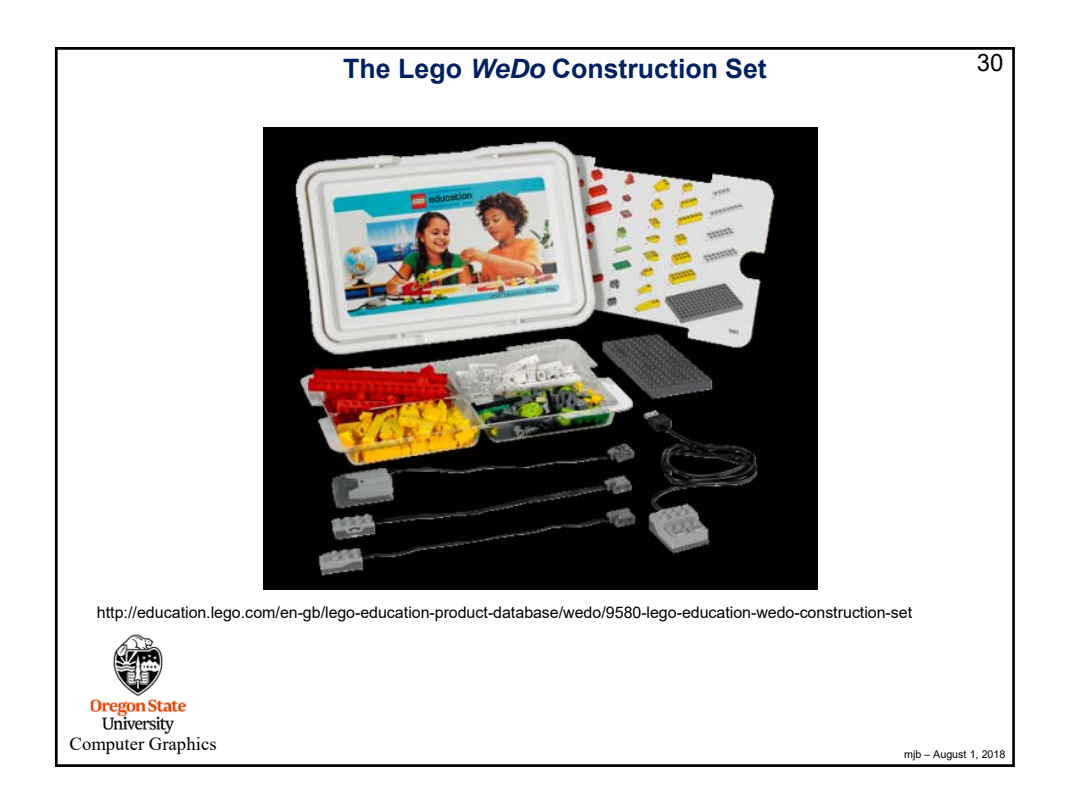

| Va                                                              | riables Menu                                                                                                    | 31      |
|-----------------------------------------------------------------|----------------------------------------------------------------------------------------------------|---------|
| Make a variable                                                 | Create a new variable – you will be asked to give<br>it a name                                                                     |         |
| Delete a variable                                               | Choose which variable to delete from a list of variable                                                                            | es      |
| <ul> <li>Delay</li> <li>Negative Size</li> <li>Size</li> </ul>  | These are variables I had created at the time.<br>The checkboxes say whether or not you want<br>them to be displayed in the scene. |         |
| set Count v to 0                                                | Used to set the variable to an initial value                                                                                       |         |
| change Count by 1<br>show variable Count<br>hide variable Count | Change the variable's value by a certain amount<br>(plus or minus)                                                                 |         |
| Make a list                                                     | Start a list. A list is a multi-value variable (like an<br>array in C and Java).                                                   |         |
| University<br>Computer Graphics                                 | mjb – August                                                                                                    | 1, 2018 |

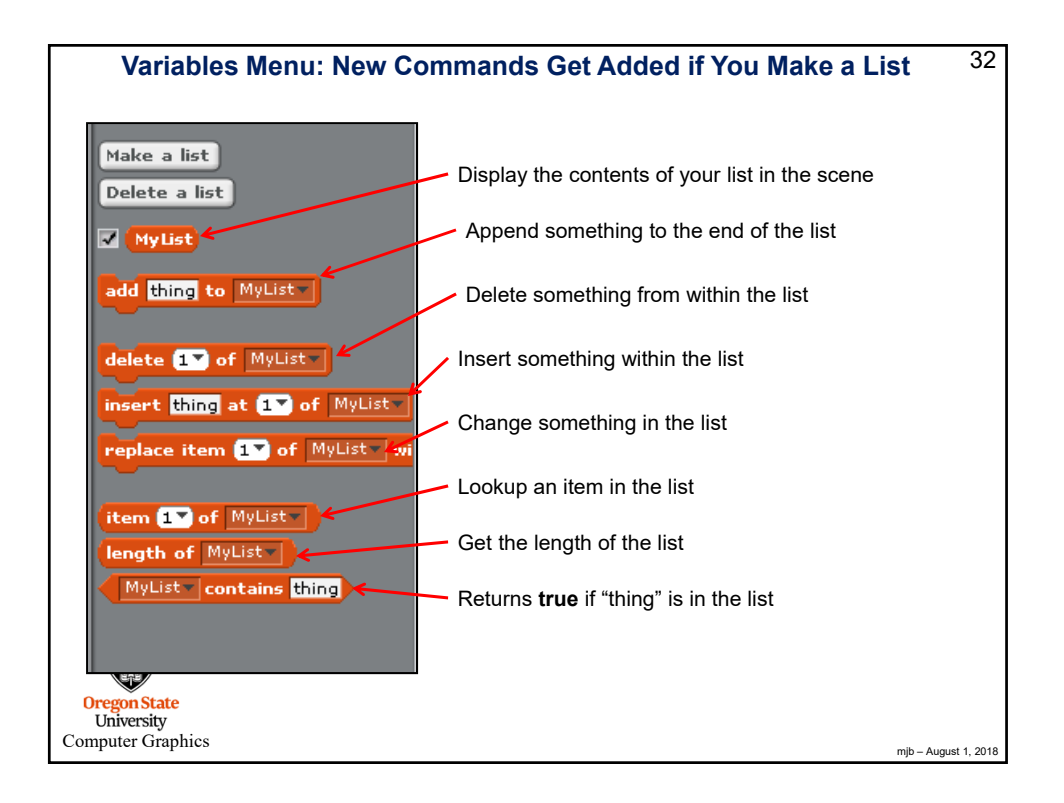

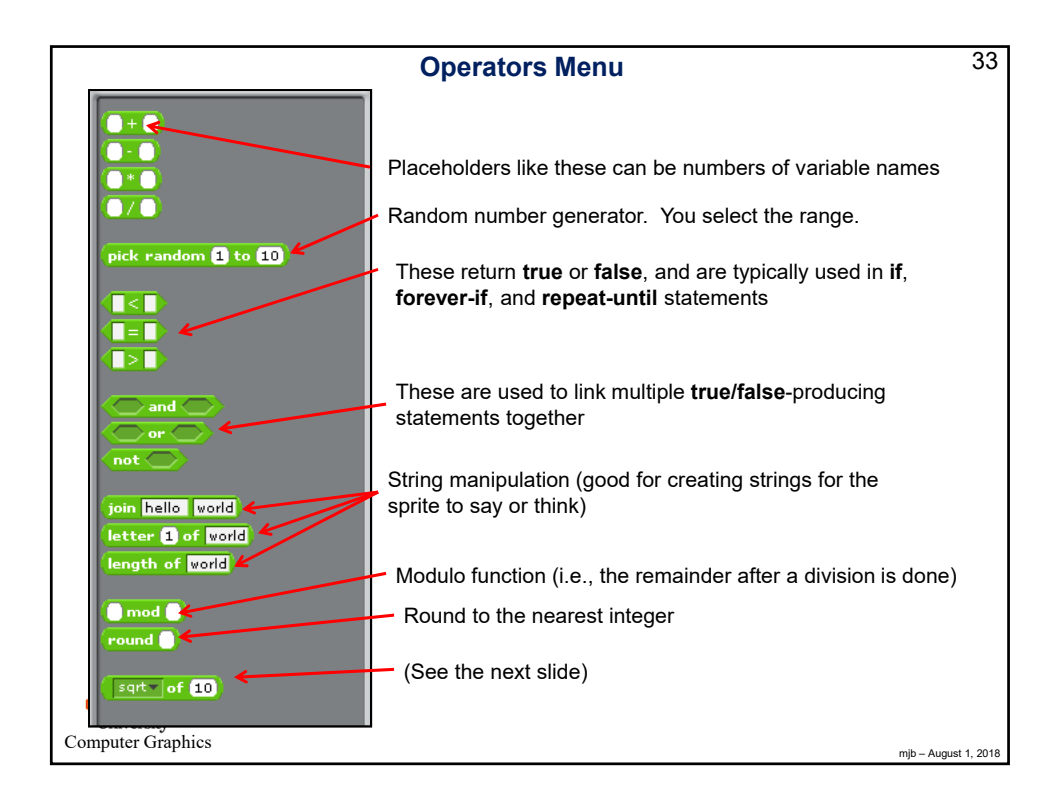

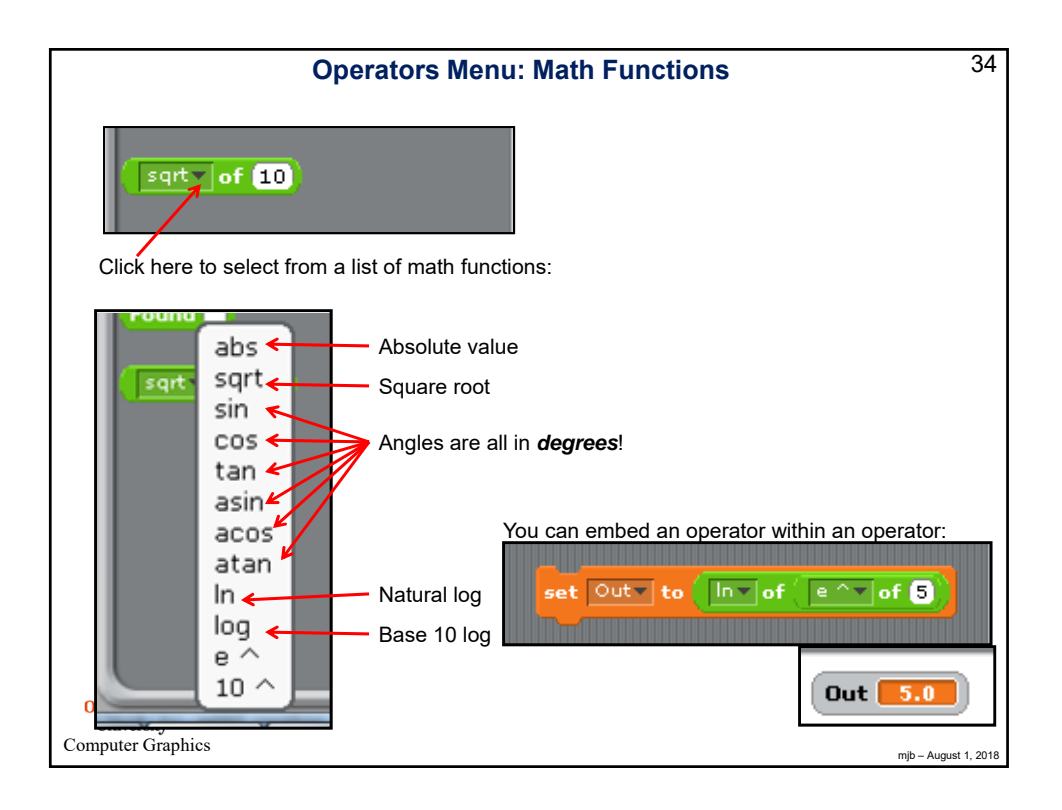

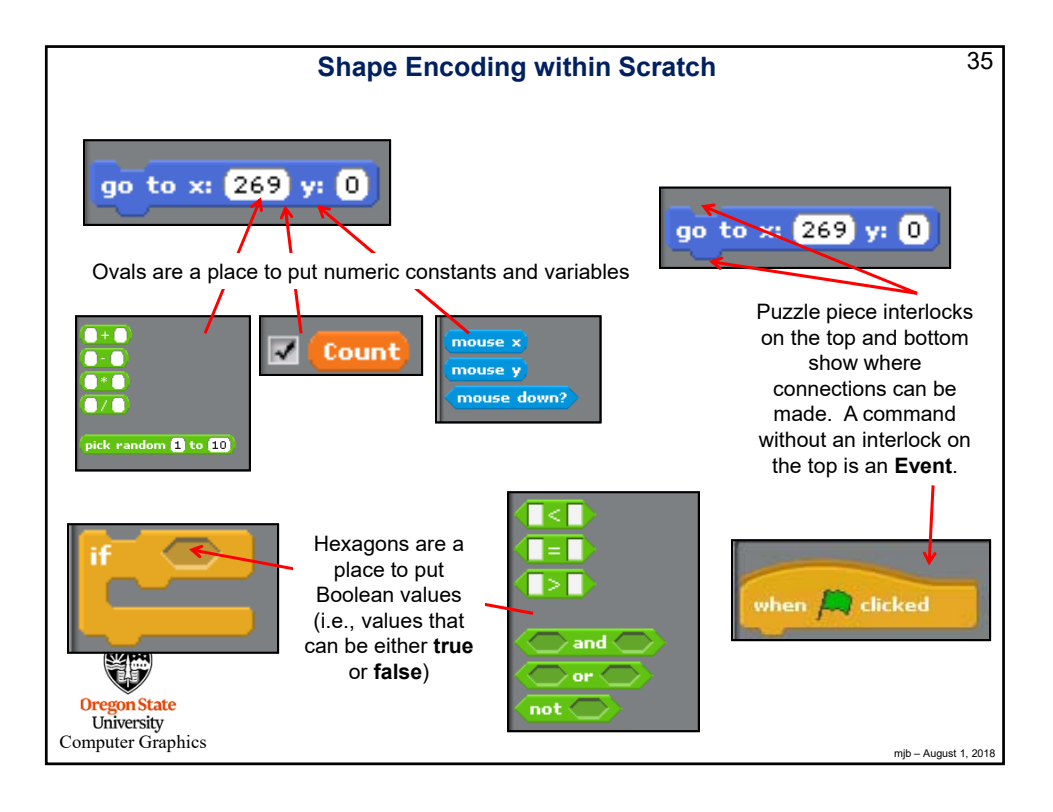

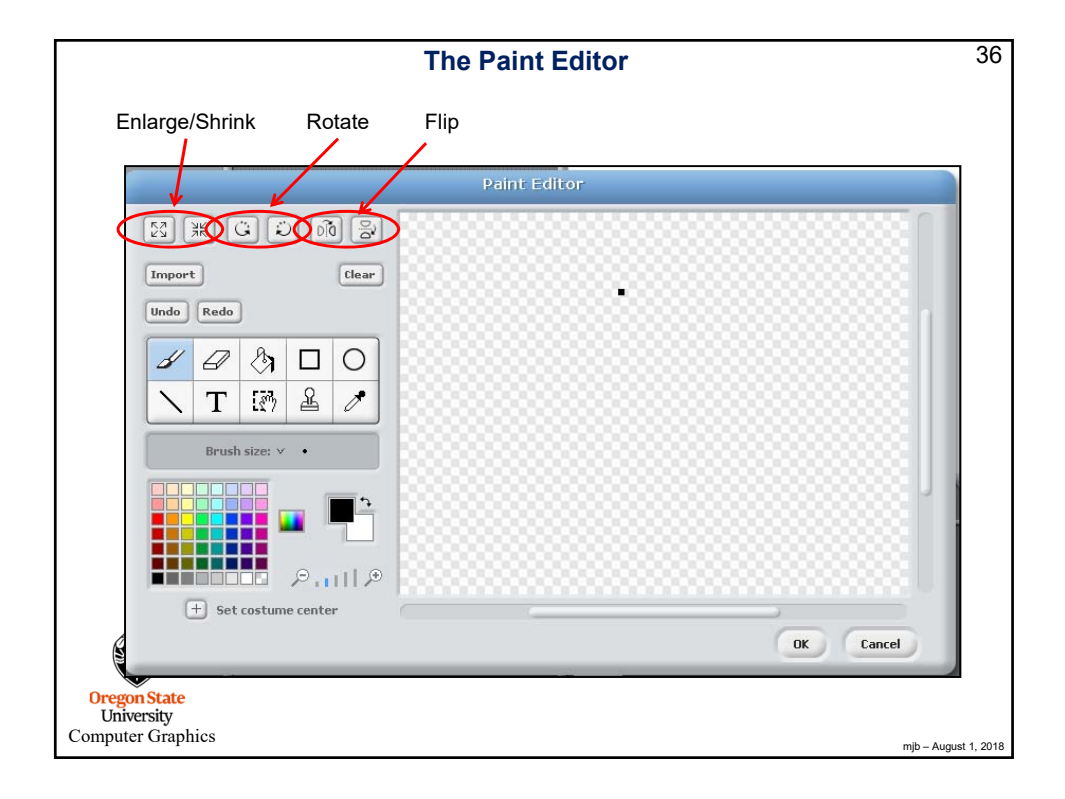

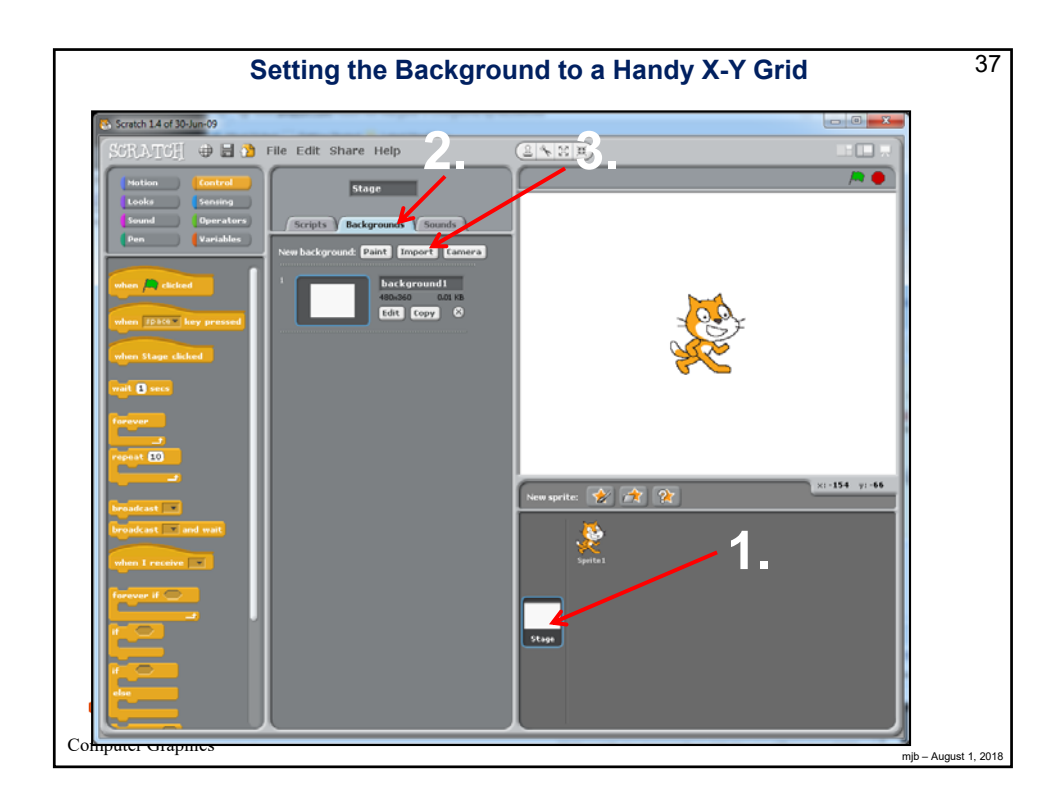

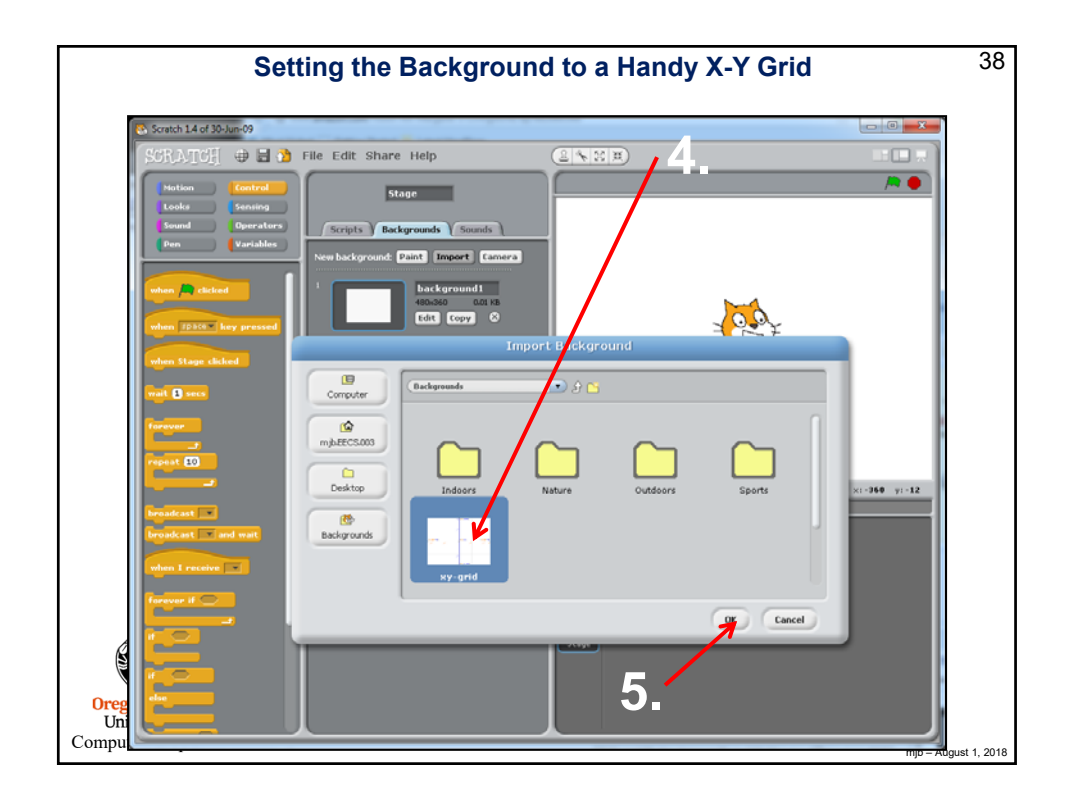

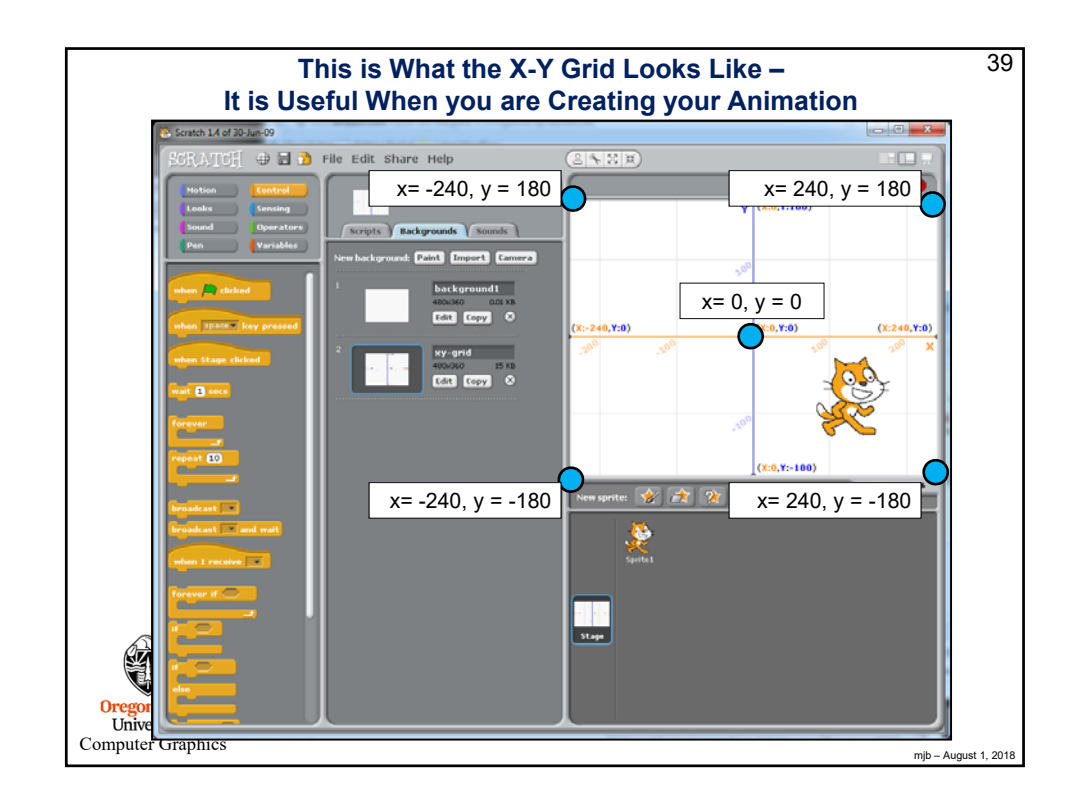

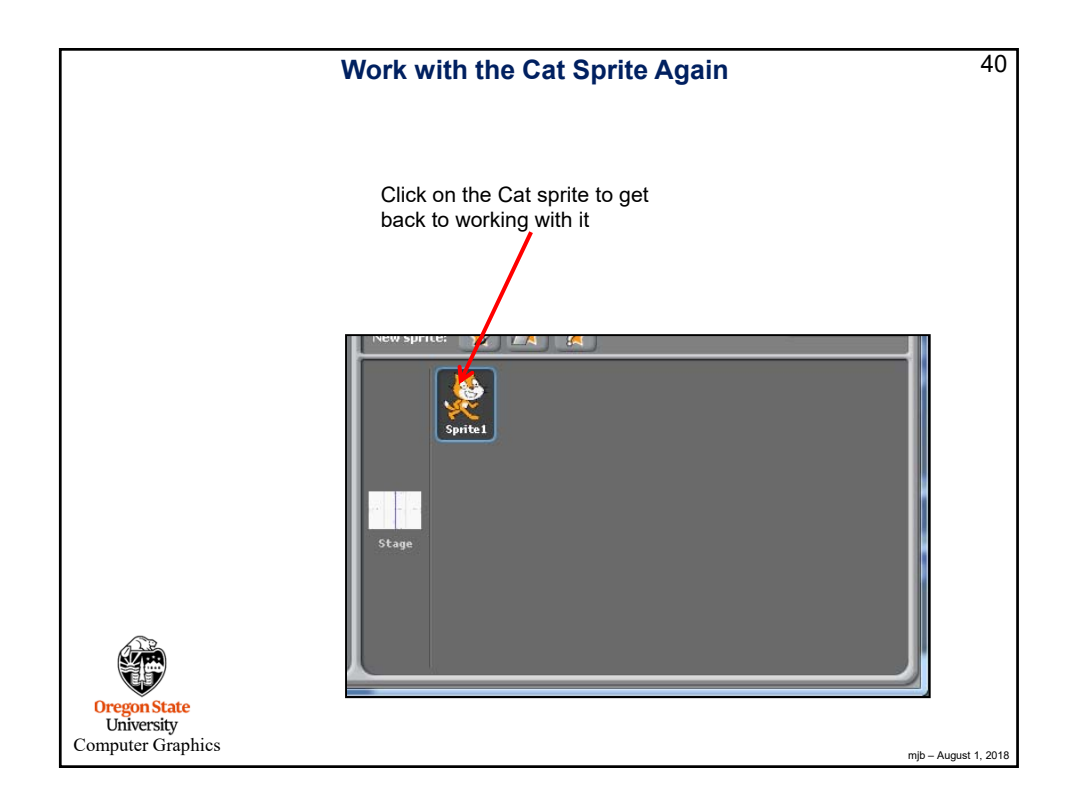

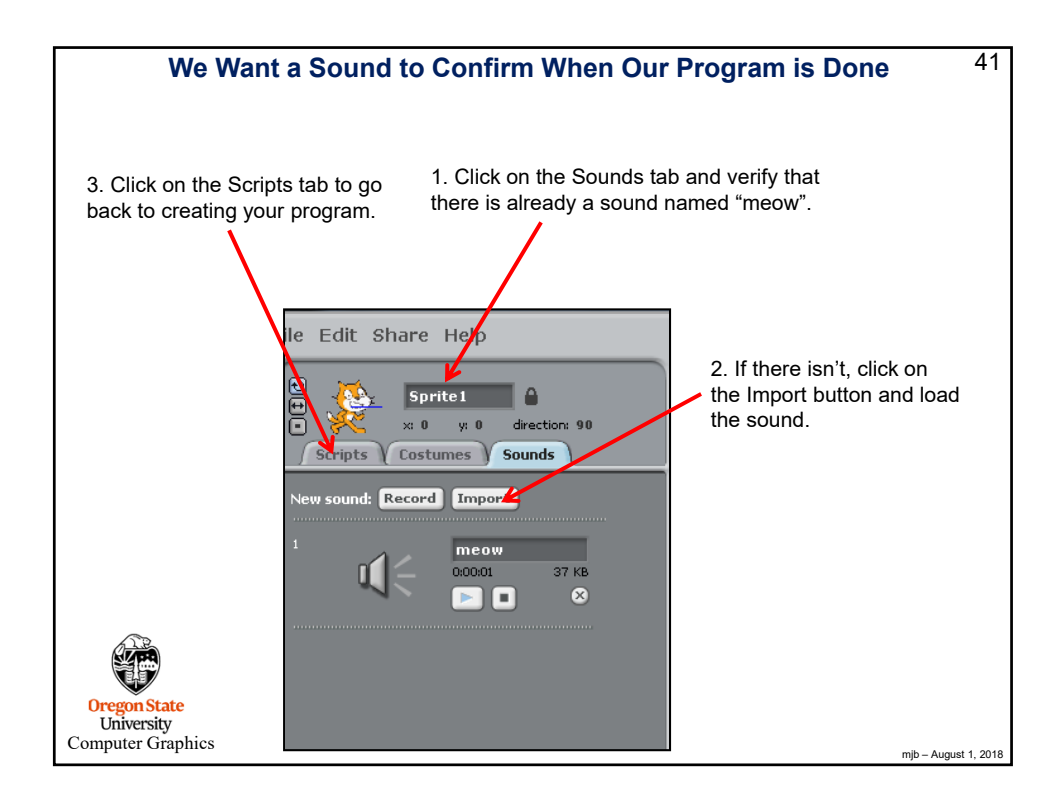

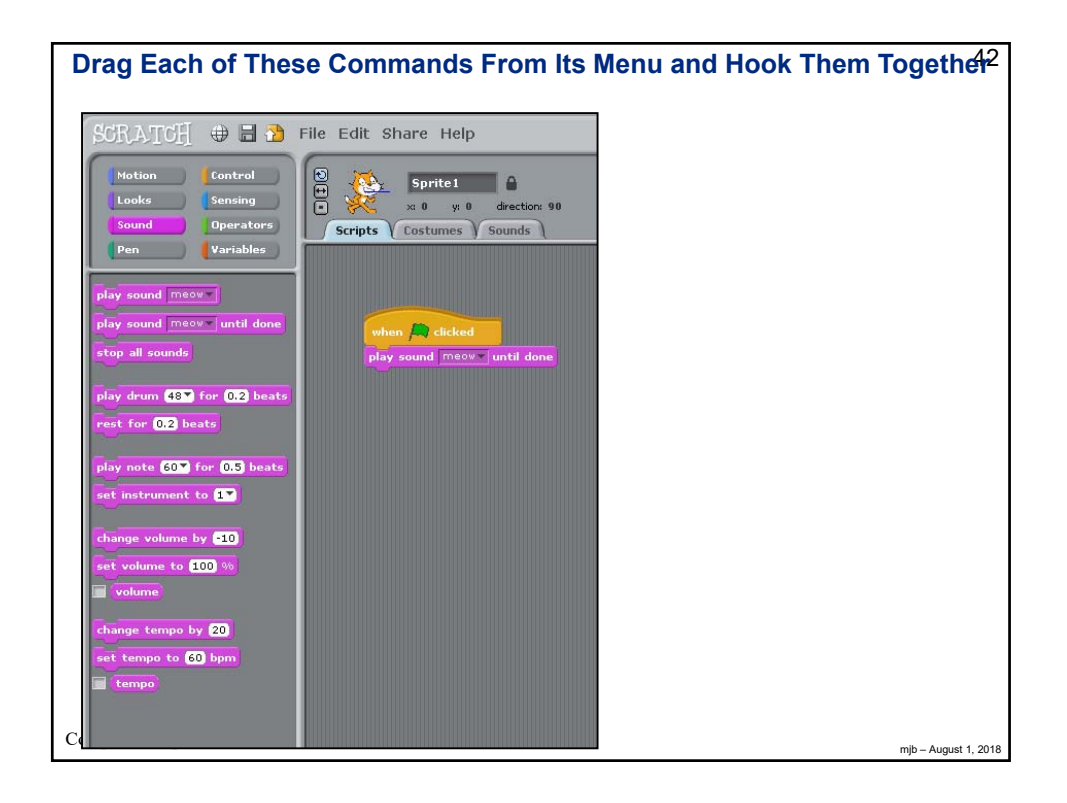

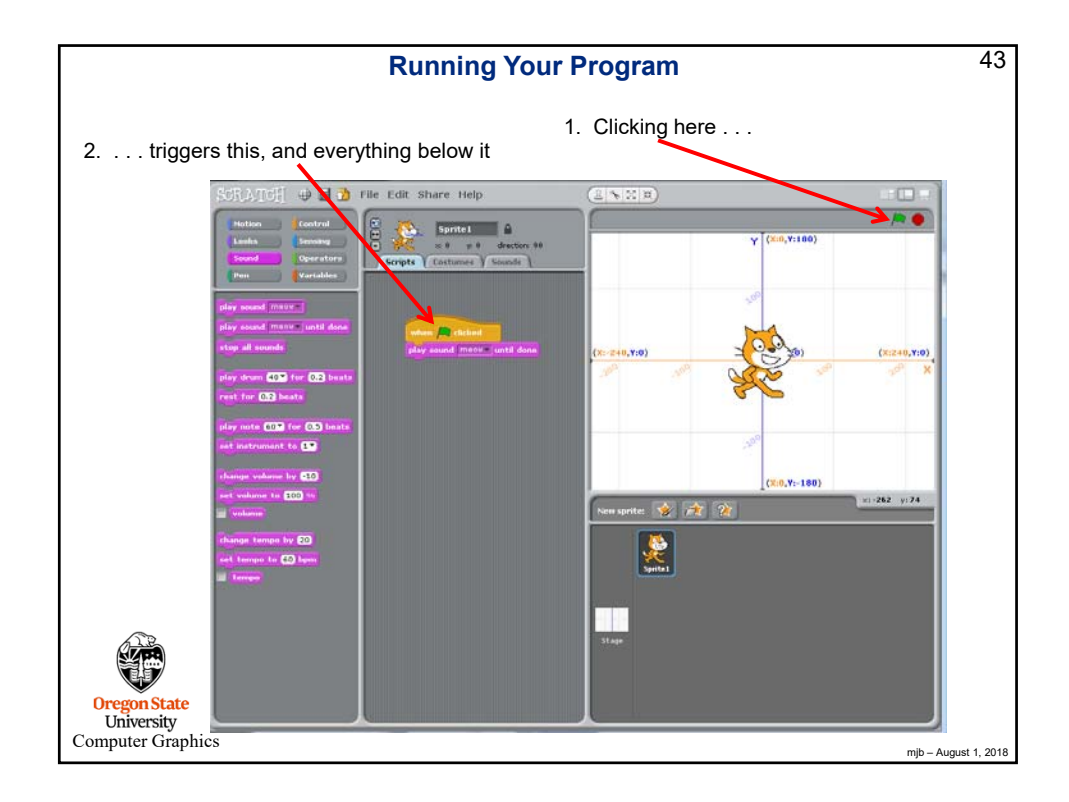

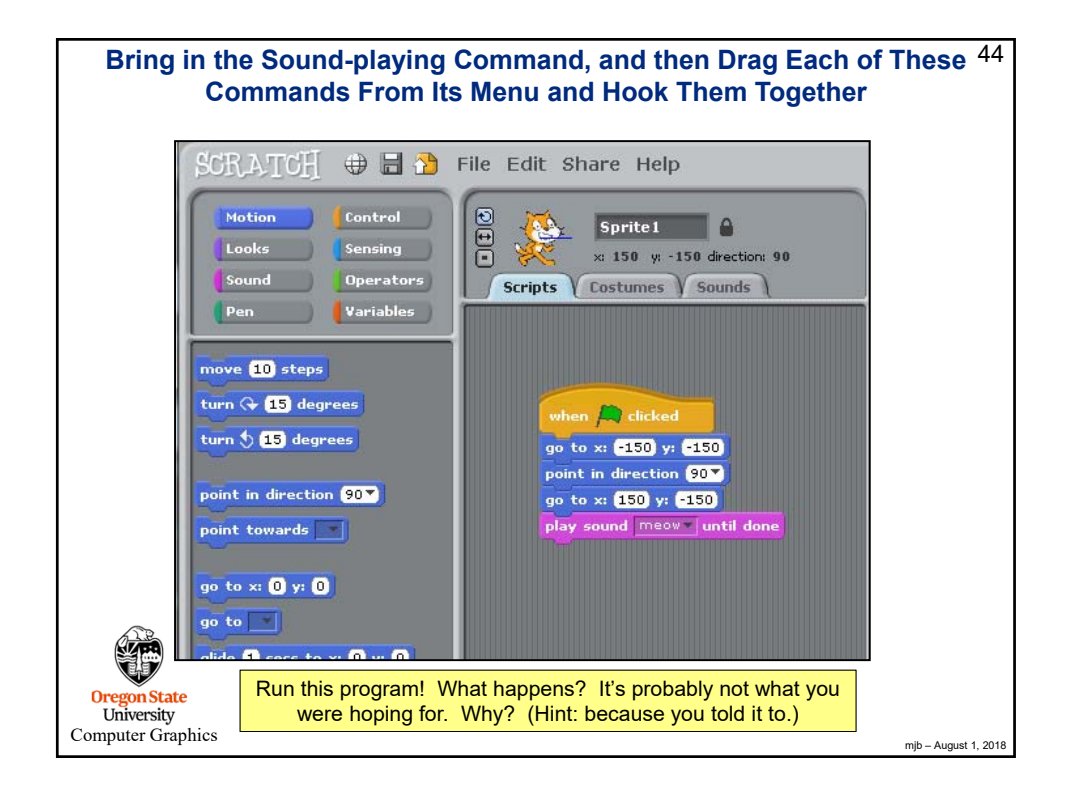

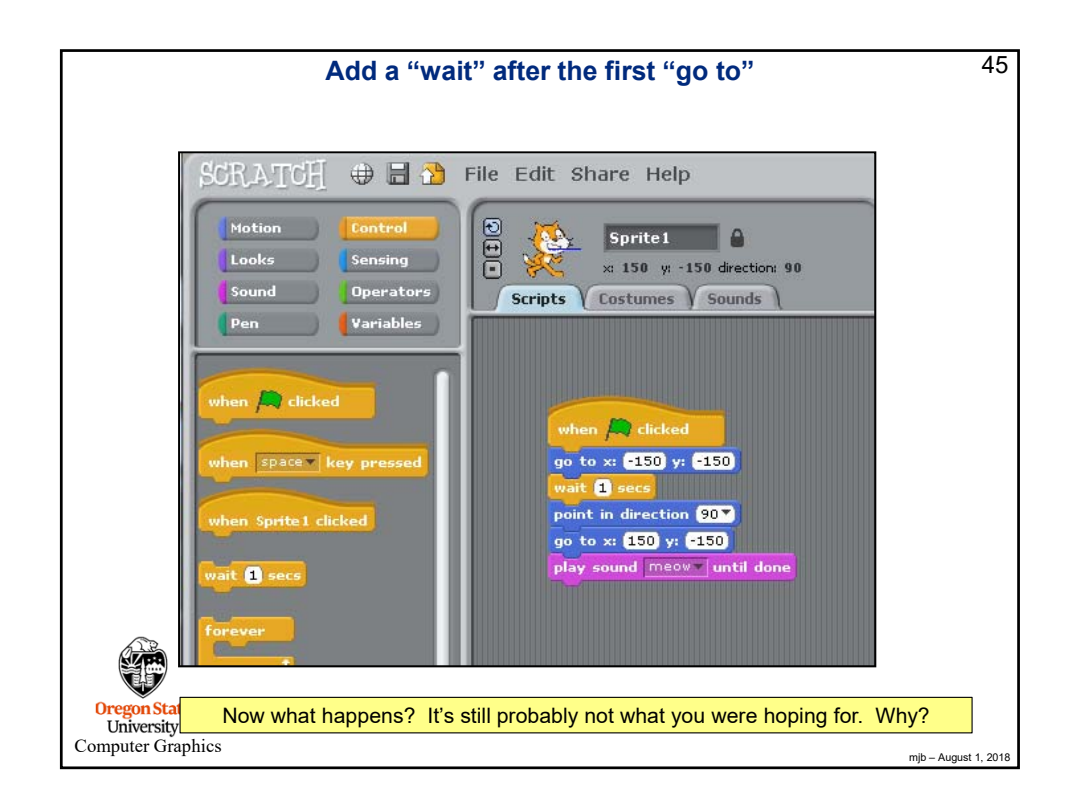

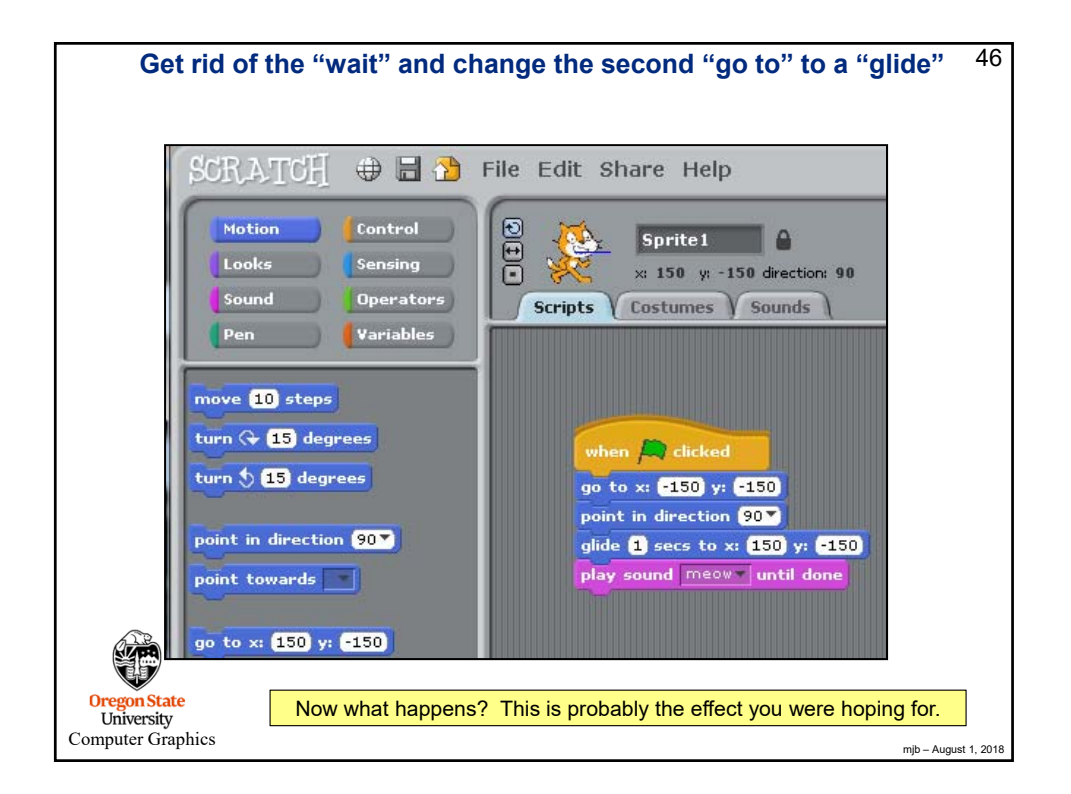

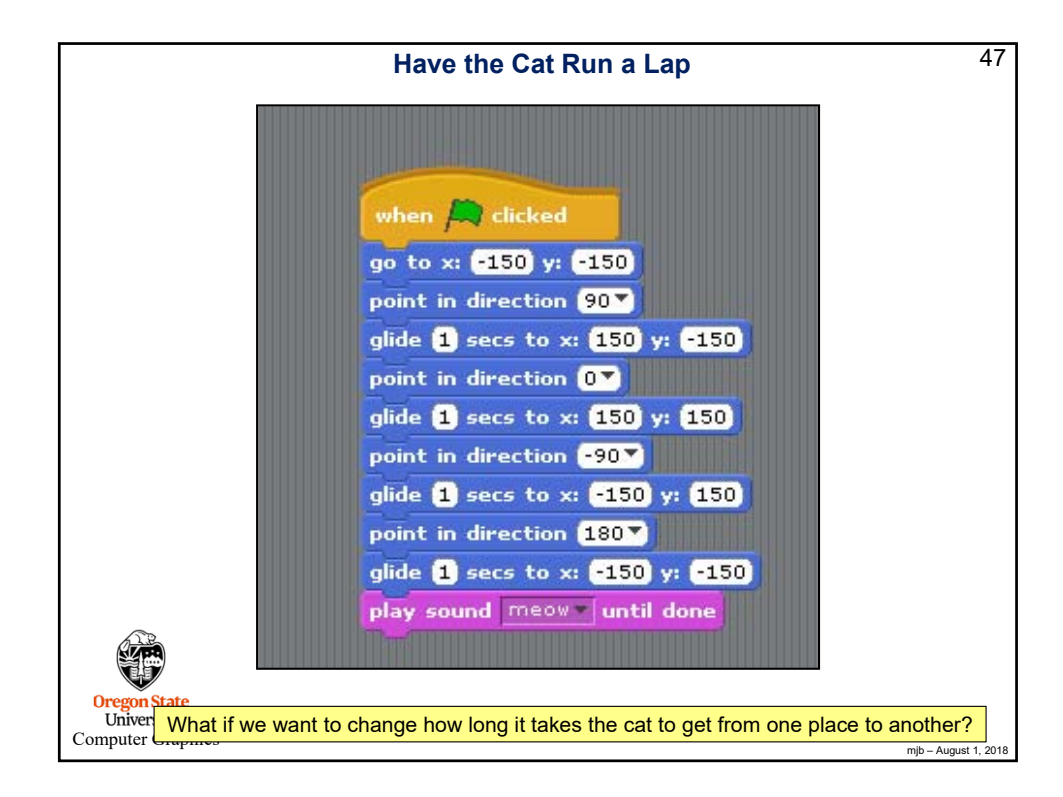

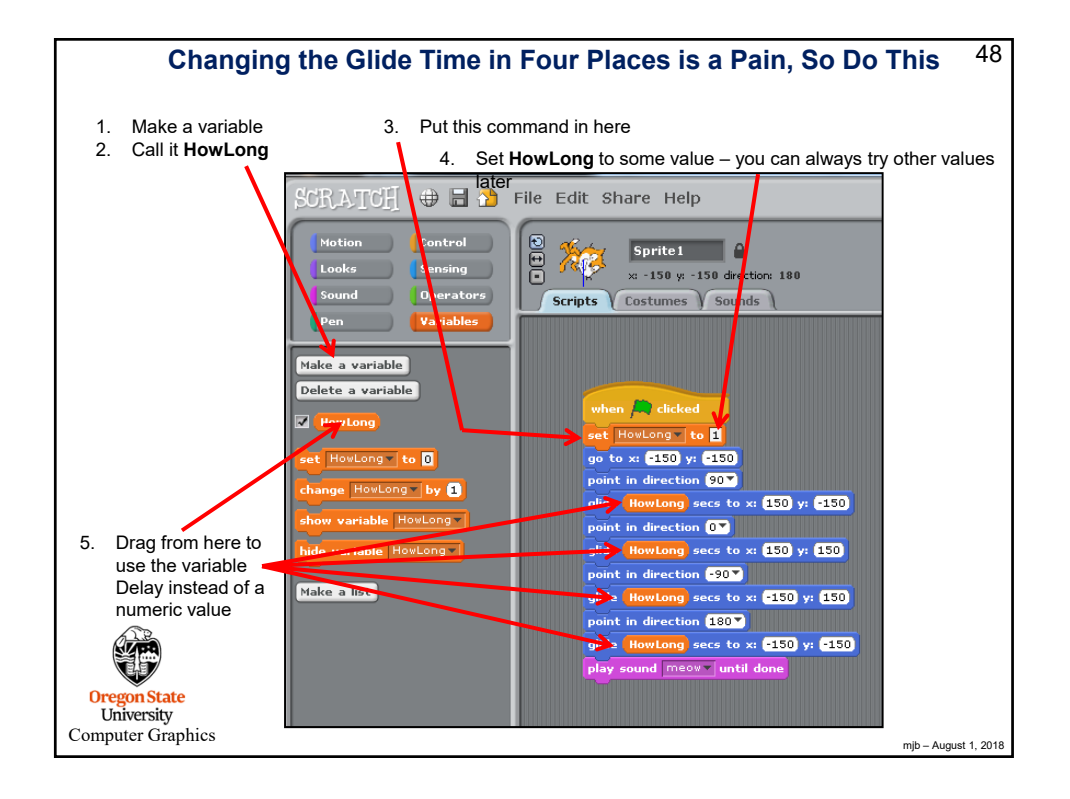

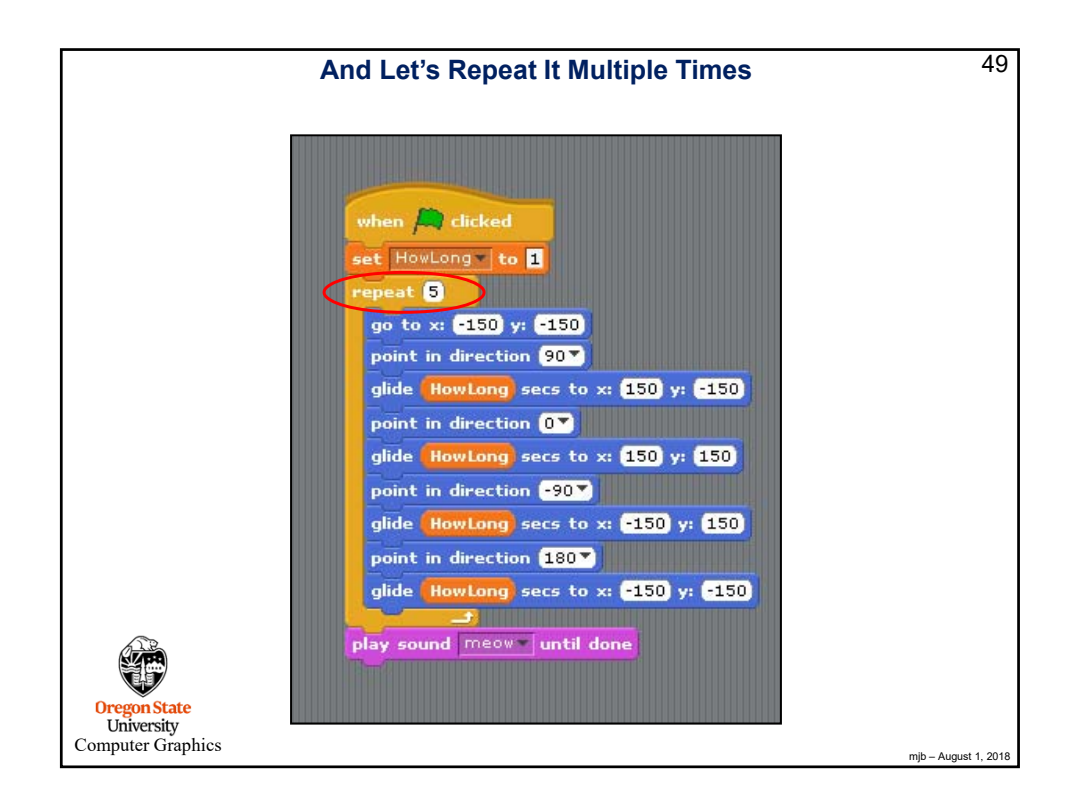

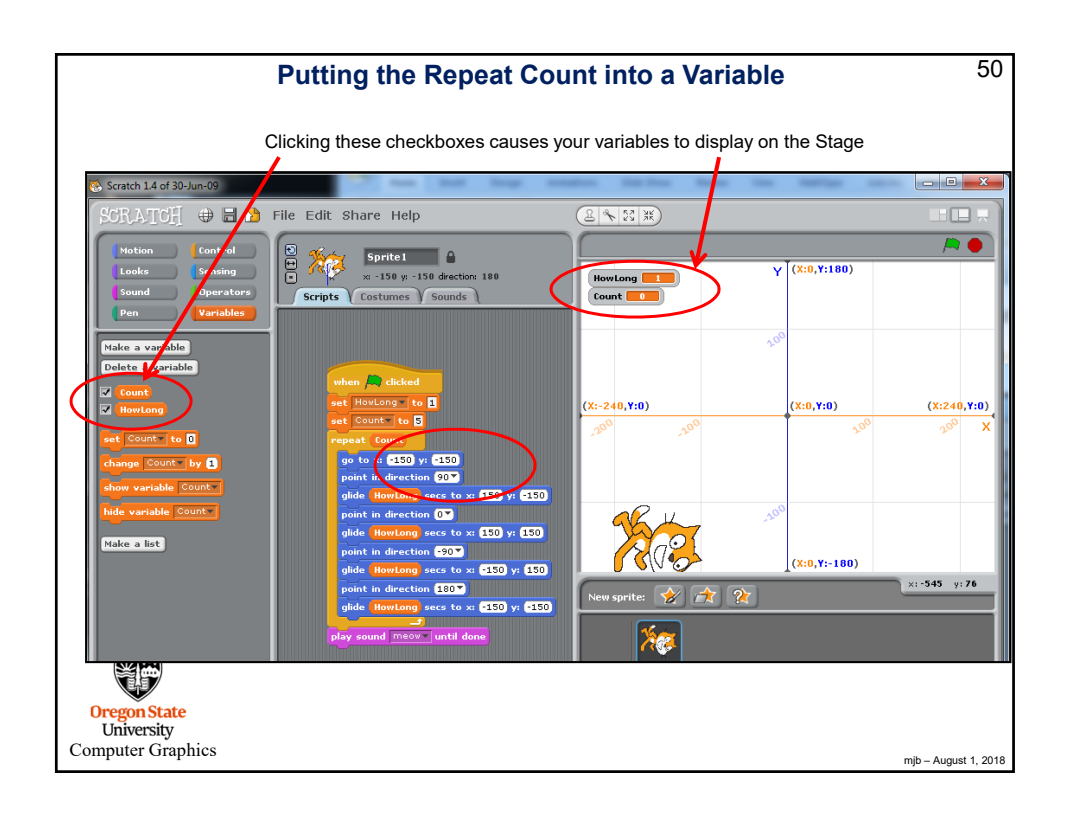

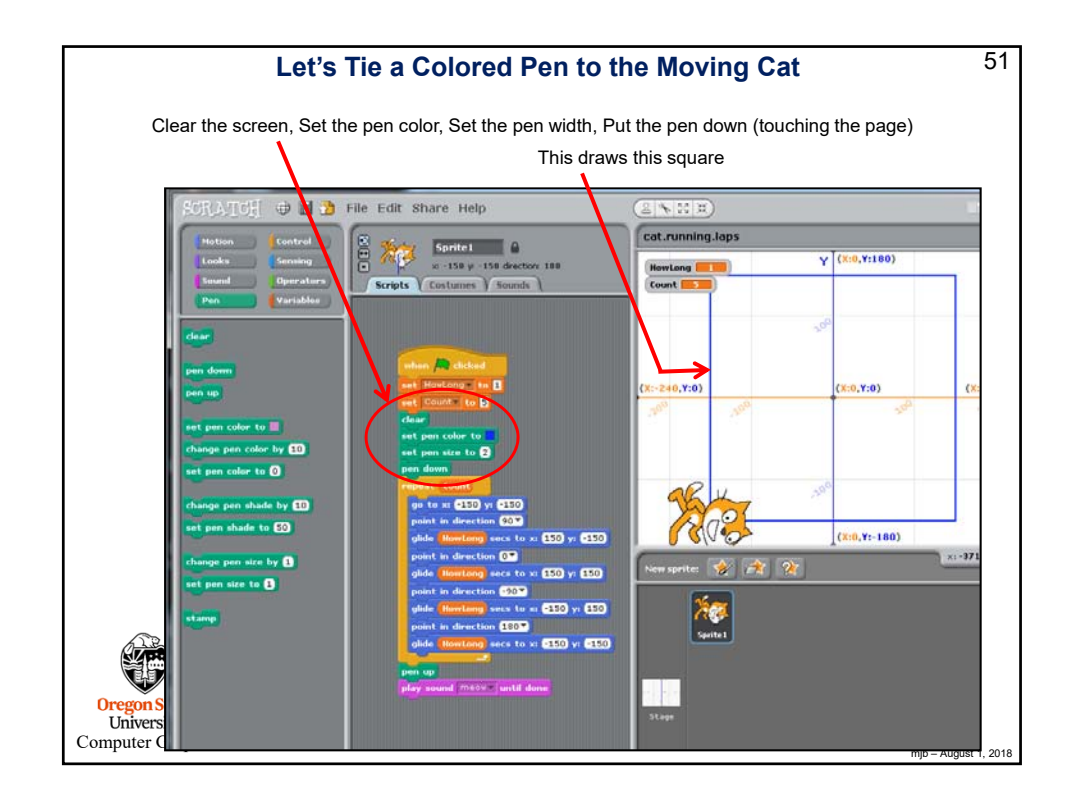

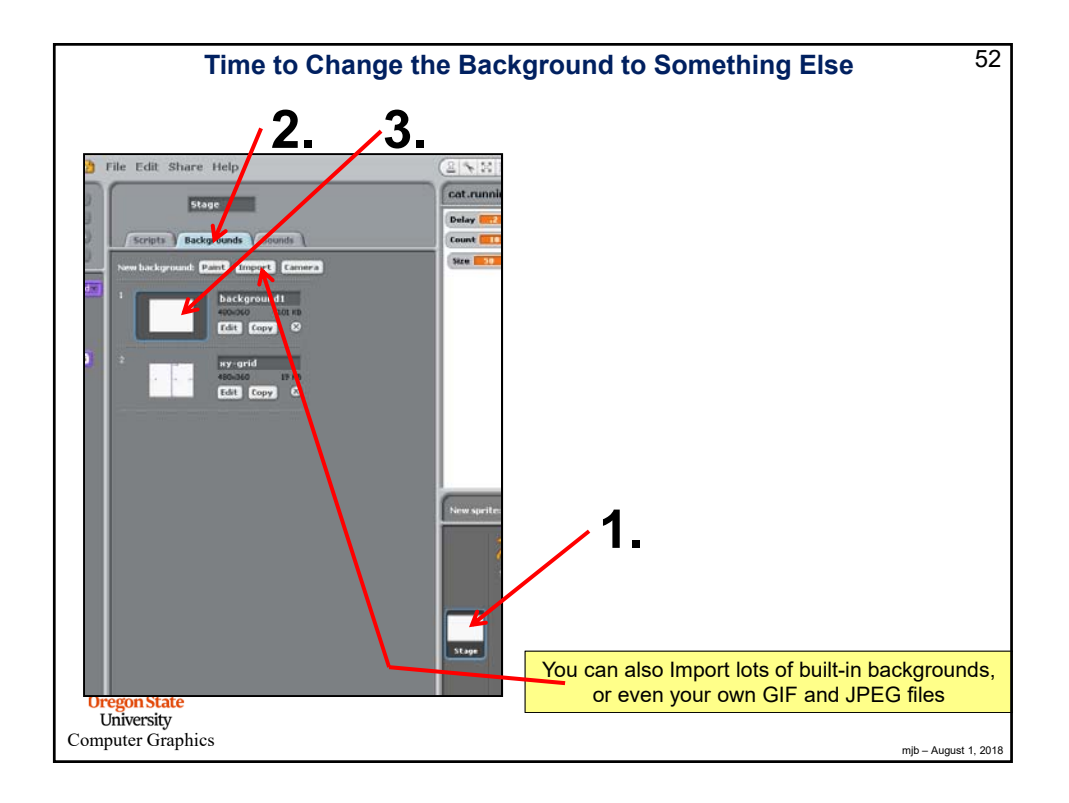

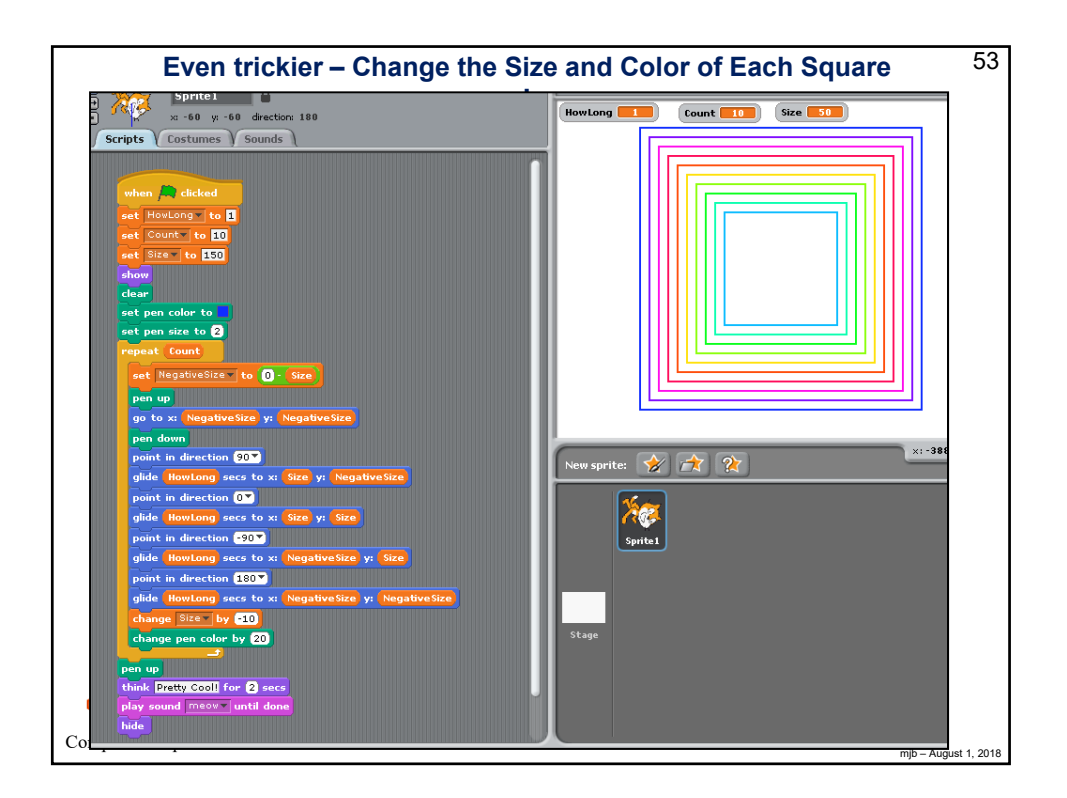

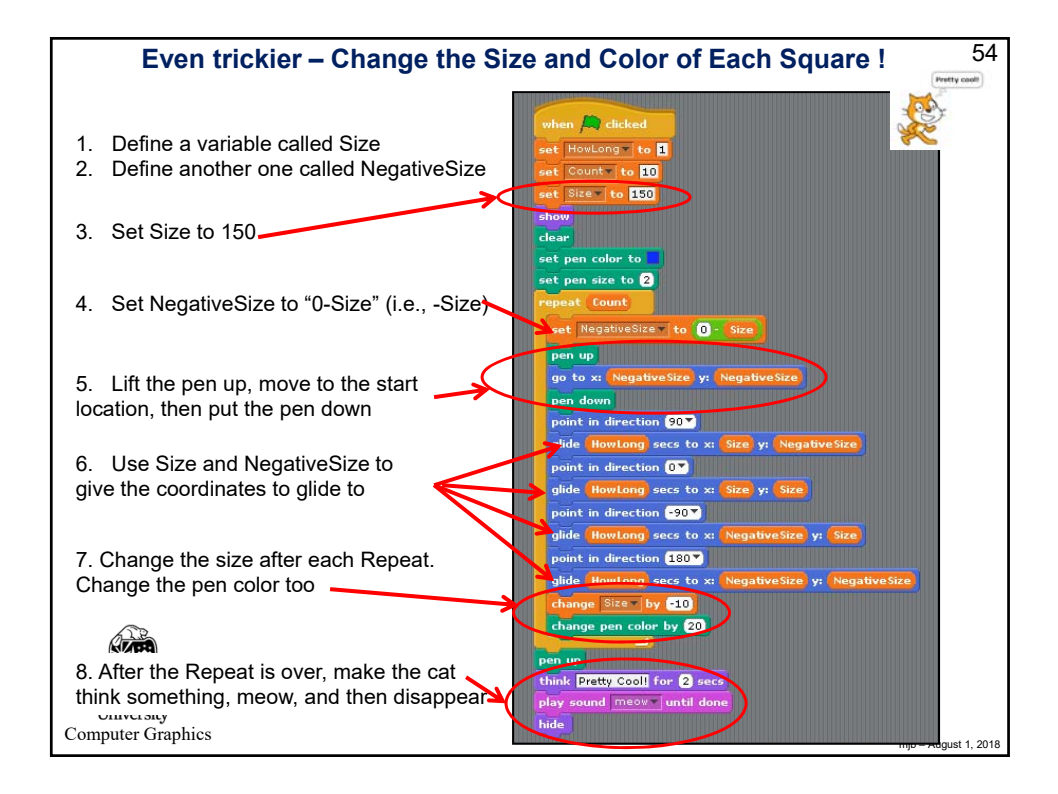

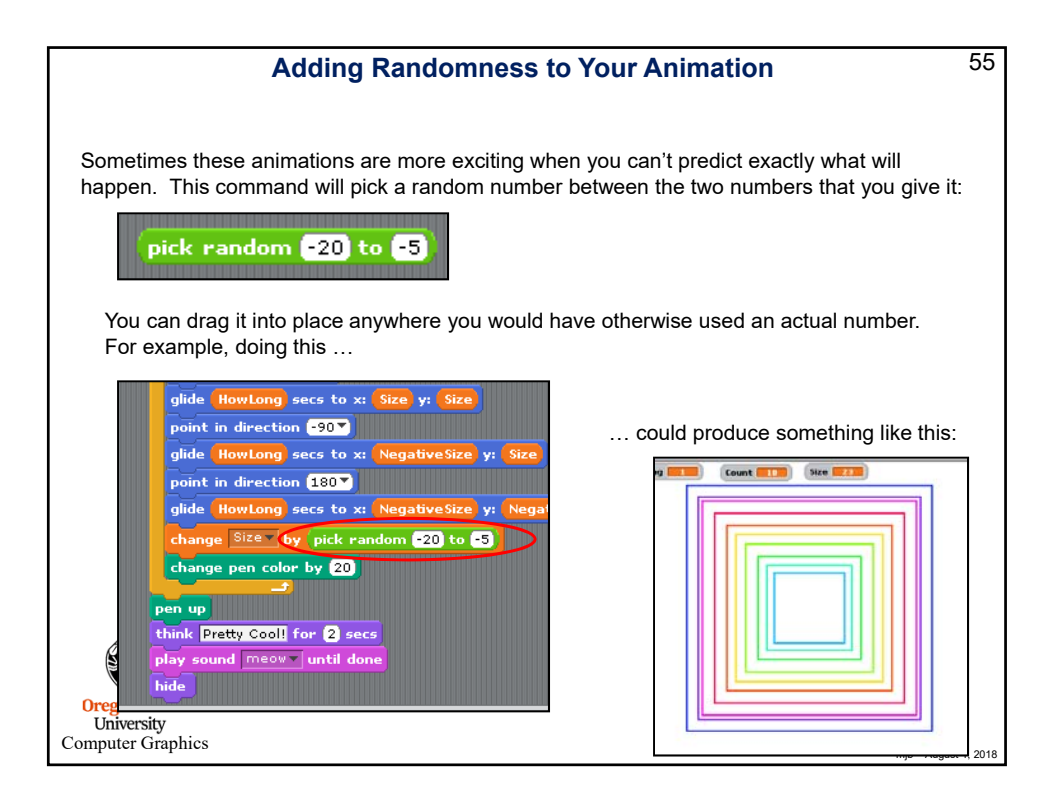

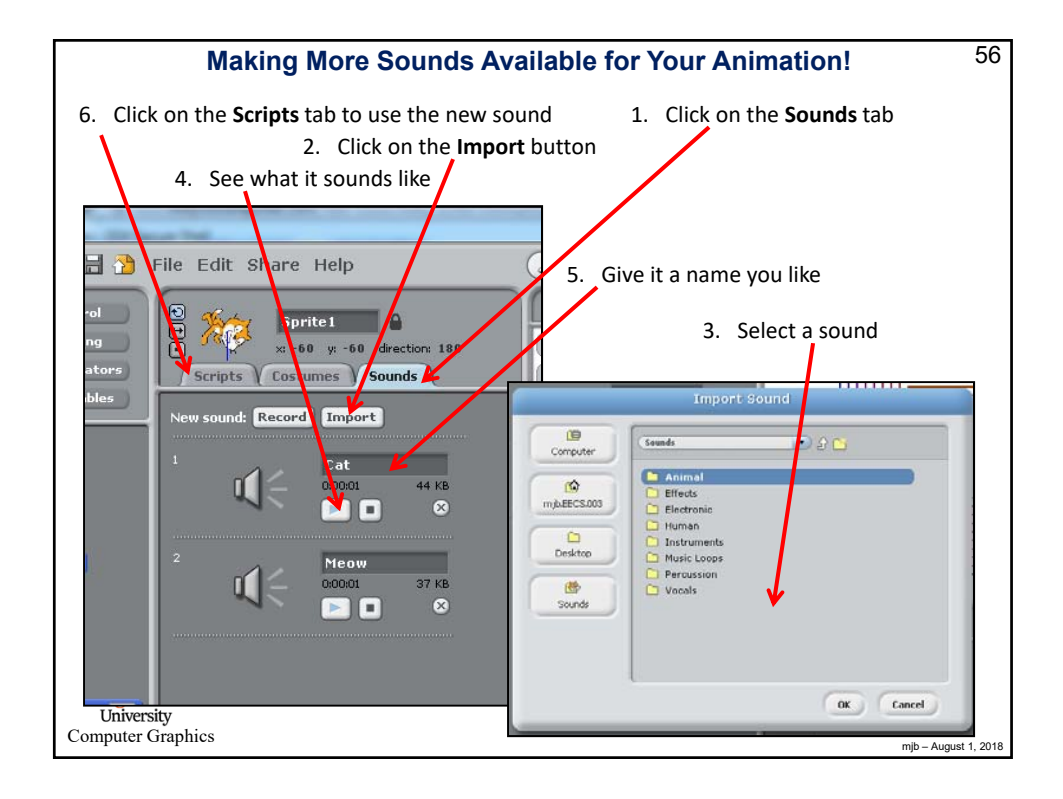

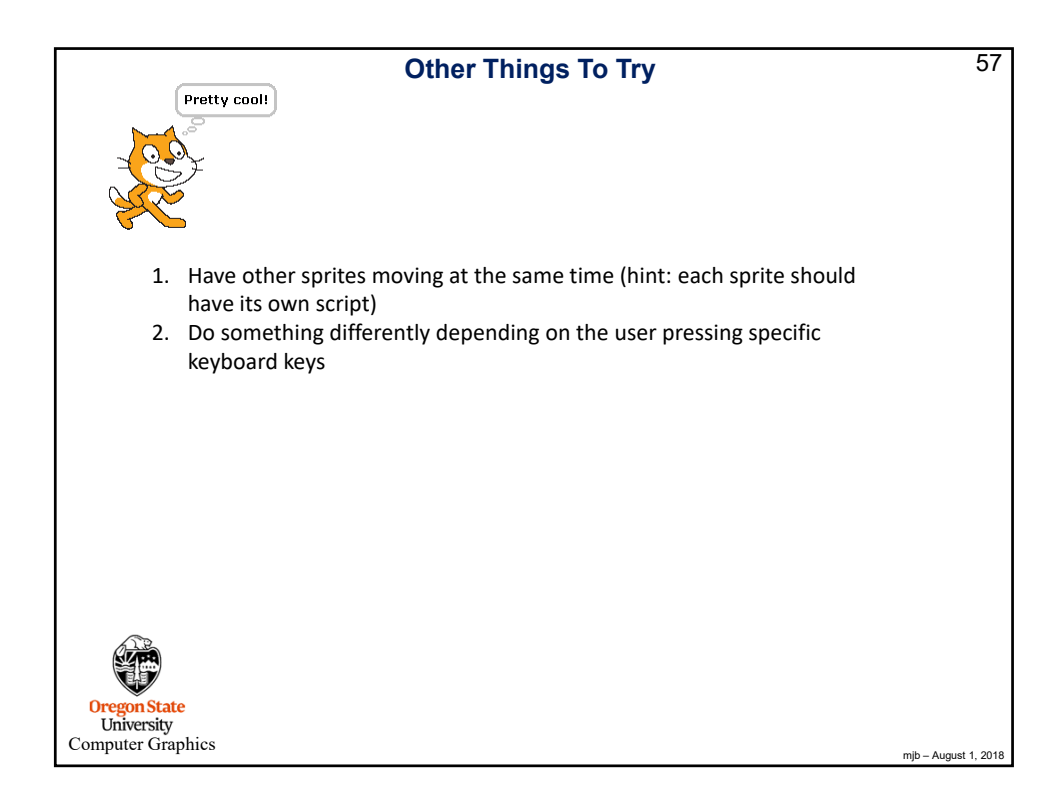

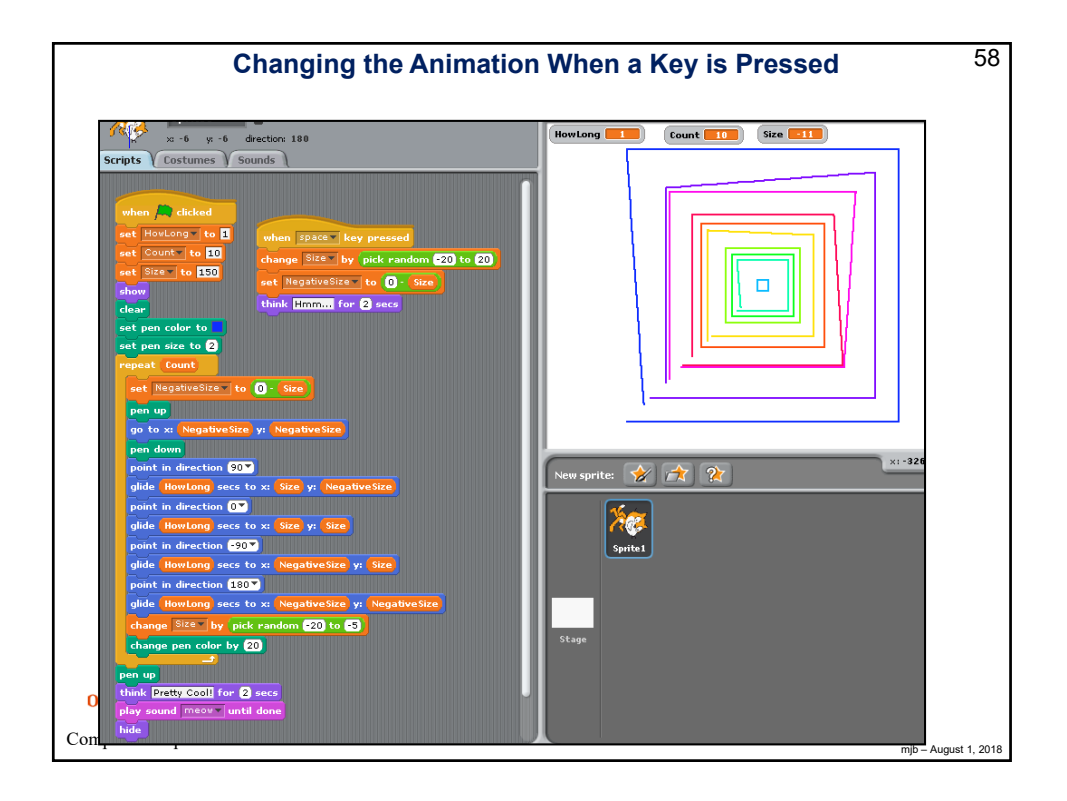

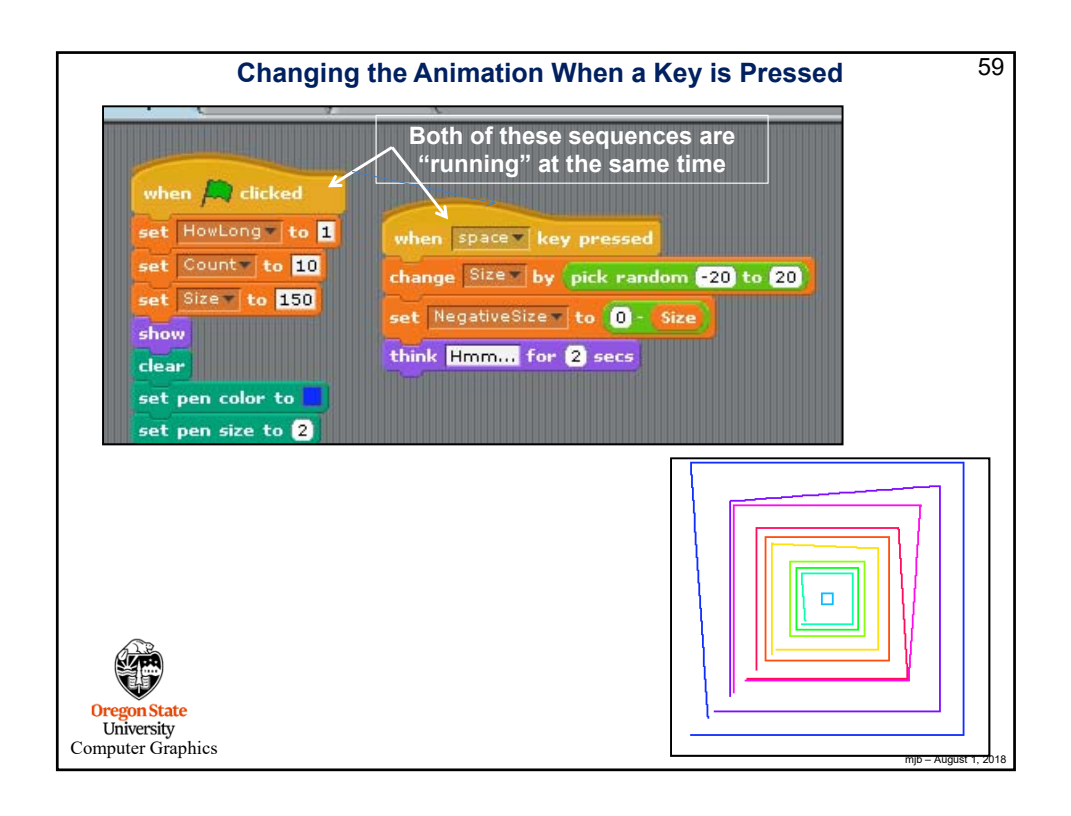

| Using Your Own Files                                                                                   | 60                   |
|----------------------------------------------------------------------------------------------------|----------------------|
| <b>Backgrounds:</b> bmp, gif, jpg, png<br>Aspect ratio needs to be 4:3<br>480 x 360?<br>640 x 480?     |                      |
| <b>Costumes:</b> bmp, gif, jpg, png<br>The cat is 95 x 111<br>Looks like most any resolution will work |                      |
| Sounds: wav                                                                                            |                      |
| Oregon State<br>University<br>Computer Graphics                                                        | mjb – August 1, 2018 |

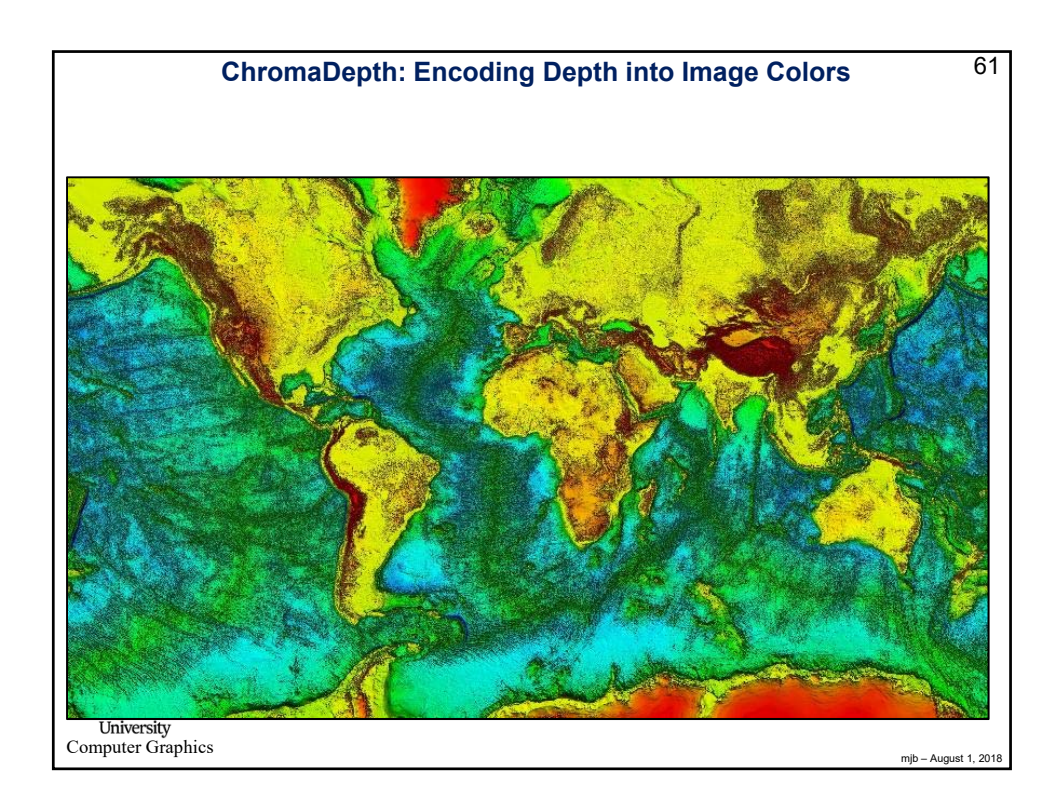

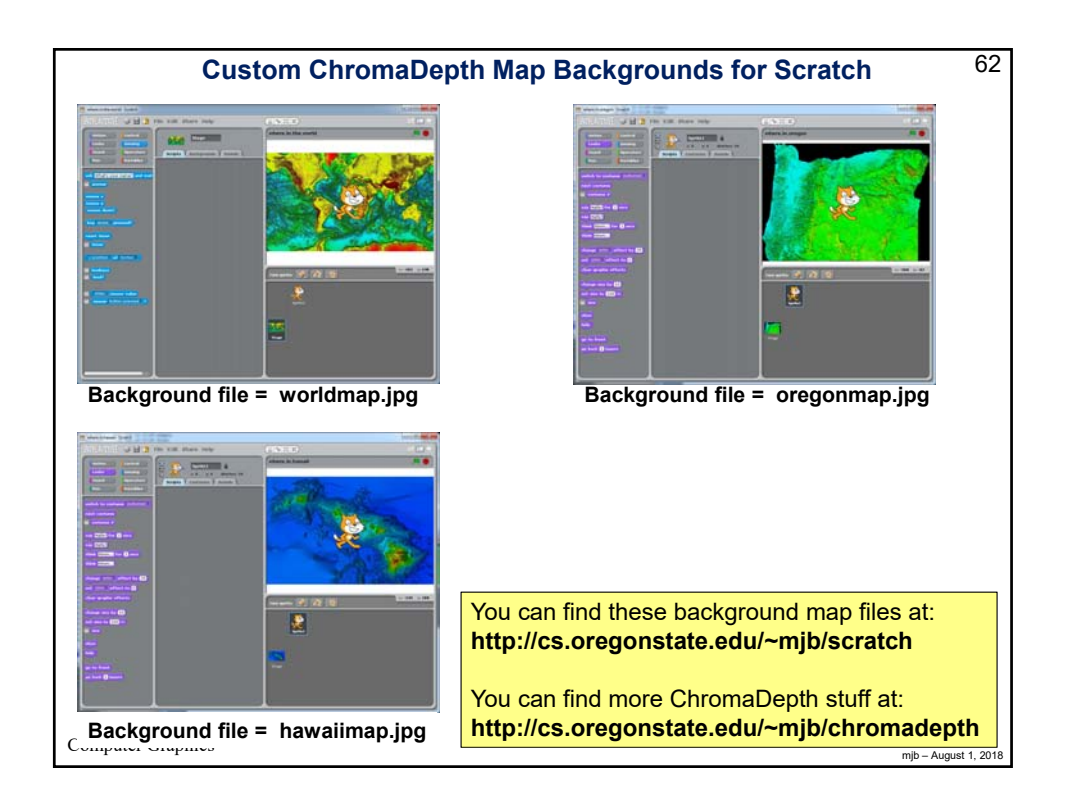

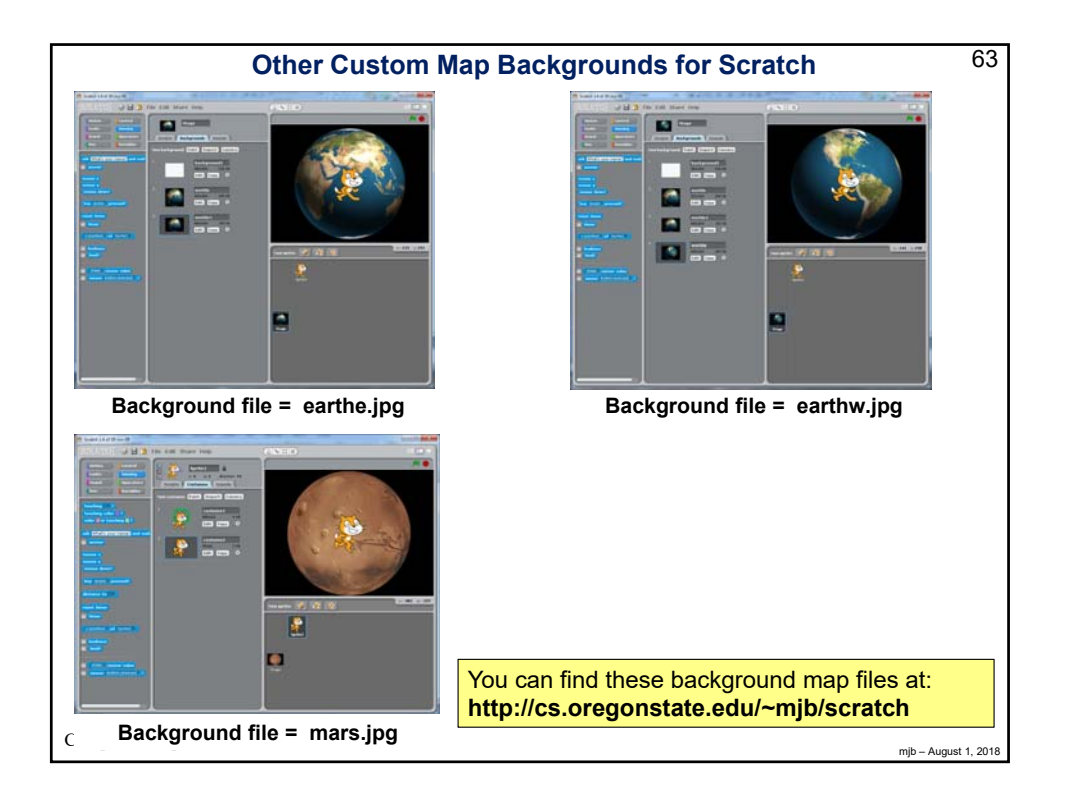

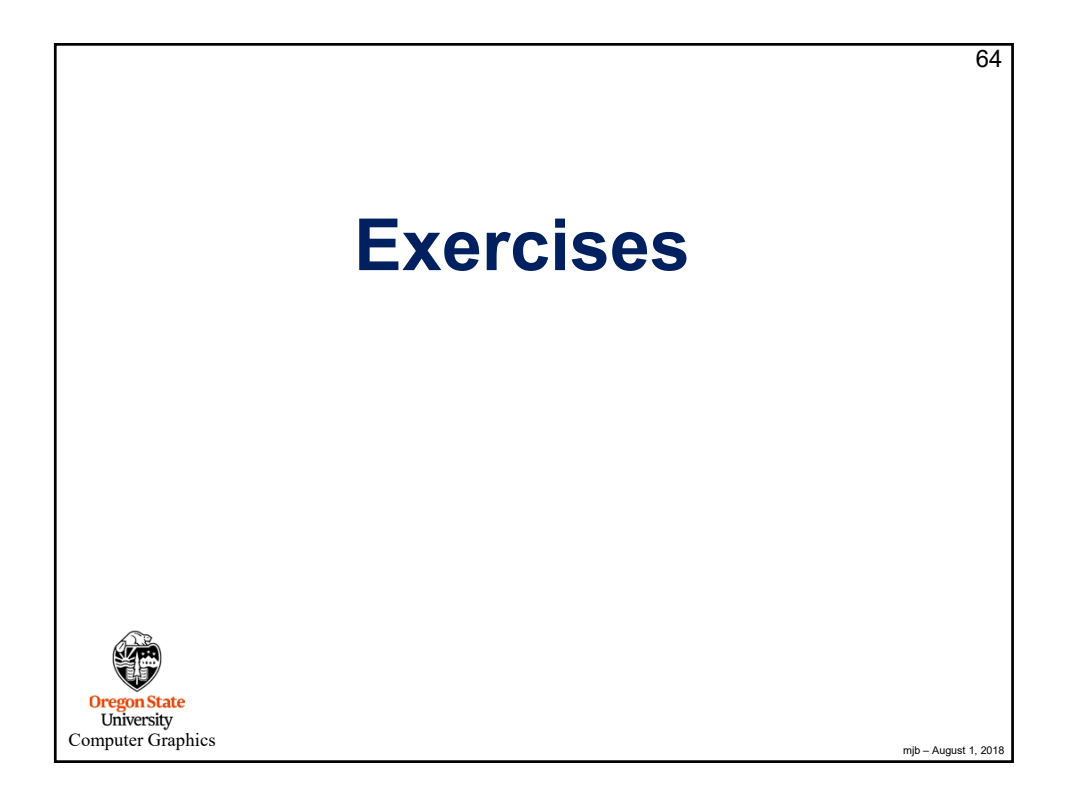

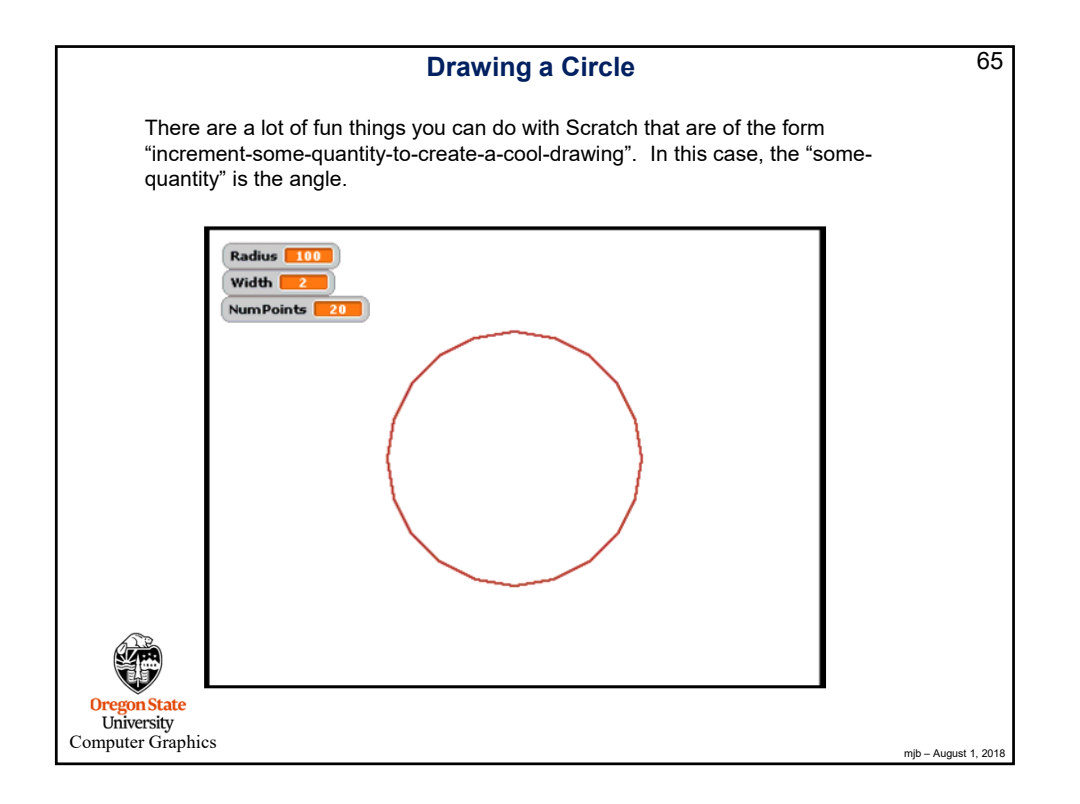

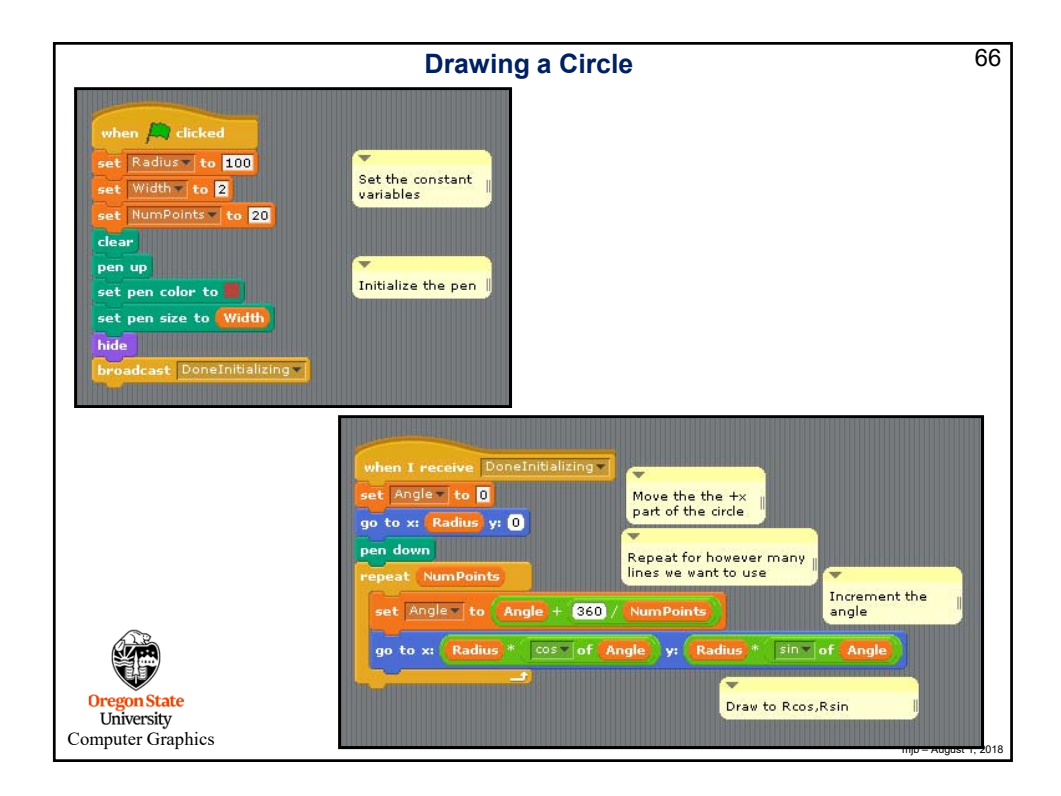

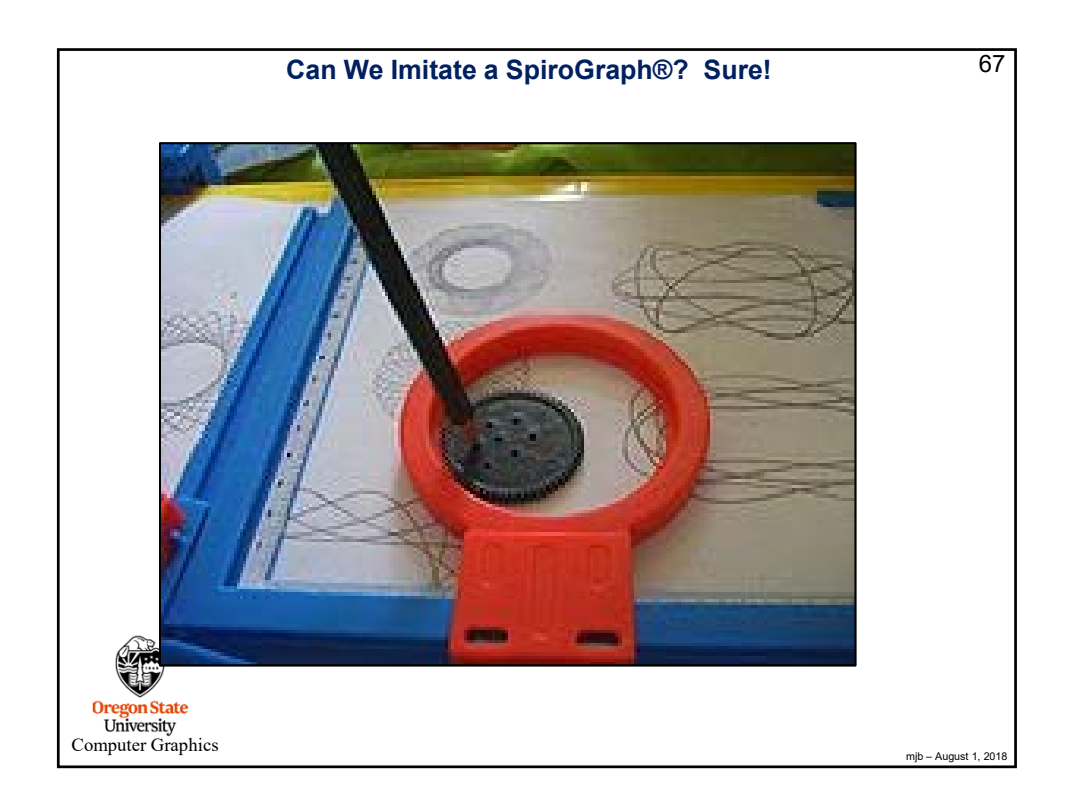

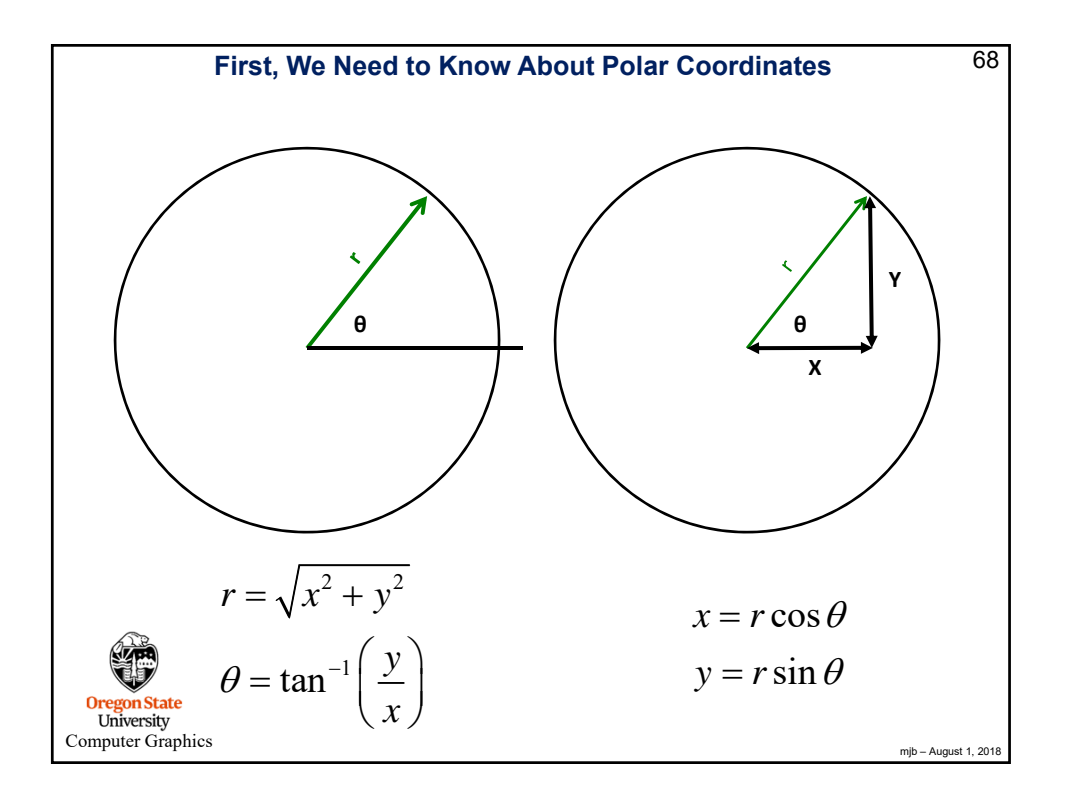

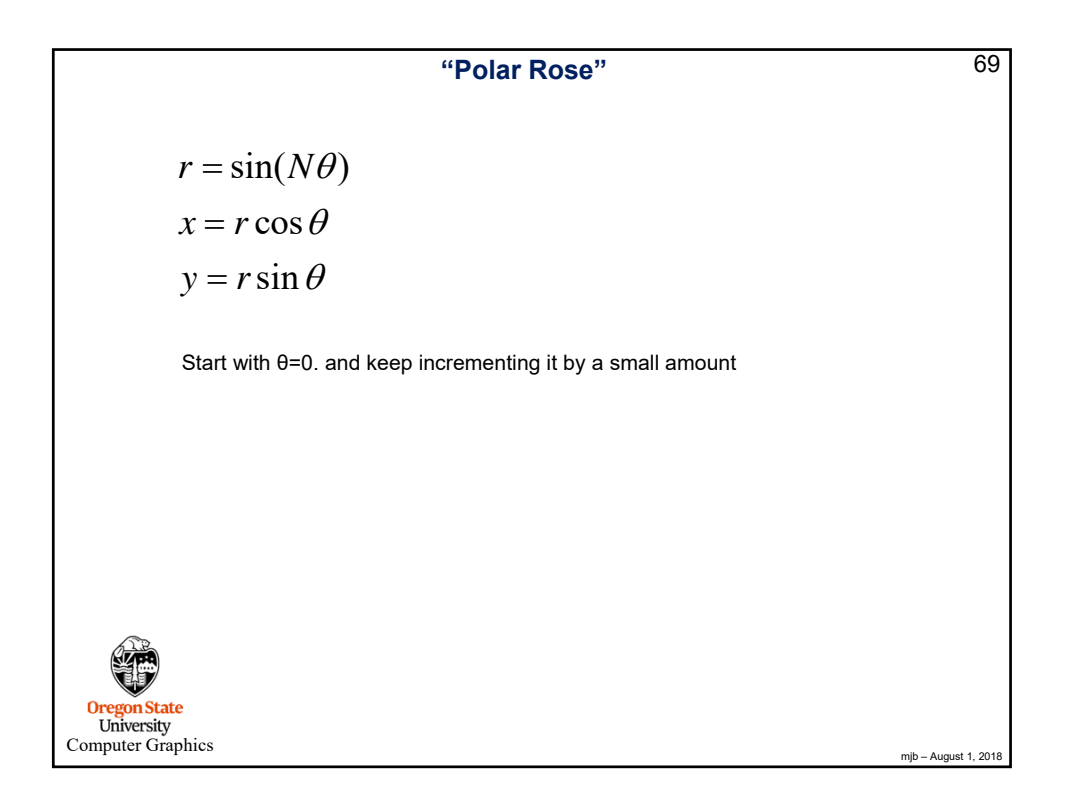

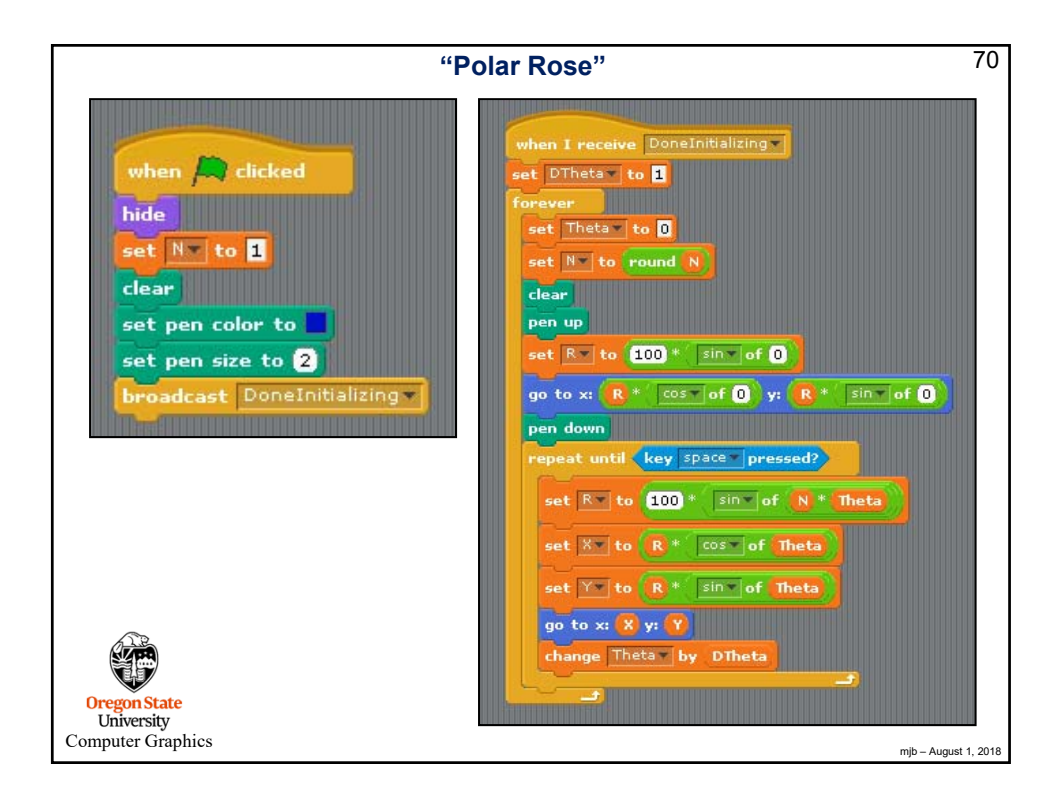

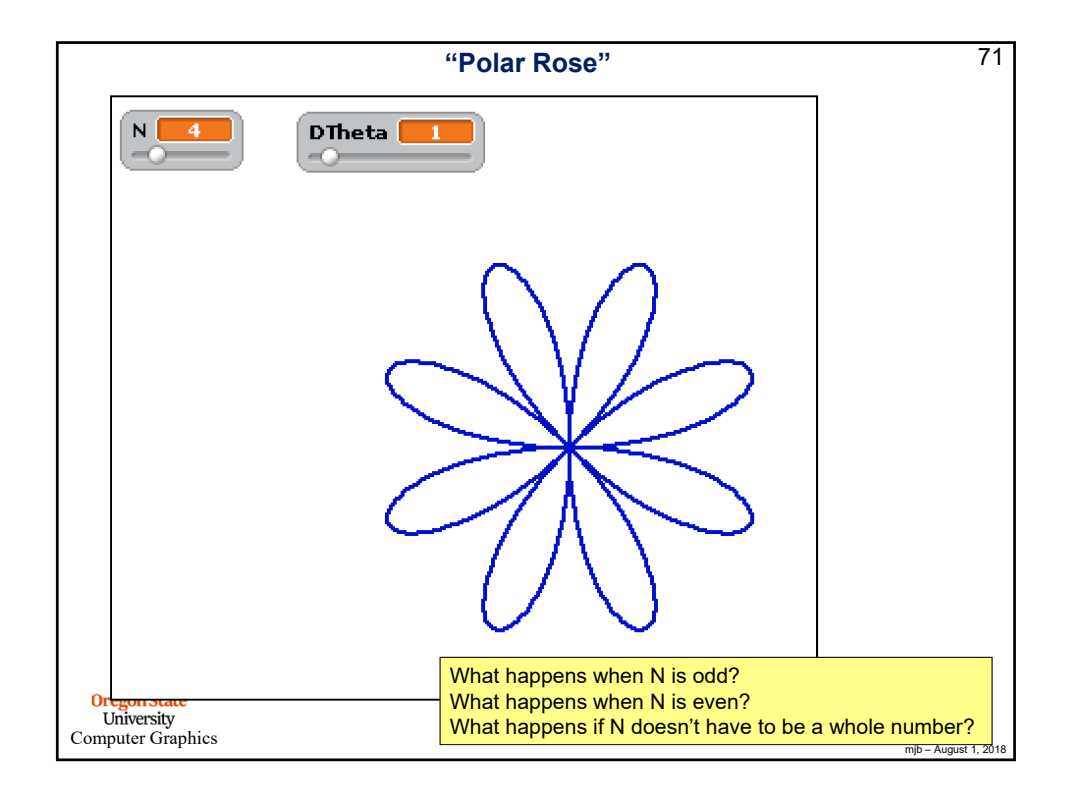

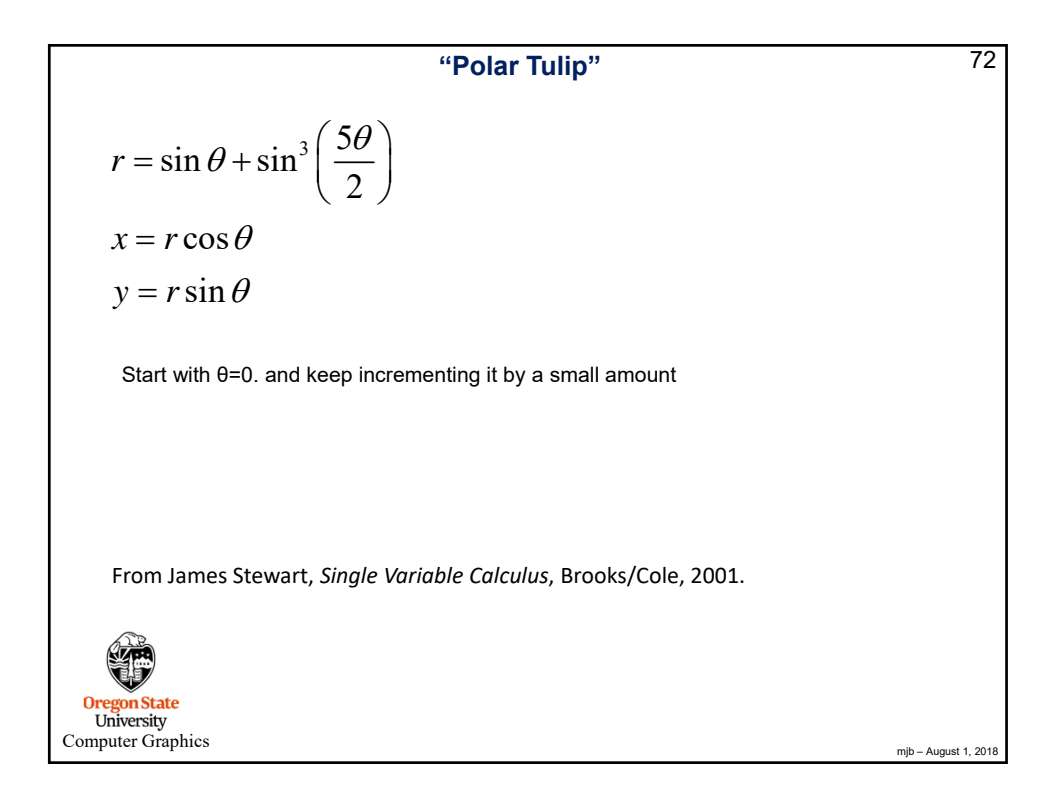

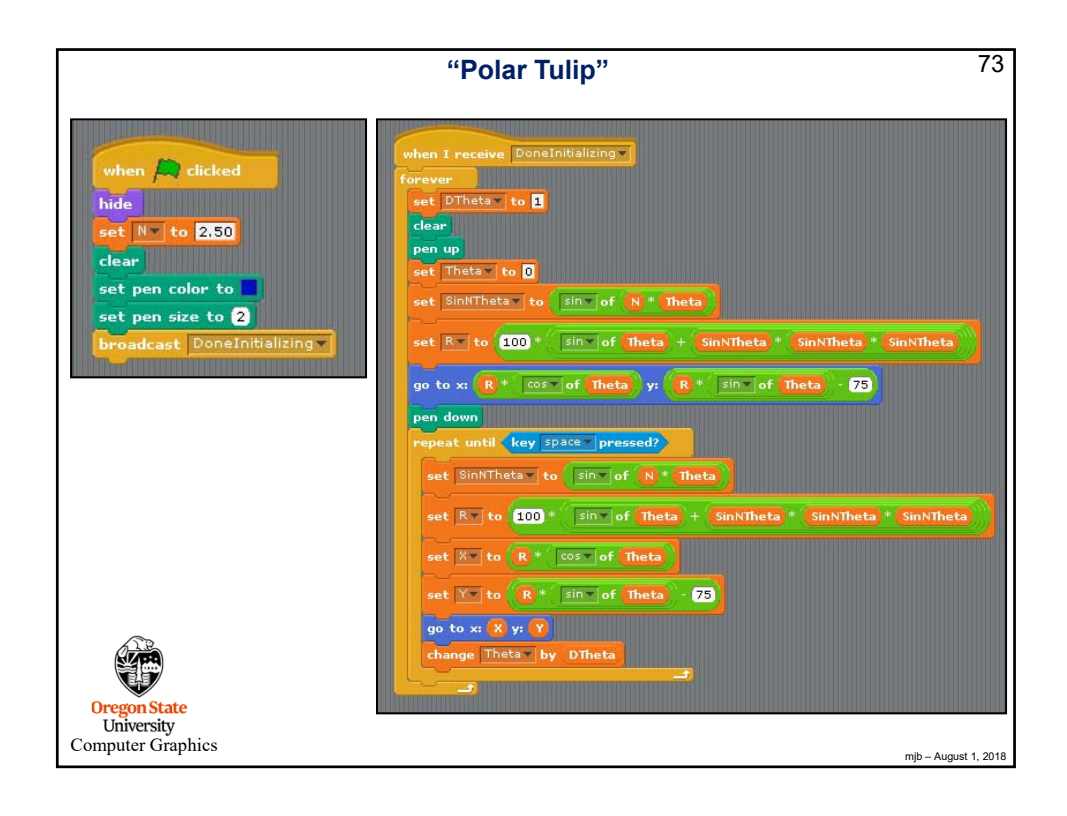

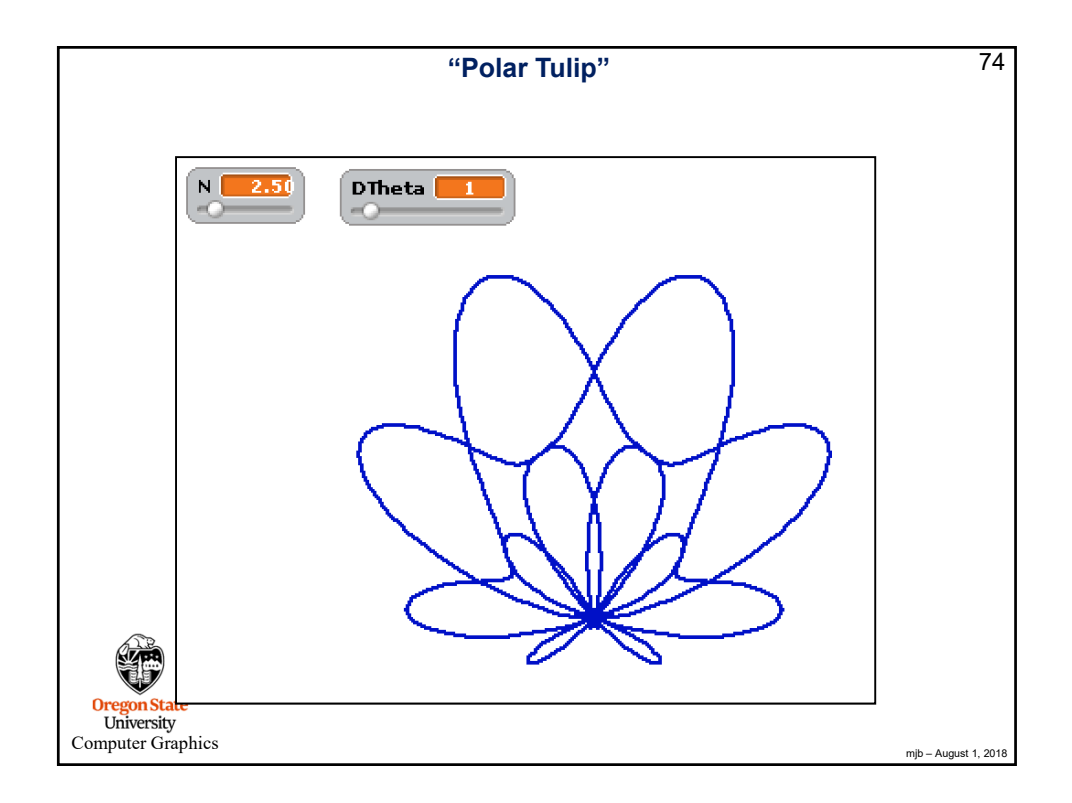

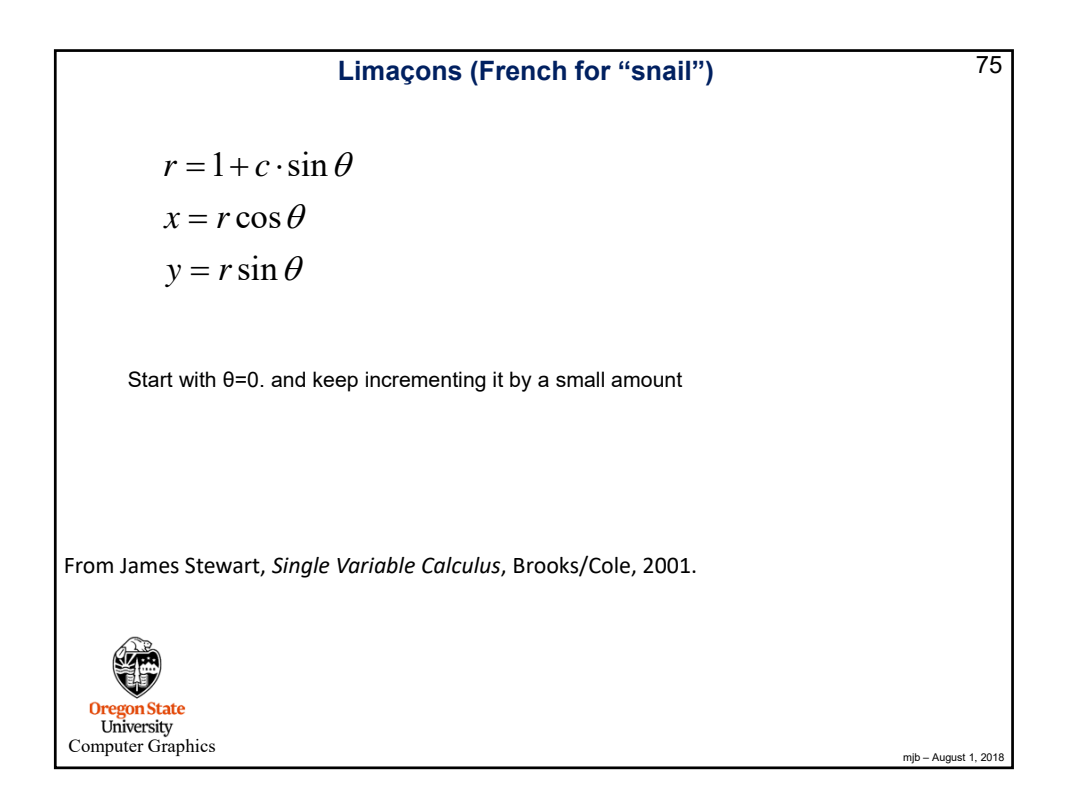

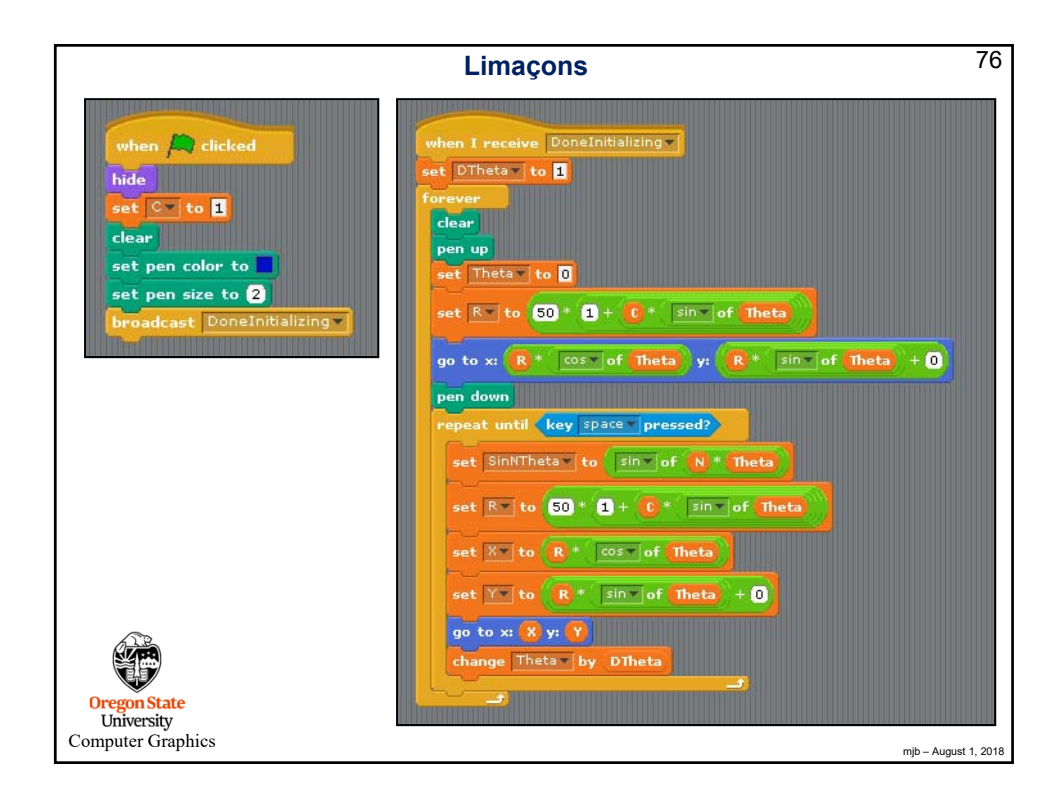

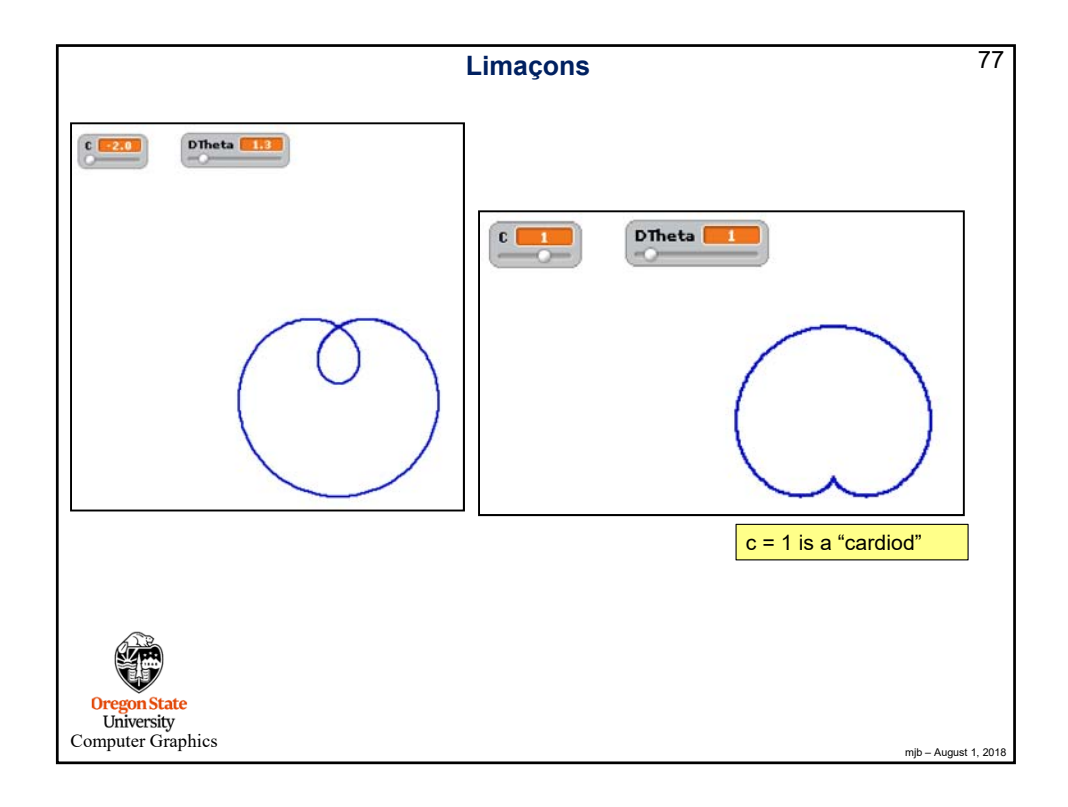

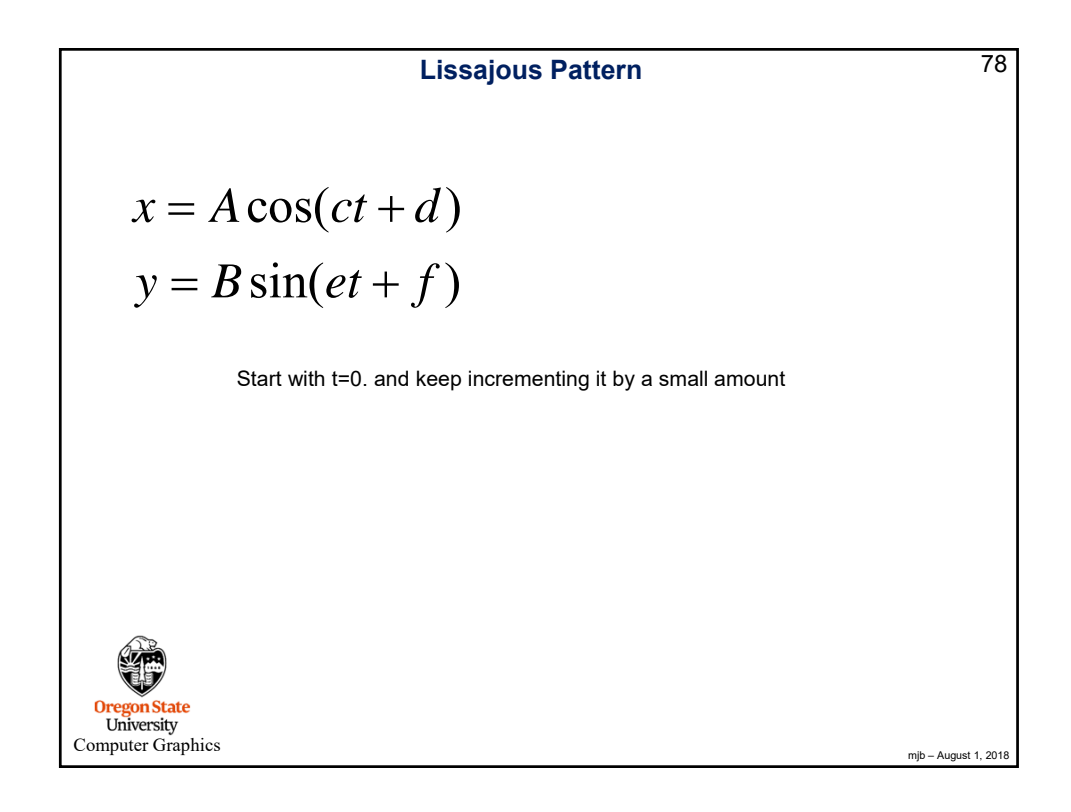

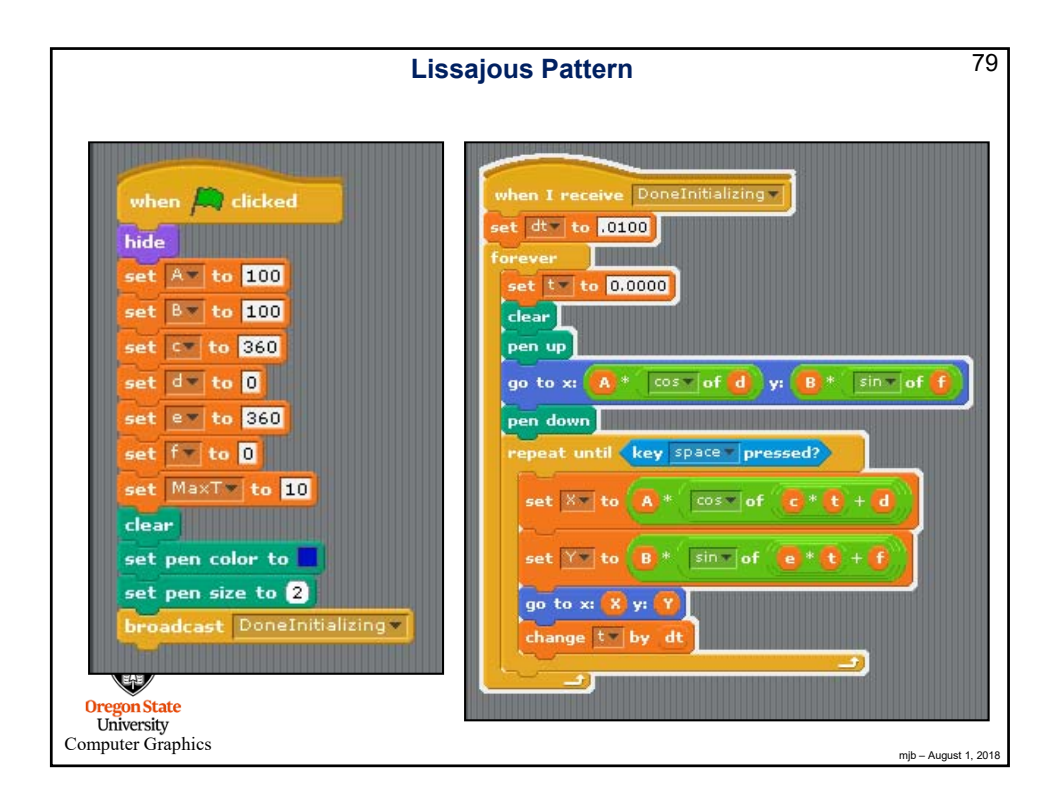

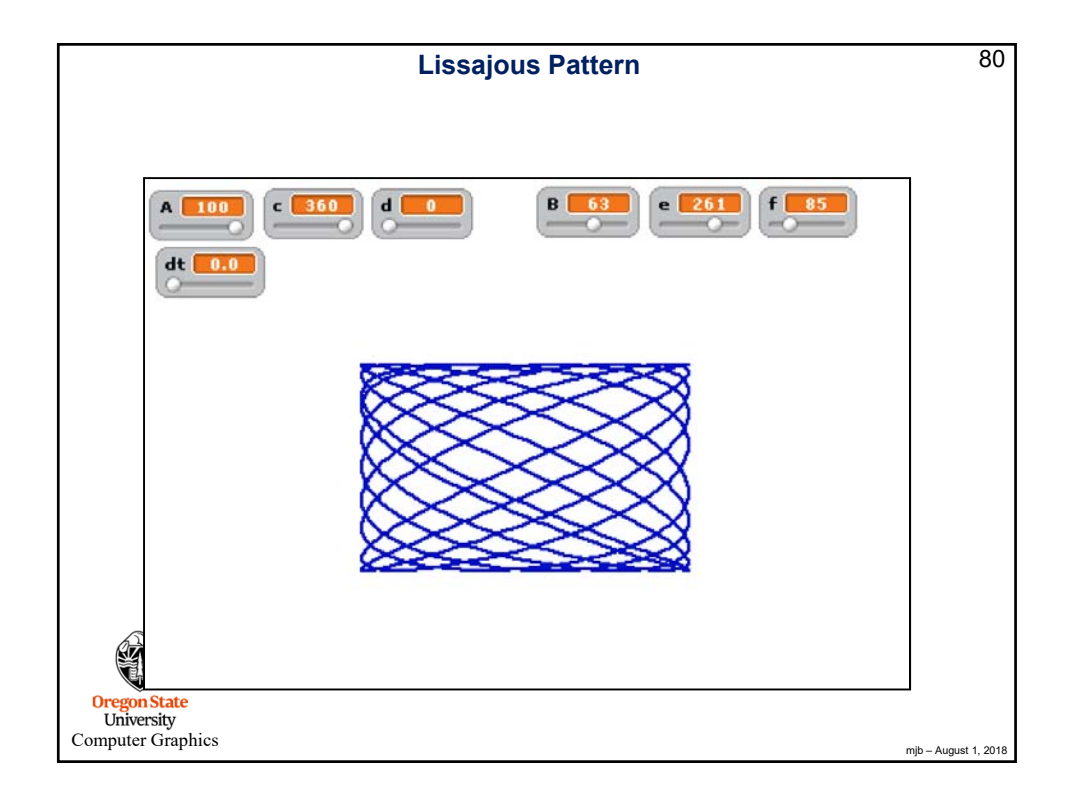

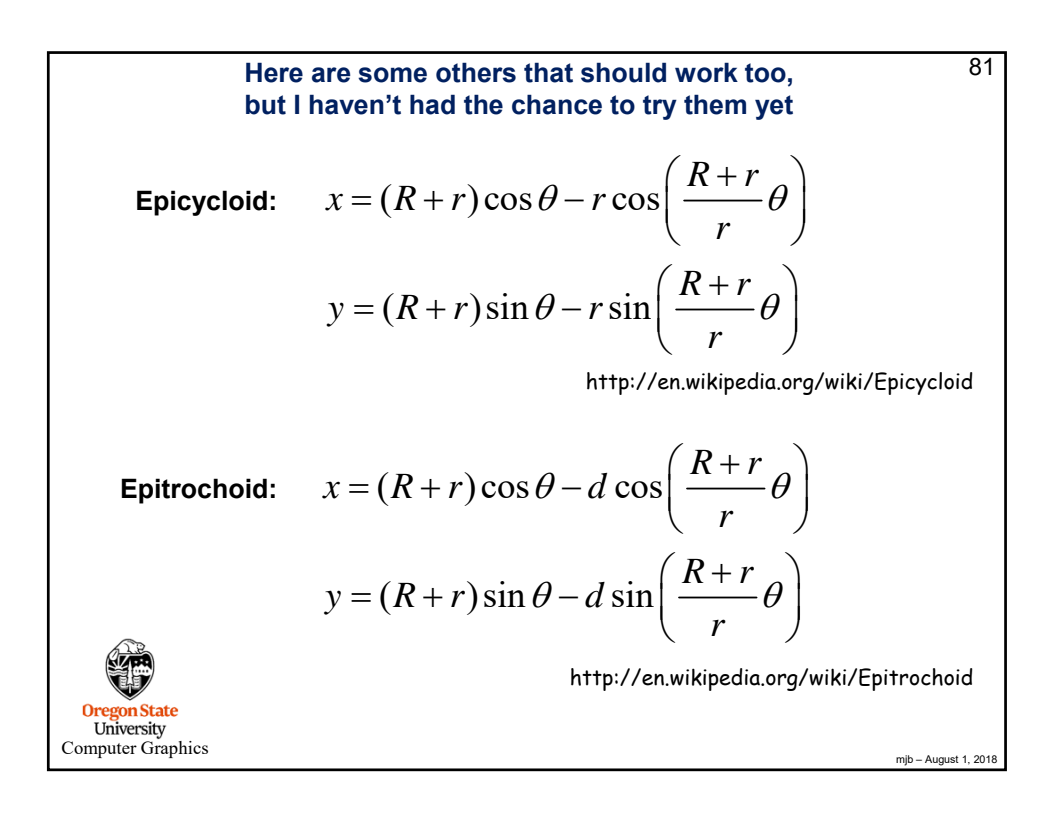

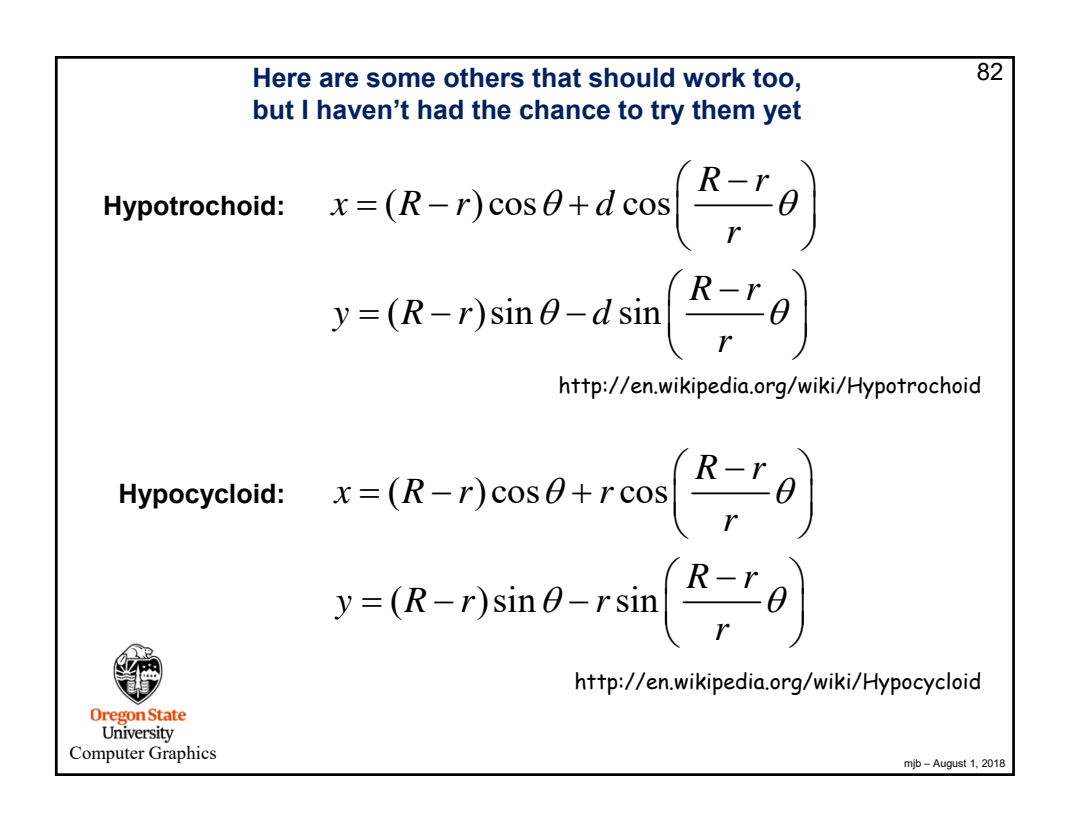

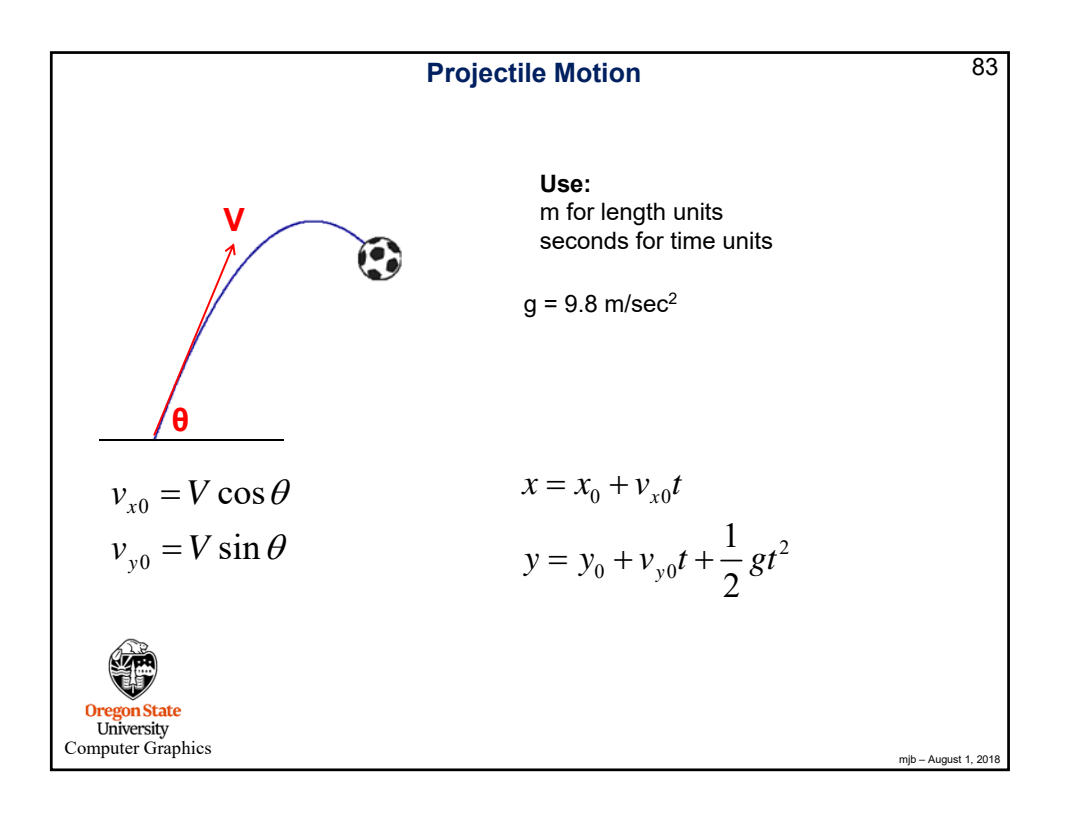

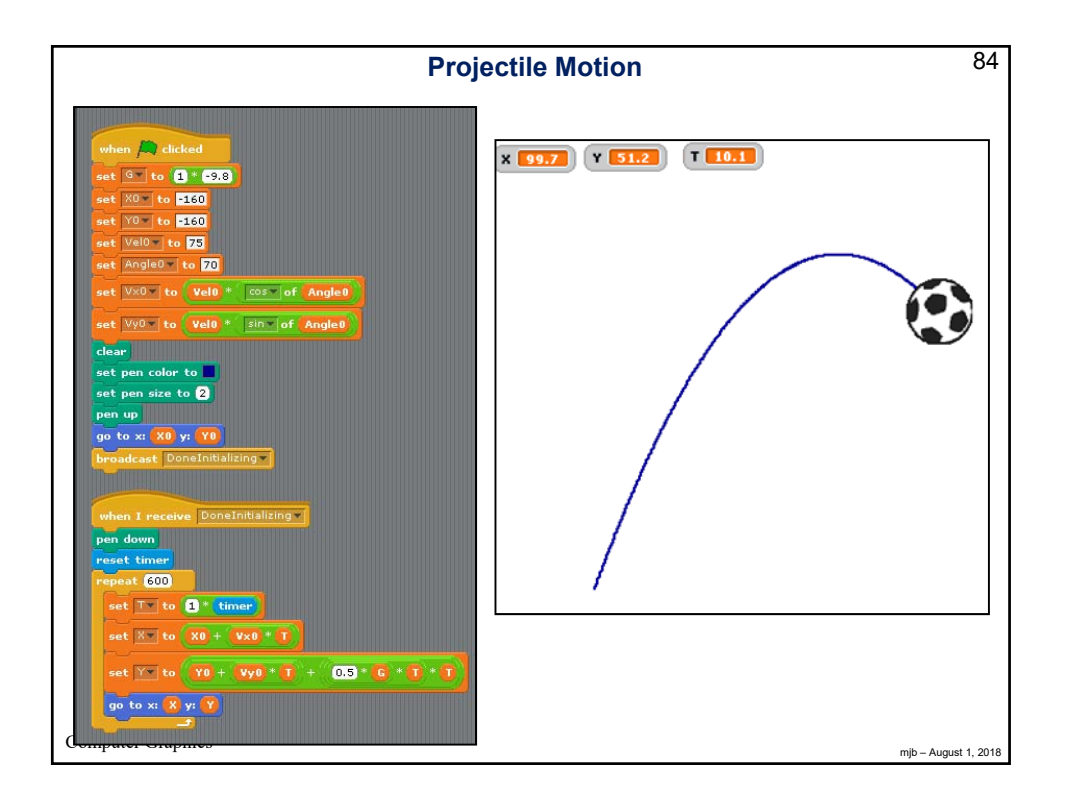

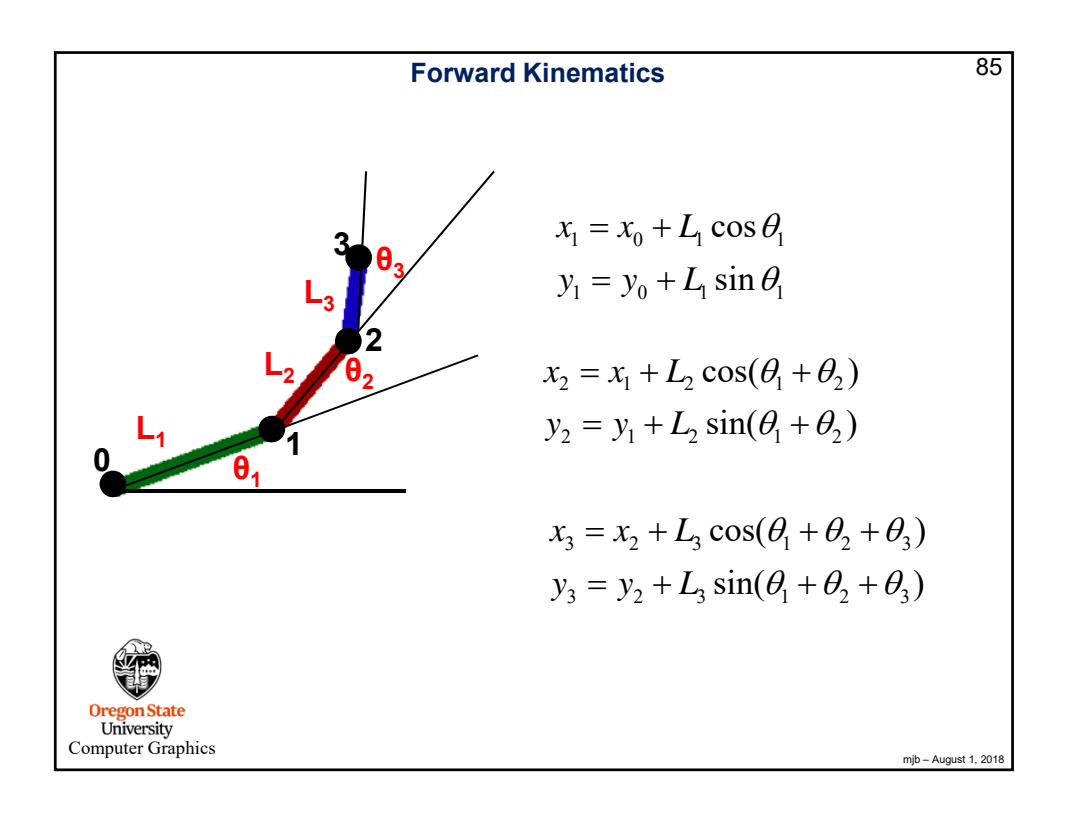

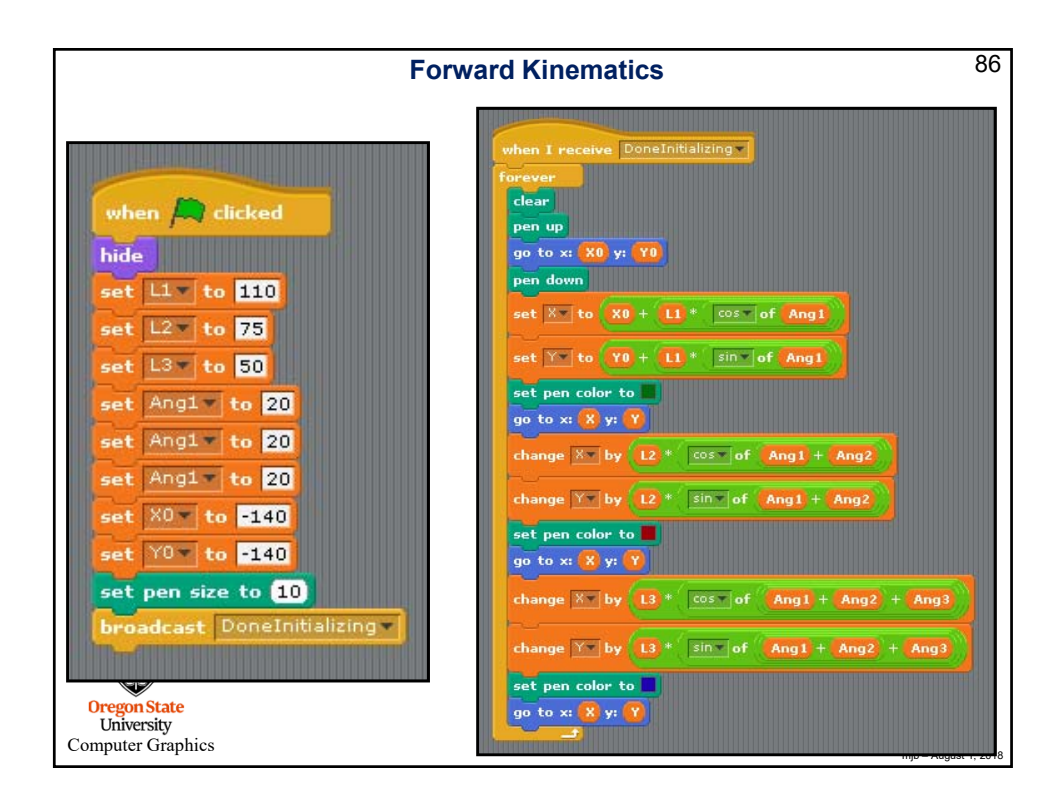

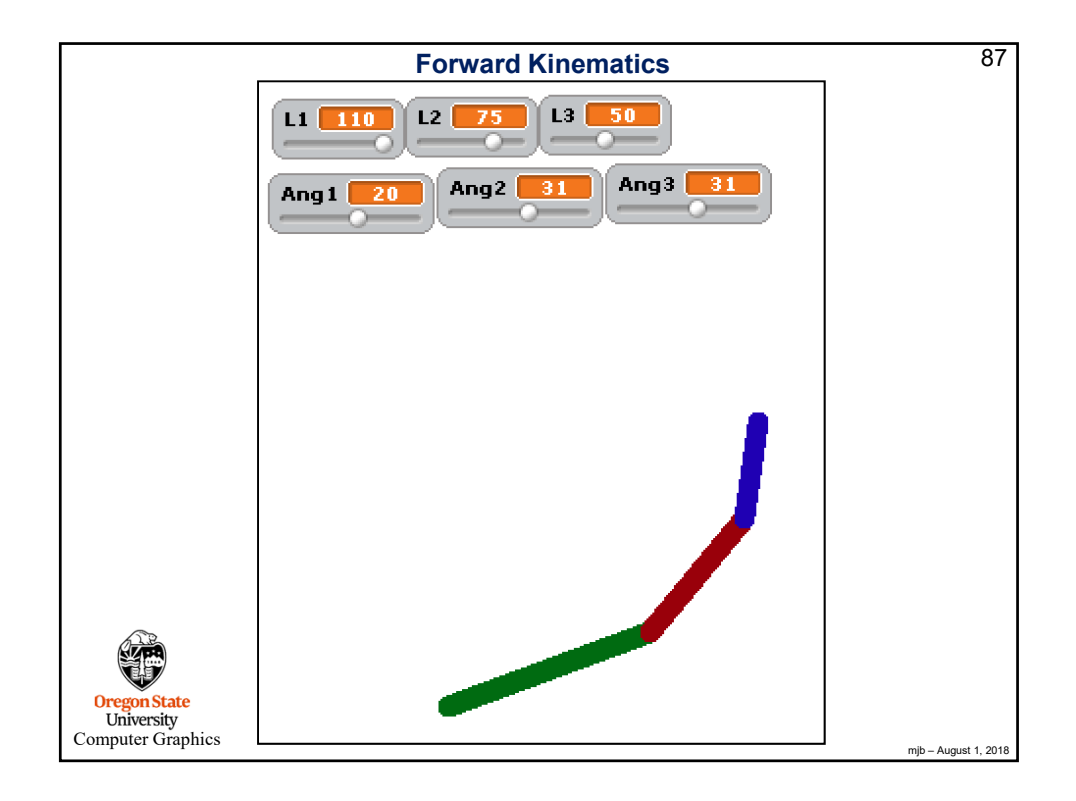

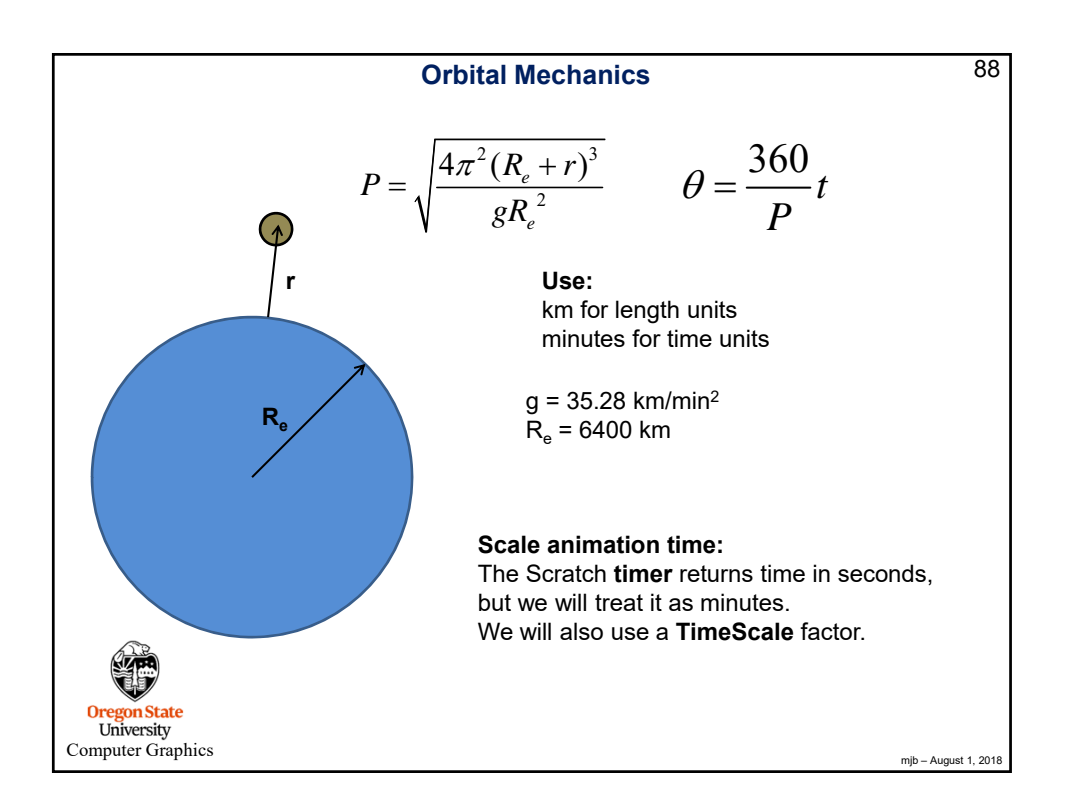

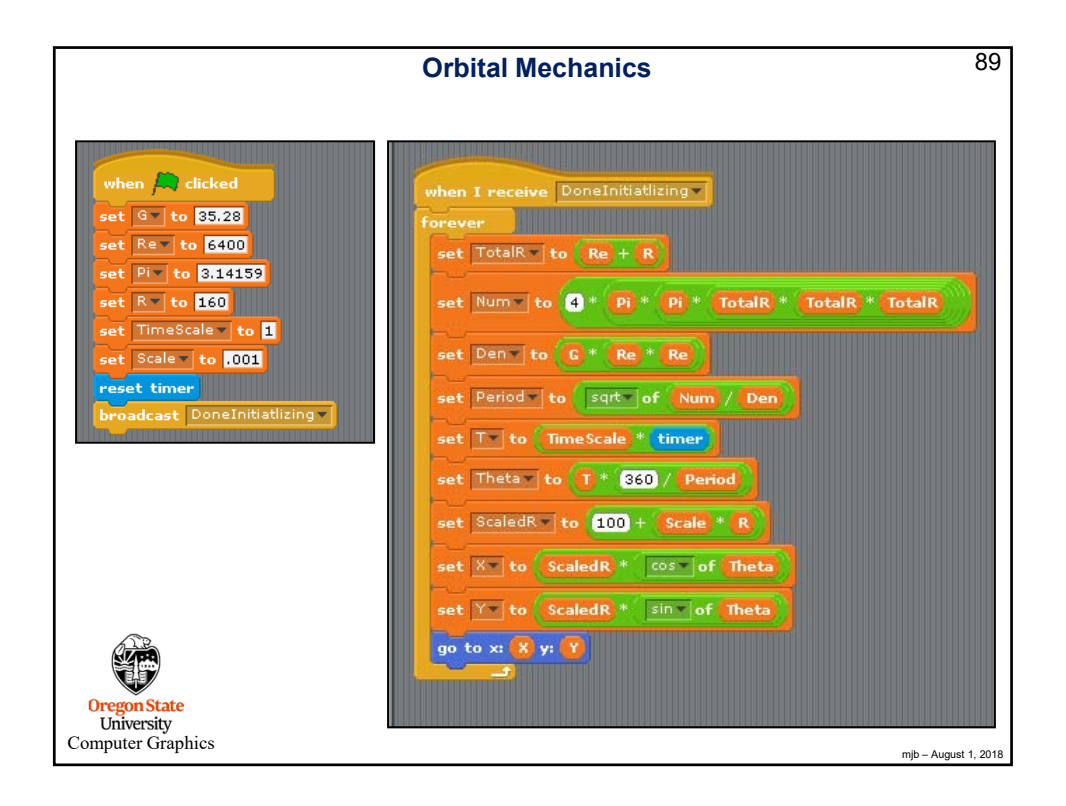

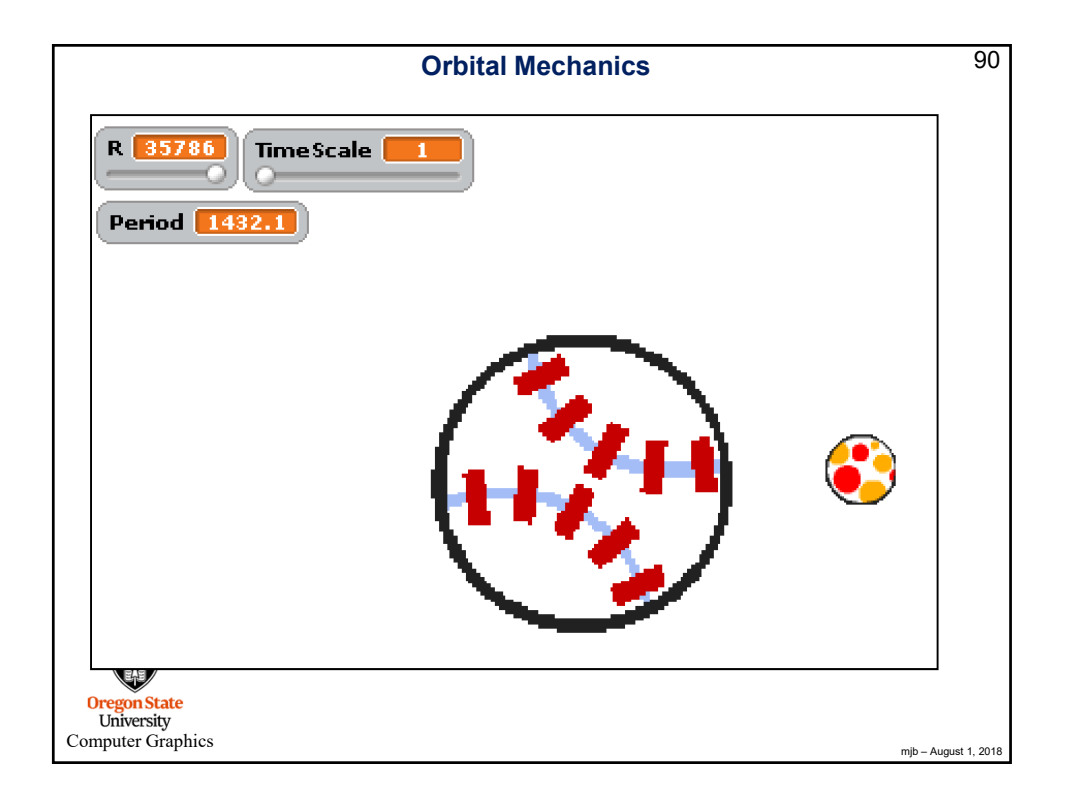

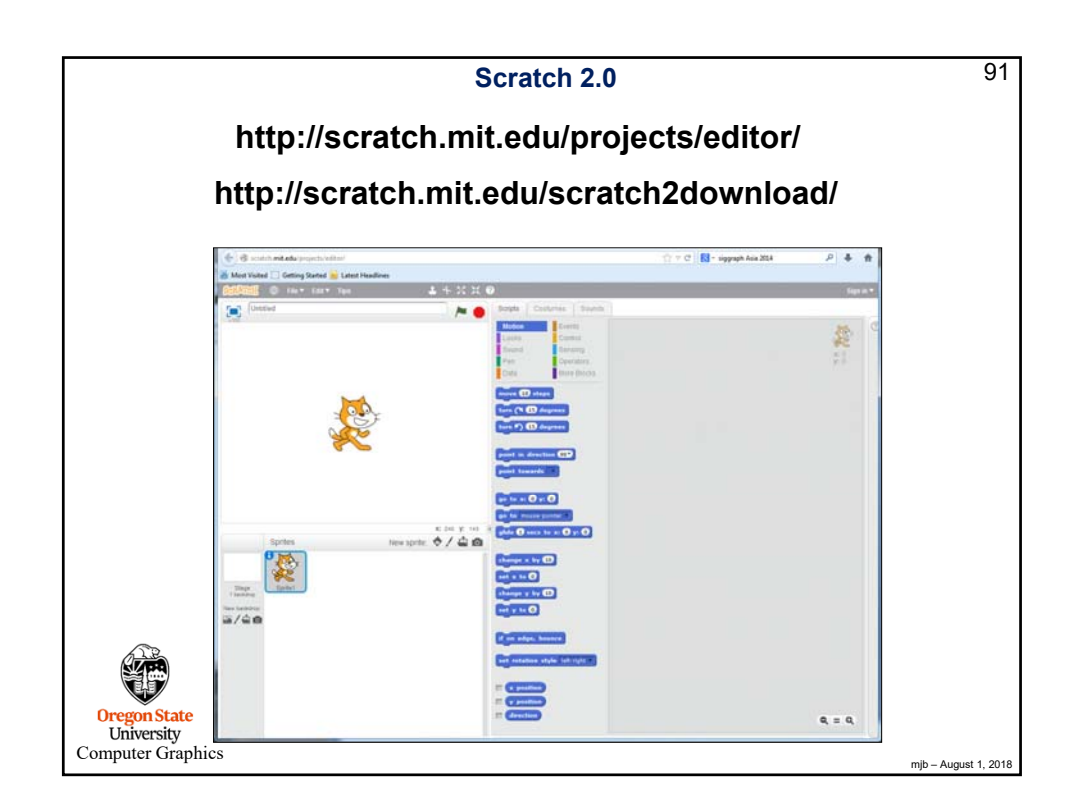

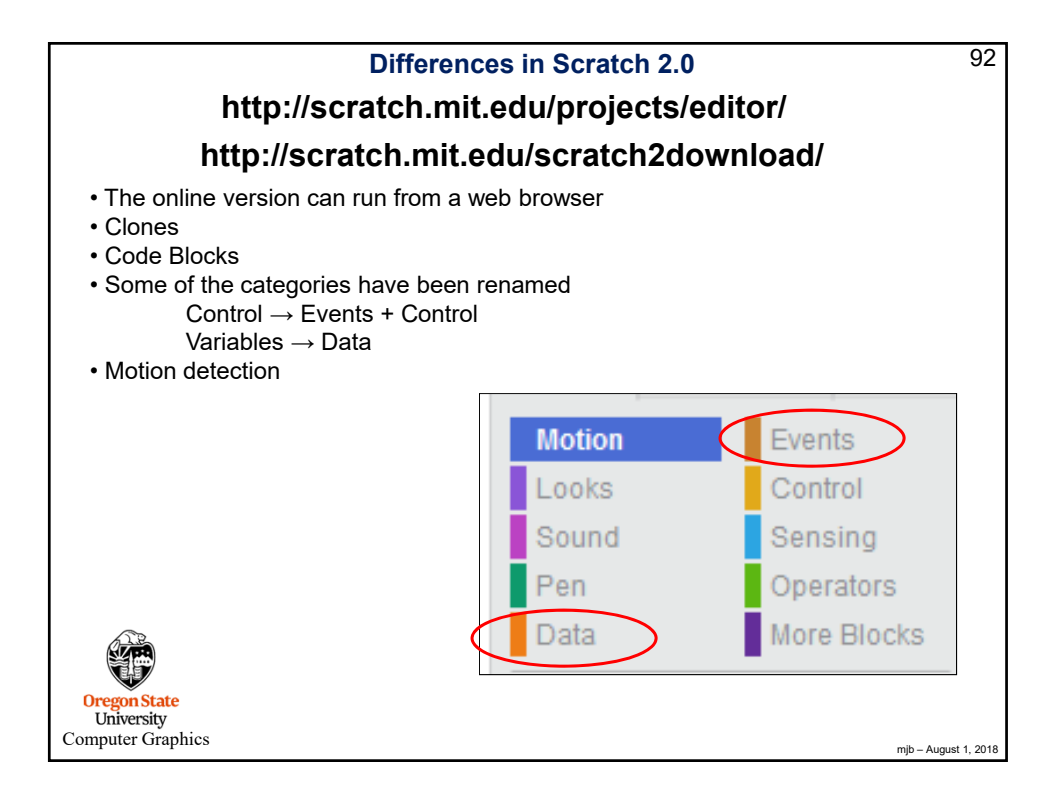

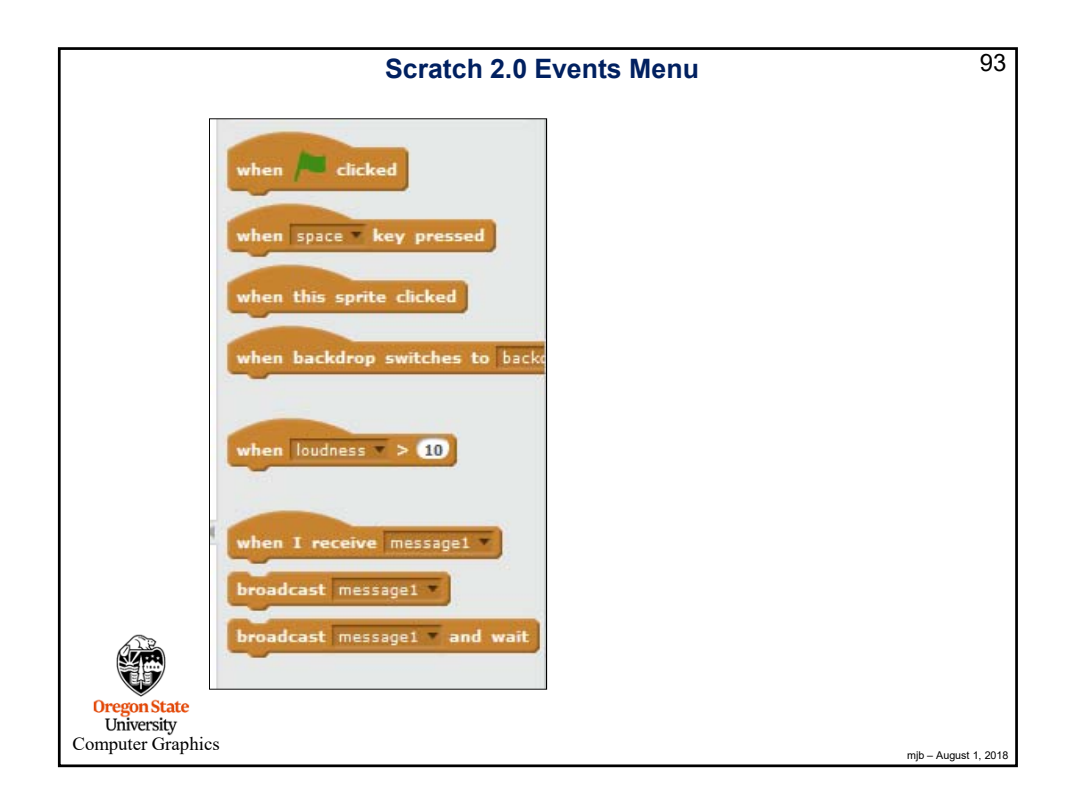

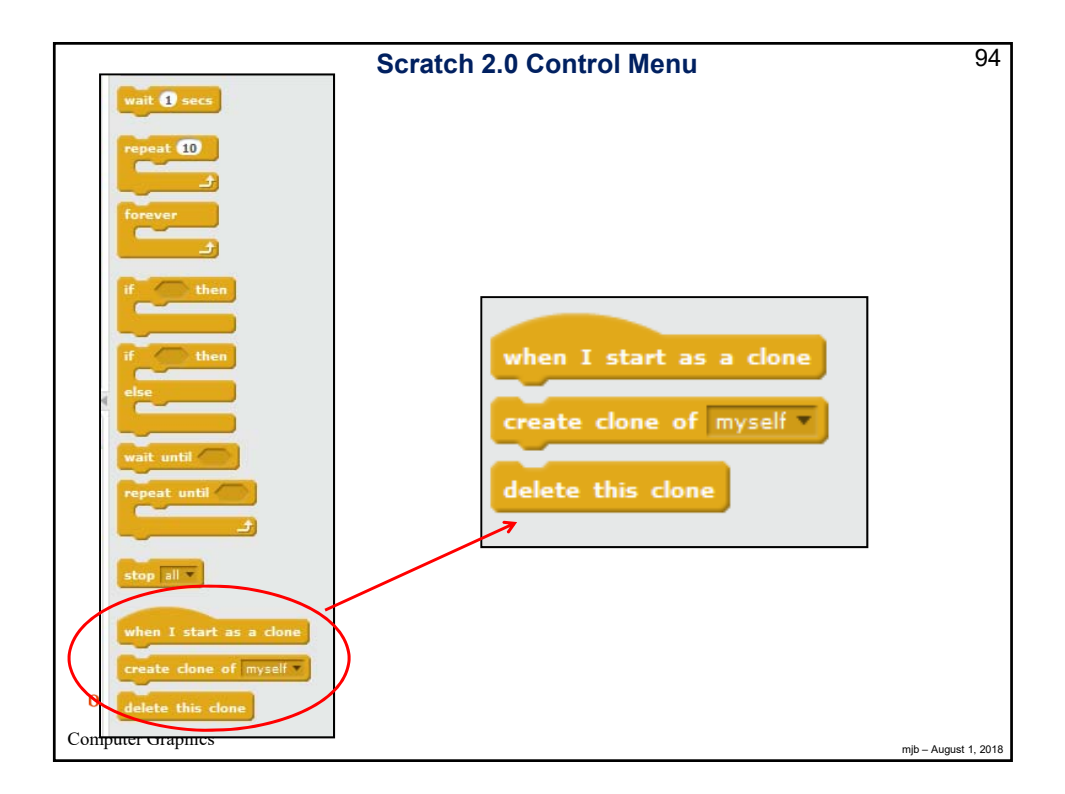

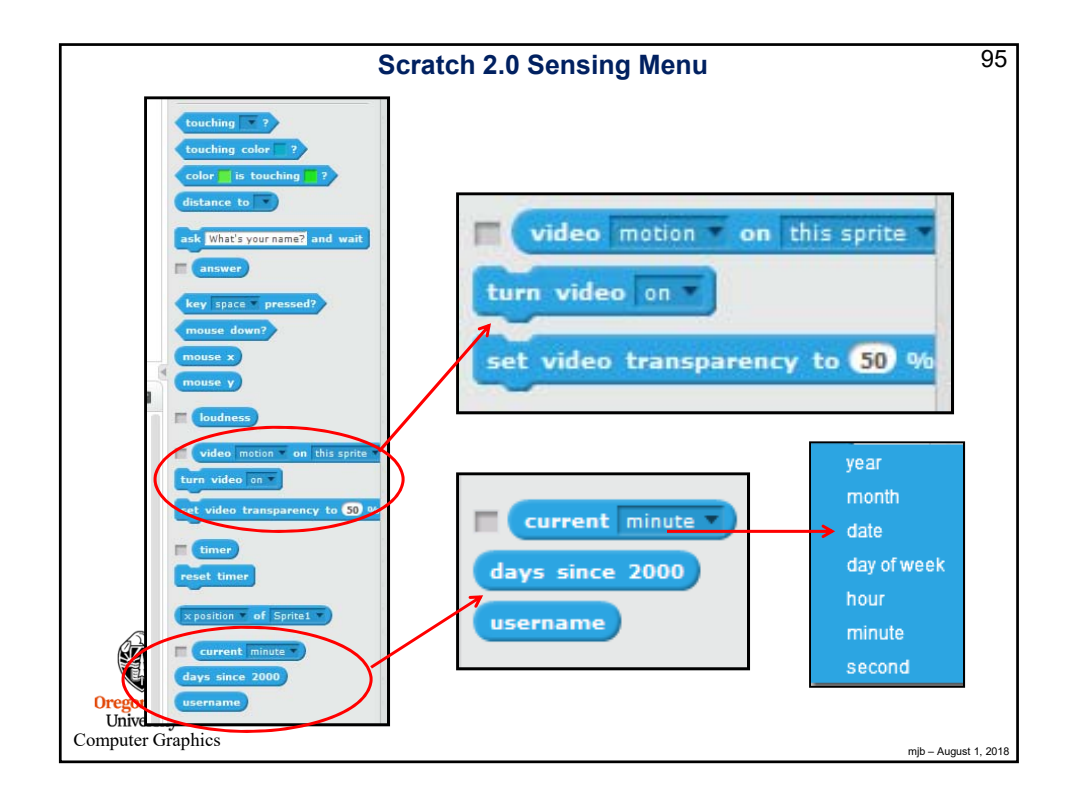

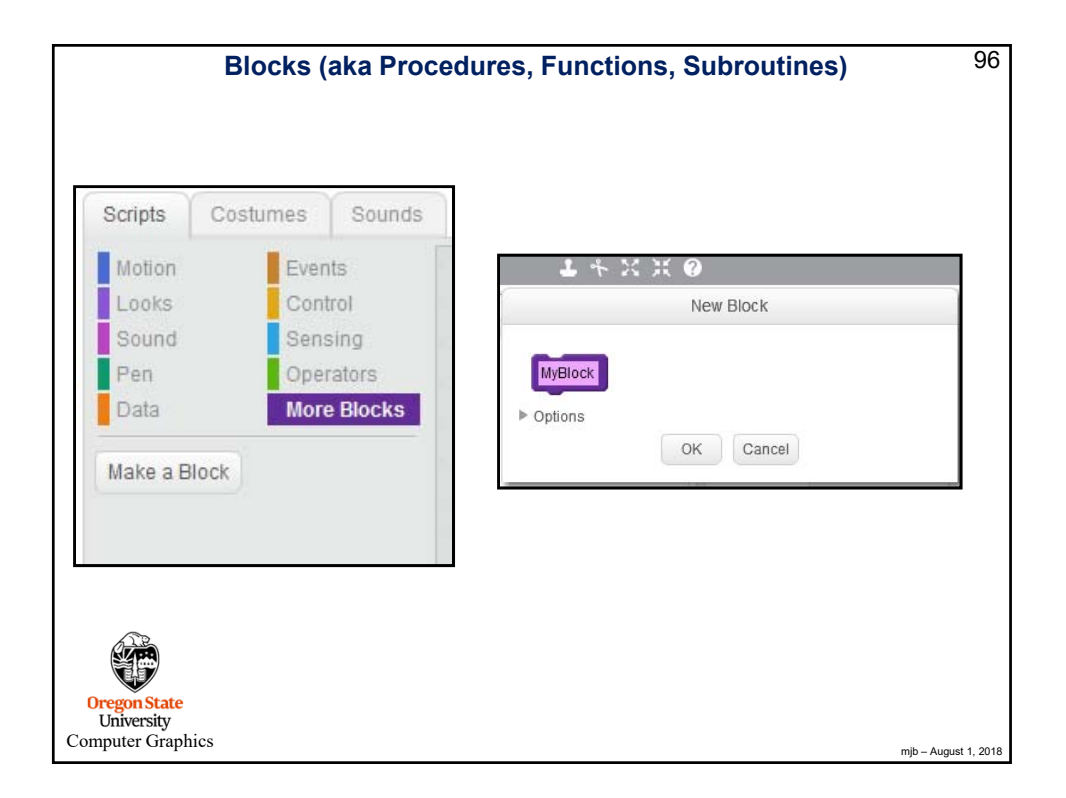

| Scripts      | Costumes Sound | 5 |                                  | See            |
|--------------|----------------|---|----------------------------------|----------------|
| Motion       | Events         |   | 55510000000                      | x: 10<br>y: 10 |
| Looks        | Control        |   |                                  |                |
| Sound        | Sensing        |   | define MyBlock A B C             |                |
| Pen          | Operators      |   | set X to A                       |                |
| Data         | More Blocks    |   | set Y = to B + C                 | 1.0            |
| Make a Blo   | ck             |   |                                  | 0.0            |
| MyBlock 1    | 111            |   |                                  | 14.2 M.        |
|              |                |   |                                  | 10.20          |
|              |                |   | the first set of set sets of the | 1.1            |
|              |                |   |                                  | 1.1            |
|              |                |   |                                  | 1.5            |
|              |                |   | MyBiock 100 200 9100             |                |
| AVAD B       |                |   |                                  |                |
|              |                |   |                                  |                |
| Oregon State |                |   |                                  |                |

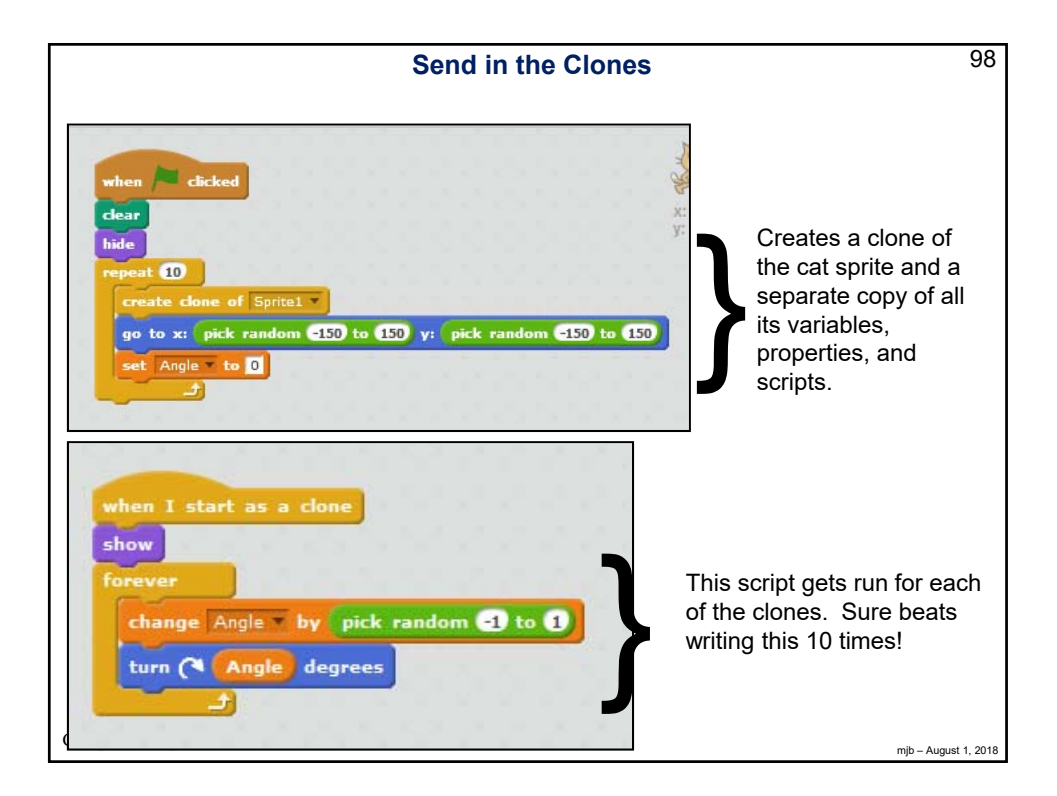

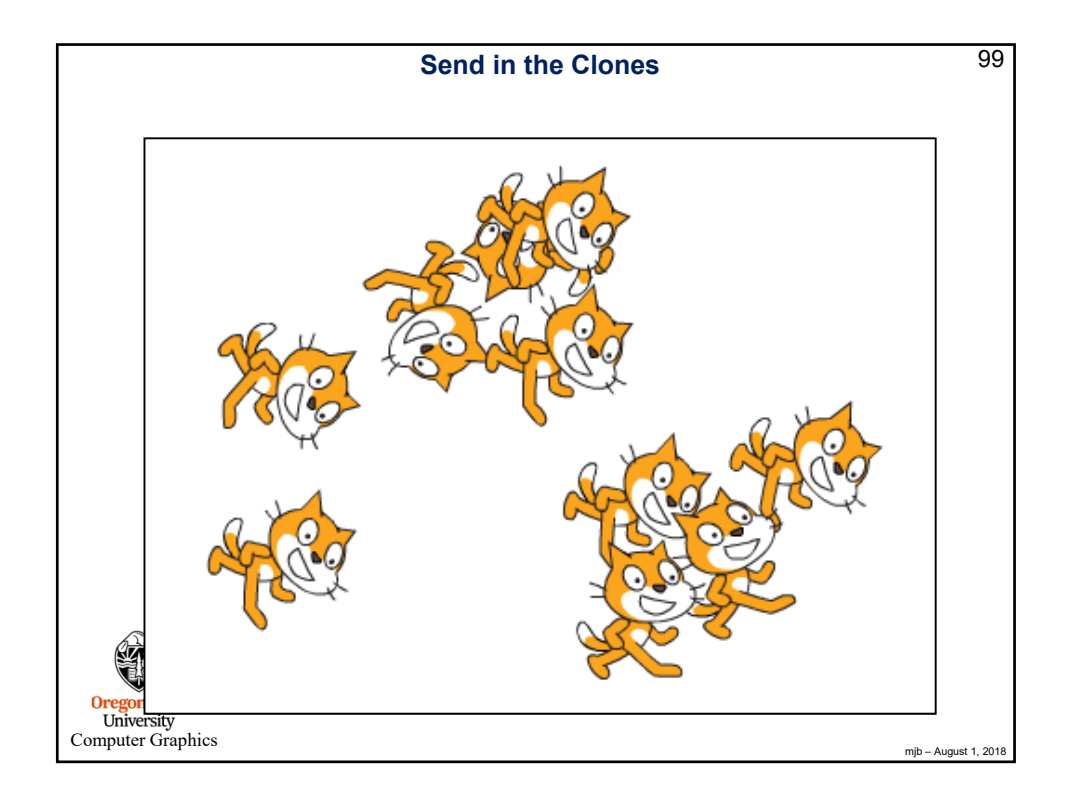

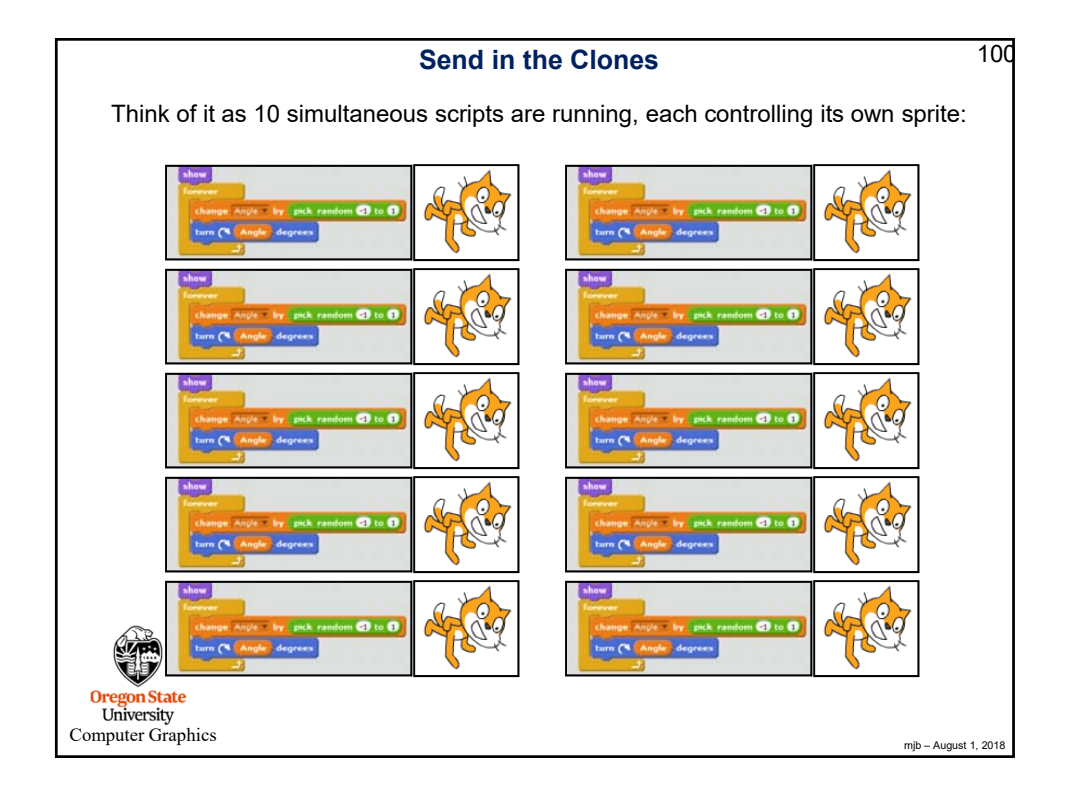

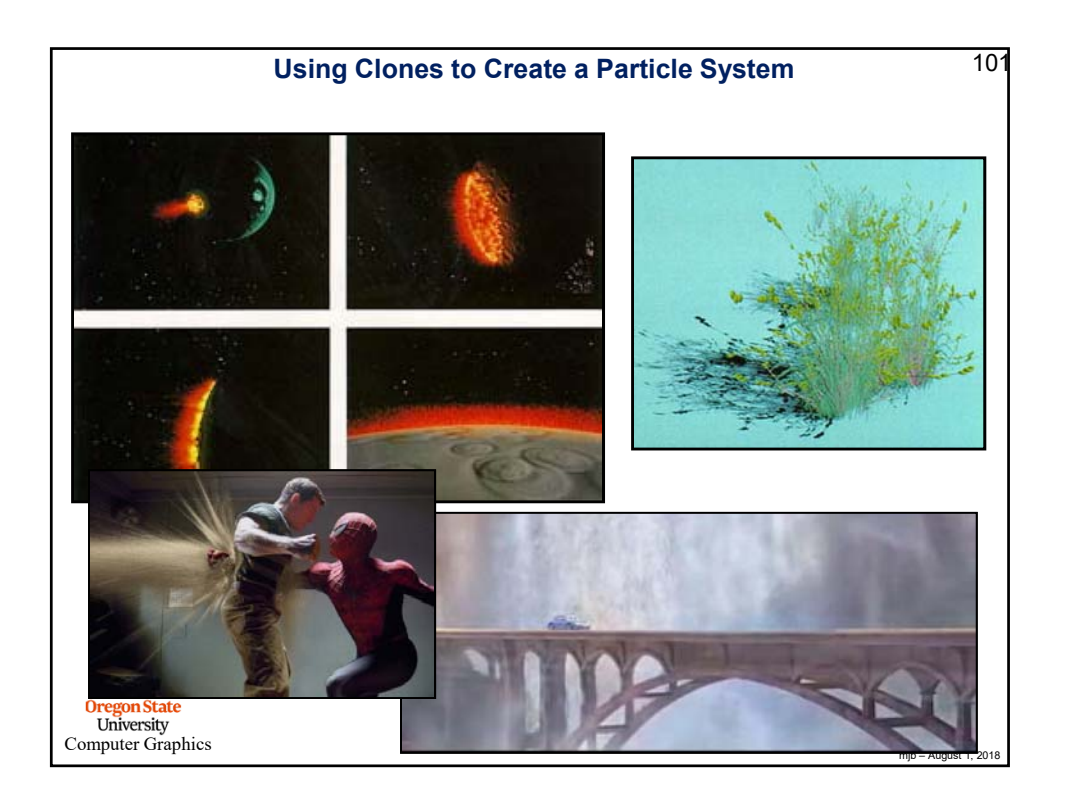

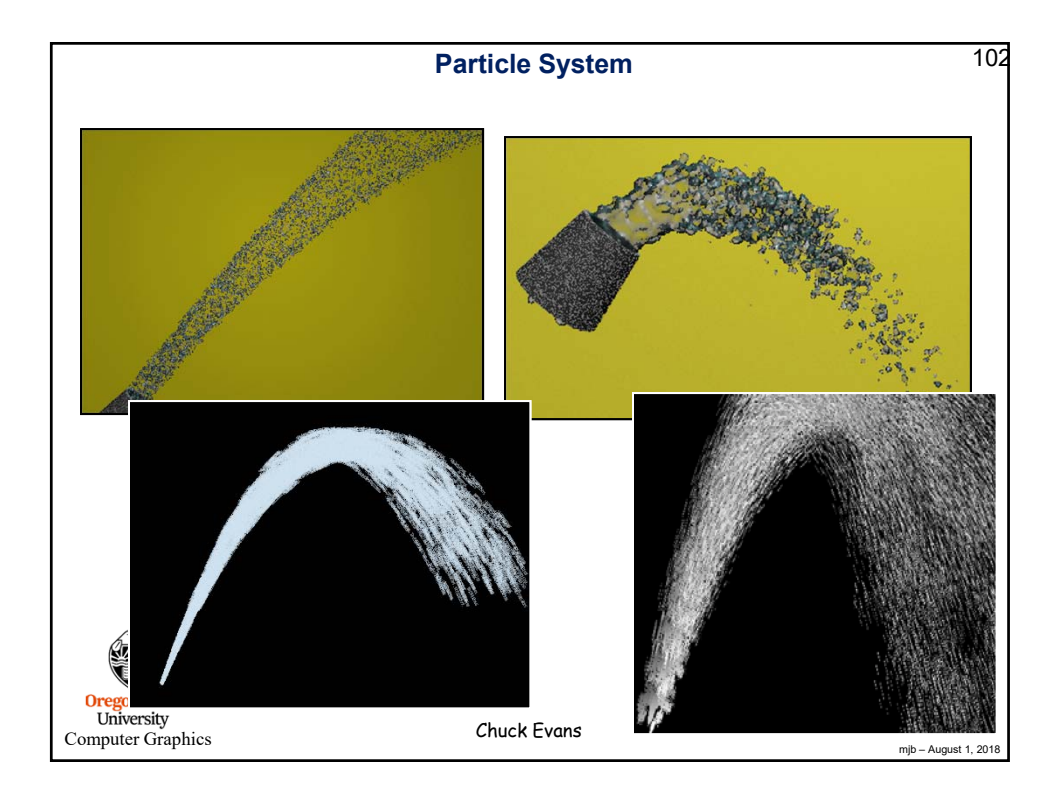

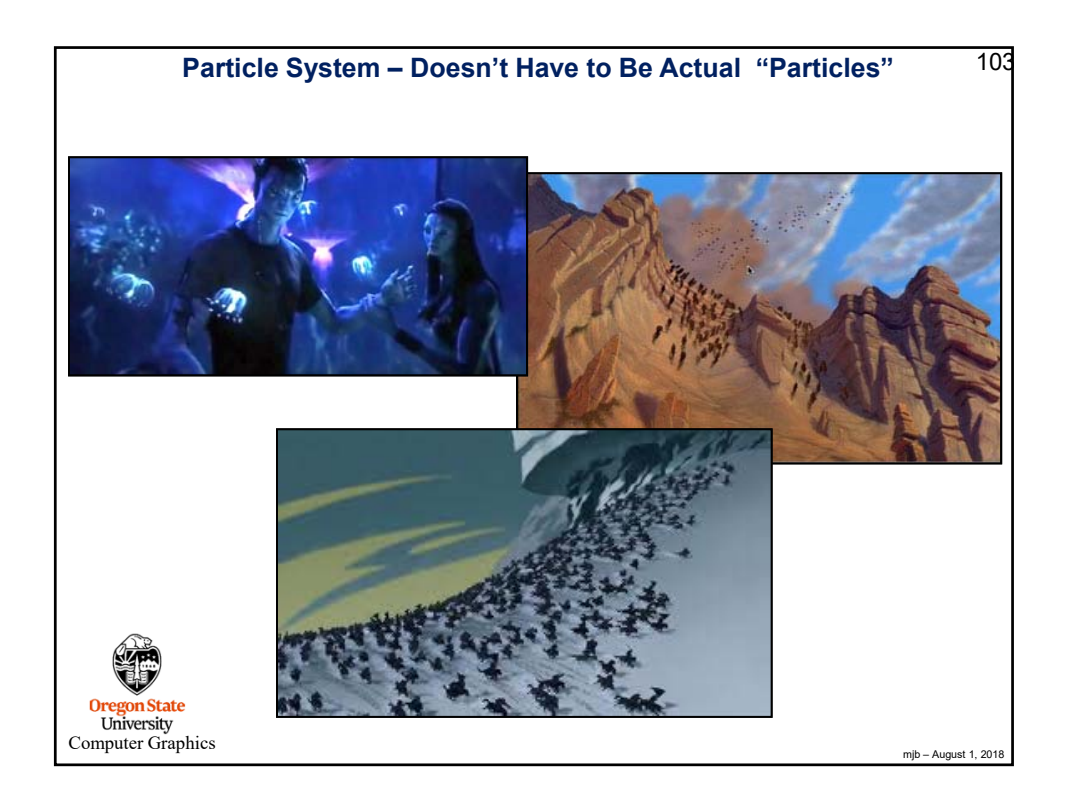

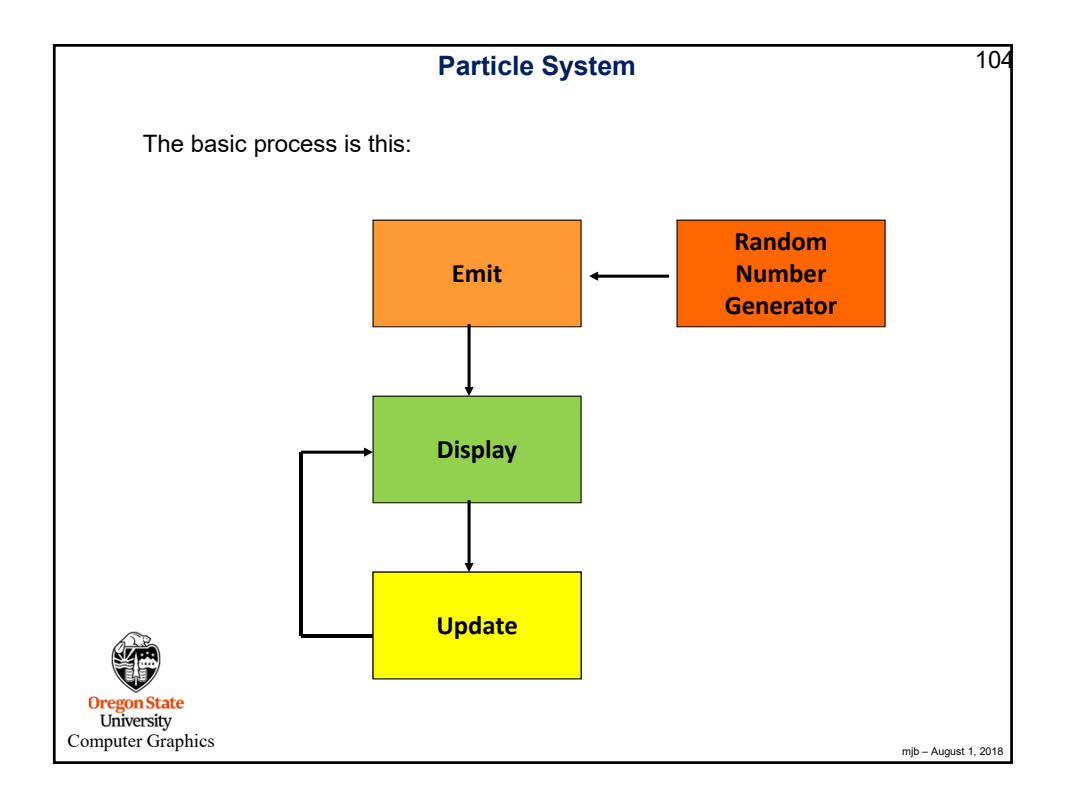

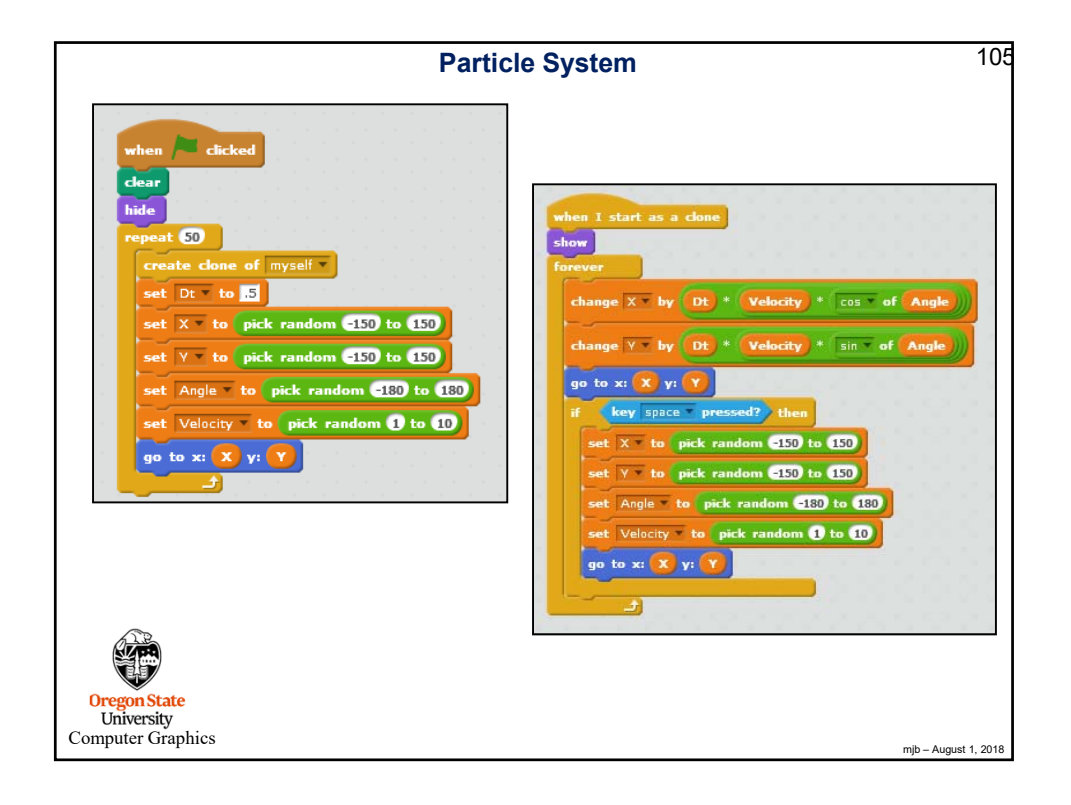

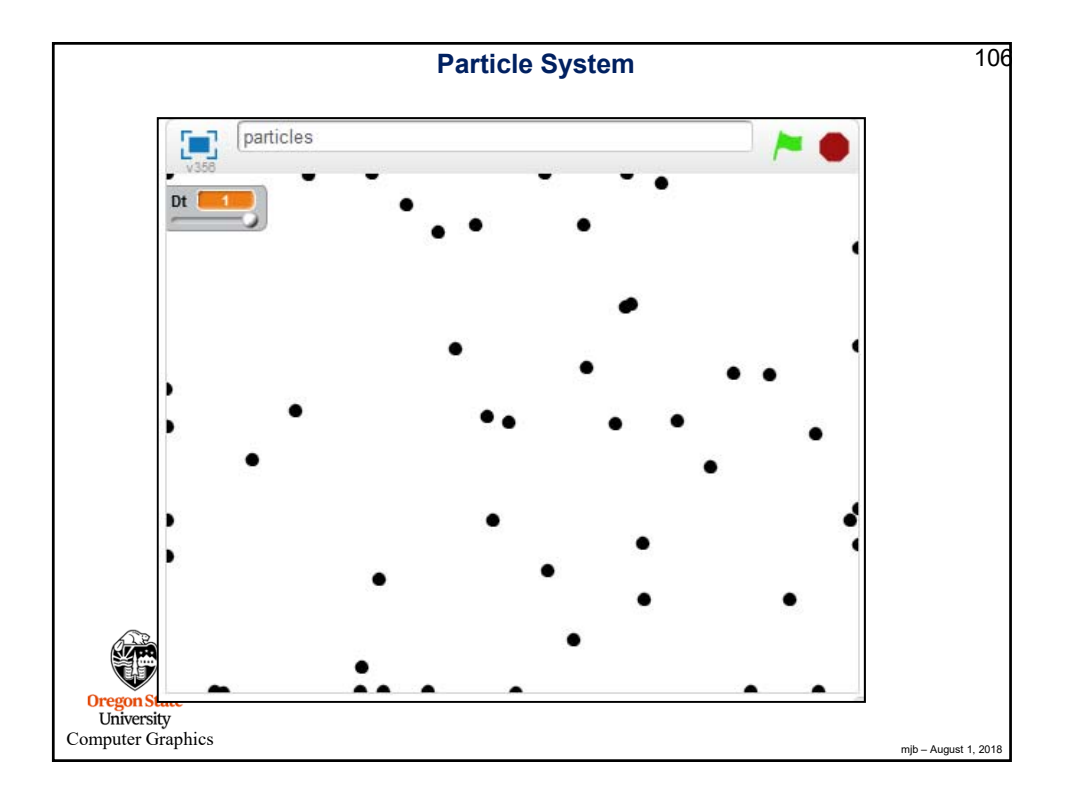

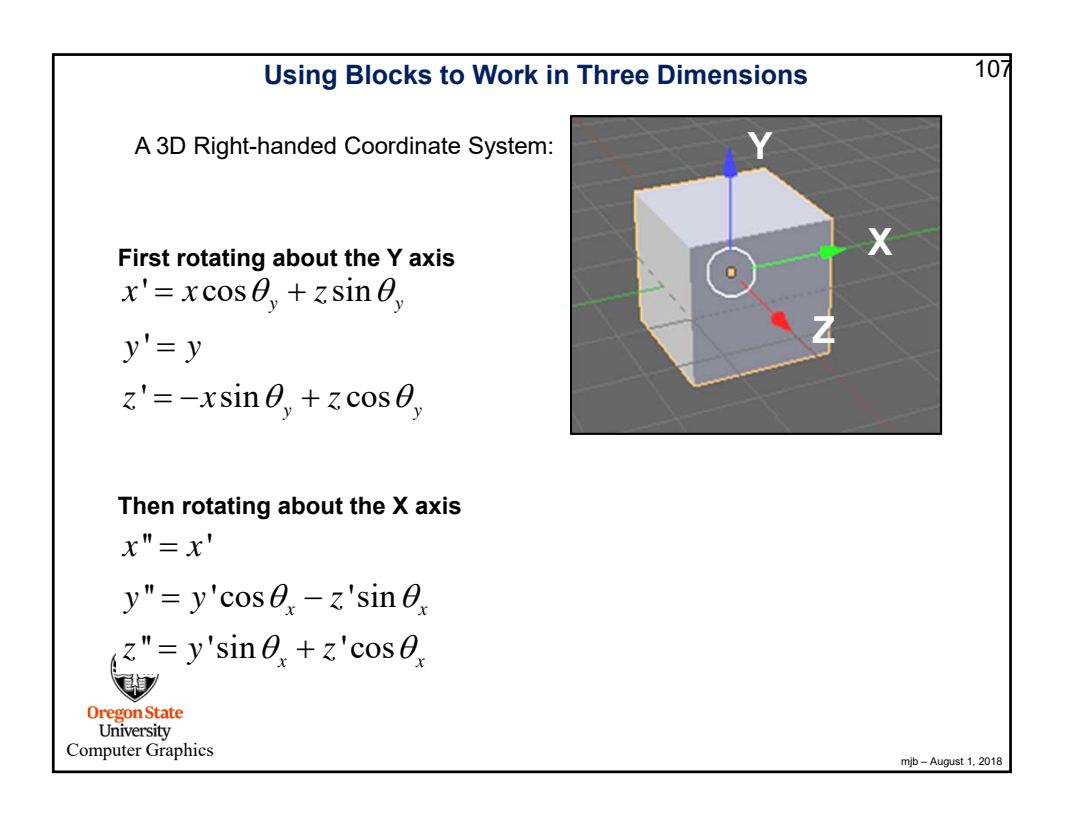

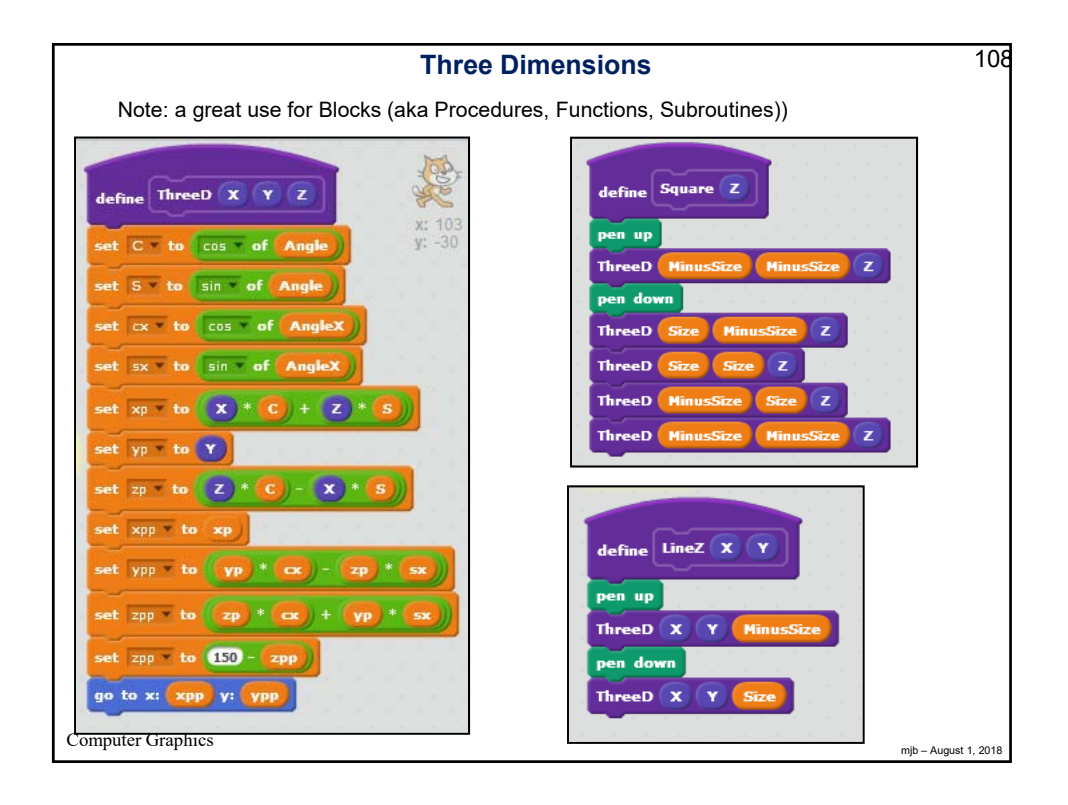

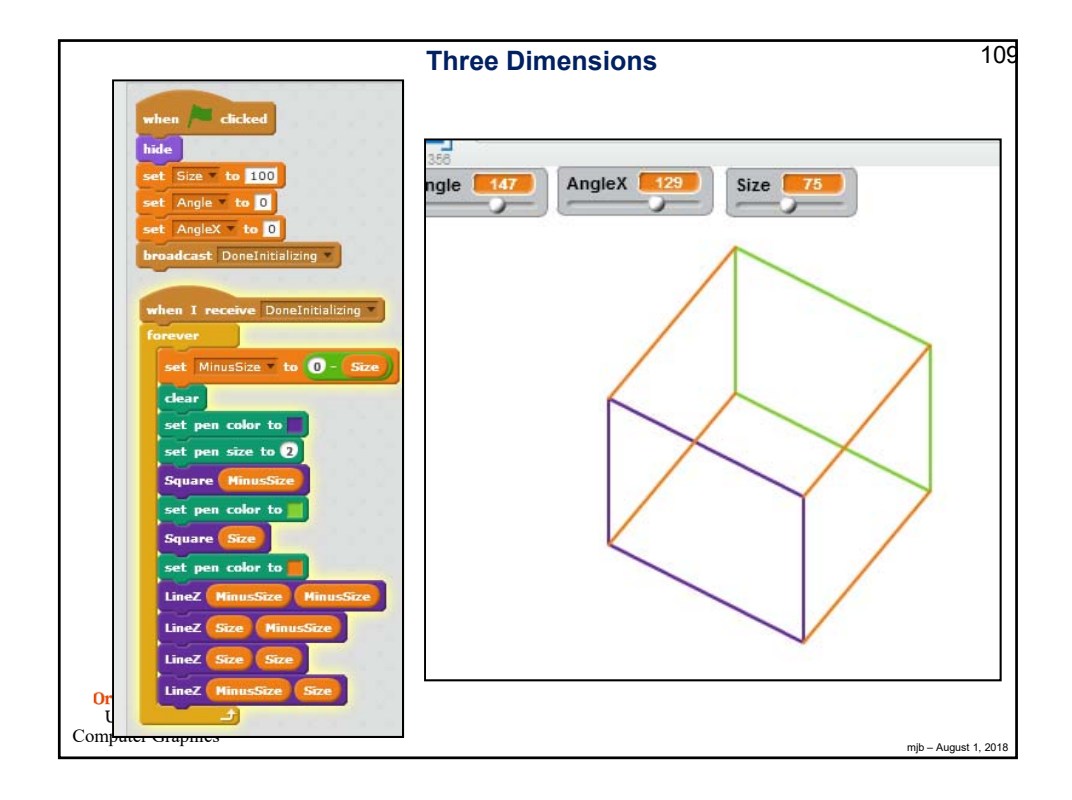

| How Scratch Relates to C/Java Programming       |                     |                  |
|-------------------------------------------------|---------------------|------------------|
| Make a variable                                 | int Count ;         |                  |
| Delete a variable                               |                     |                  |
| Delay<br>NegativeSize                           |                     |                  |
| set County to 0                                 | Count = 0 ;         |                  |
| change County by 1                              | Count = Count + 1 ; |                  |
| hide variable Count                             |                     |                  |
| Make a list                                     |                     |                  |
| Oregon State<br>University<br>Computer Graphics |                     |                  |
| Computer Graphics                               | mjb -               | - August 1, 2018 |

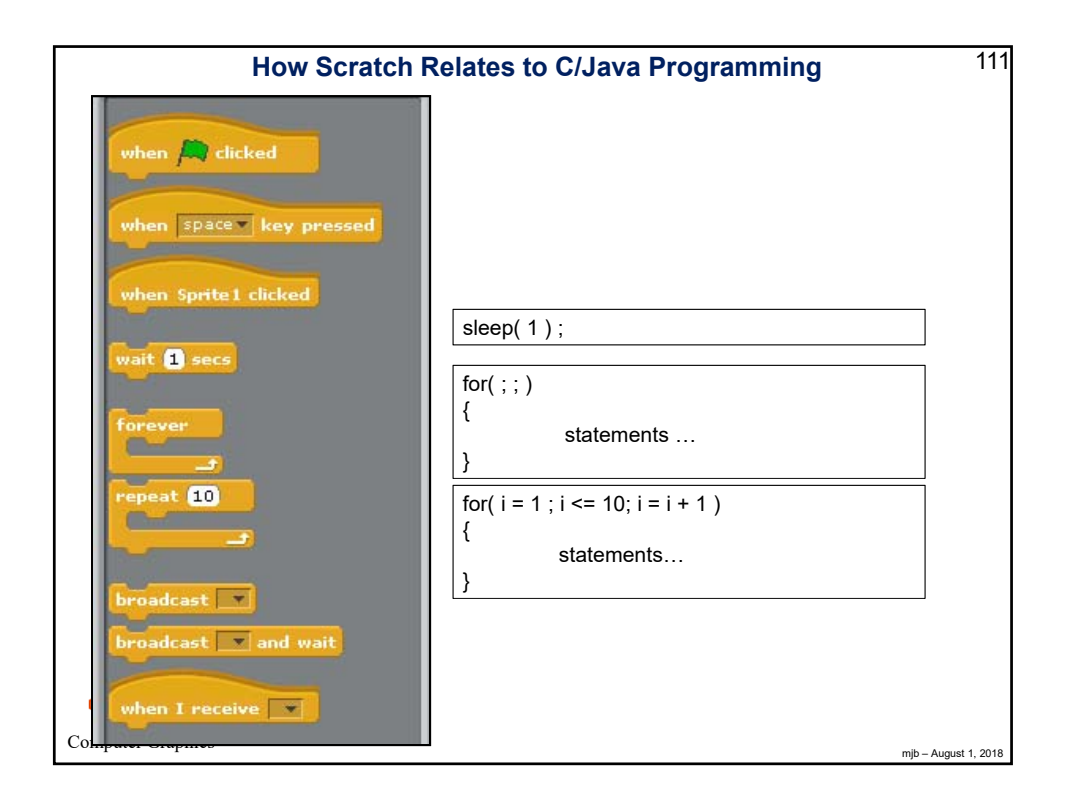

| How Scratch                   | Relates to C/Java Programming                   | 112 |
|-------------------------------|-------------------------------------------------|-----|
| forever if                    | while( i < j ) {     statements }               |     |
|                               | if( i < j ) {     statements }                  |     |
| if else                       | if( i < j )<br>{<br>statements<br>}<br>else     |     |
| wait until                    | {     other statements }                        |     |
| repeat until                  | do<br>{ ;<br>}<br>while(! ( i < j ) );          |     |
| stop script<br>Or<br>Stop all | do<br>{<br>statements<br>} while(! ( i < j ) ); |     |

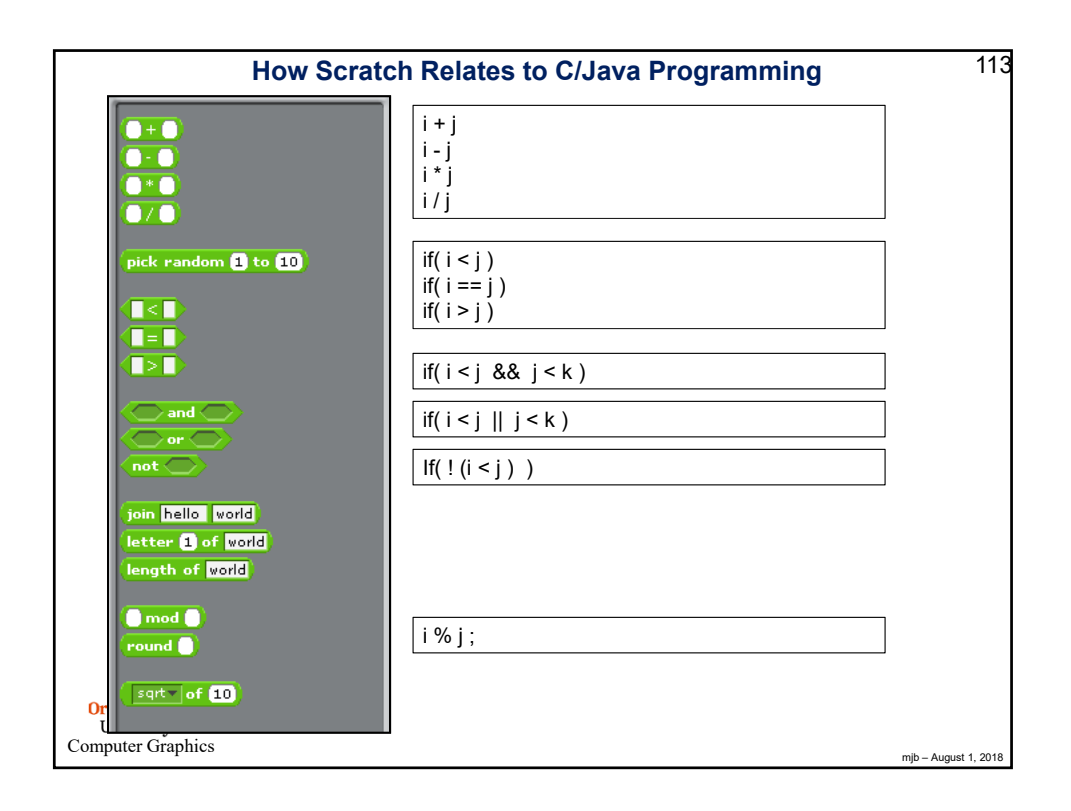

| How Scratch Relates to C/Java Programming              |                                                                                                    |       |
|--------------------------------------------------------|----------------------------------------------------------------------------------------------------|-------|
| when Clicked<br>when Sprite1 clicked<br>when I receive | <pre>public class Flashing implements ActionListener {     //declare what event will be listening:     button.addActionListener(this);      // declare what to do when the event happens:     public void actionPerformed(ActionEvent e)     {         // do something to make the display flash      } }</pre> | :     |
| Oregon State<br>University                             |                                                                                                    |       |
| when I receive<br>University<br>Computer Graphics      | <pre>// do something to make the display flash } </pre>                                                                                                    | :<br> |

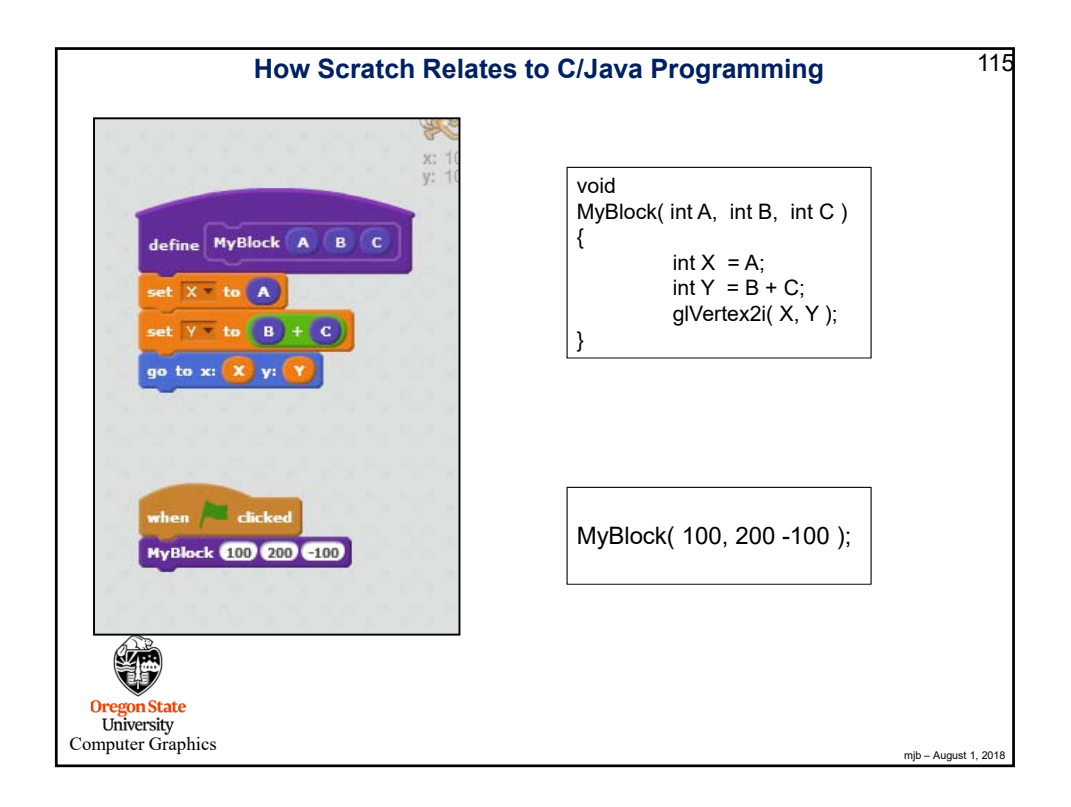

| Best Practices, I                                                                                                    | 116         |
|----------------------------------------------------------------------------------------------------|-------------|
| Start with the goals in mind<br>List of comments<br>State Diagrams<br>Data Flow Diagrams                                                                                                    |             |
| Don't hard-code constants into the code – use variables so it is clear what you are doing<br>Use variables to simplify expressions<br>Pick good variable names<br>Initialize all variables, even to zero |             |
| Modularize<br>Separate sections with Broadcasts<br>Separate initializing from executing<br>Use Function Blocks                                                                                           |             |
| Generalize<br>For example, don't use <b>timer</b> , use <b>t = scale*timer</b>                                                                                                    |             |
| Uregon State<br>University<br>Computer Graphics                                                                                                    | ust 1, 2018 |

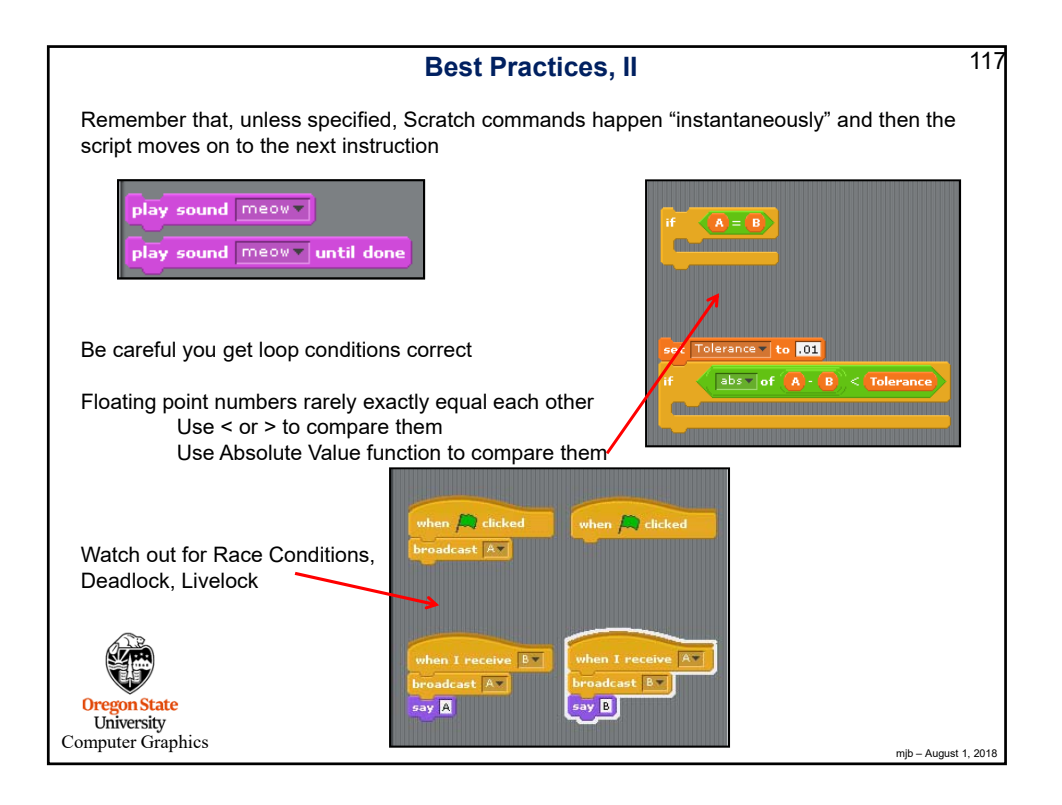

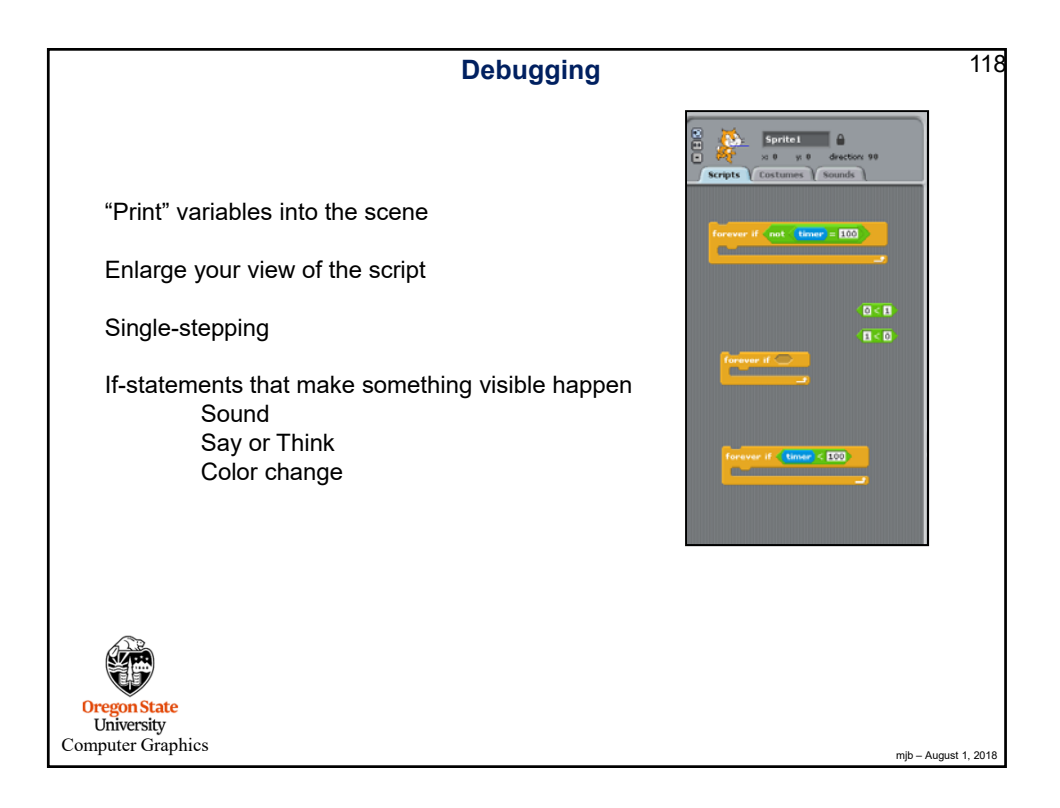